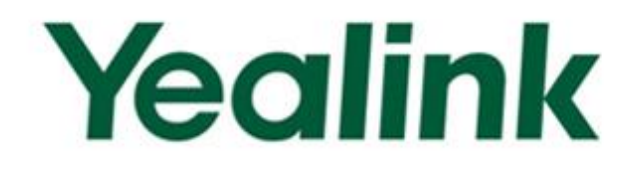

# Yealink W52P IP DECT Phones Auto Provisioning Guide

Version 73.27 Feb.2015

# **Table of Contents**

| able of Contentsii                          |      |  |
|---------------------------------------------|------|--|
| Summary of Changes                          | vii  |  |
| Changes for Release 73, Guide Version 73.27 | vii  |  |
| Changes for Release 73, Guide Version 73.25 | vii  |  |
| Changes for Release 73, Guide Version 73.20 | vii  |  |
| Changes for Release 73, Guide Version 73.11 | vii  |  |
| Changes for Release 73, Guide Version 73.10 | vii  |  |
| Changes for Release 50, Guide Version 50.20 | viii |  |
| Changes for Release 40, Guide Version 40.15 | viii |  |
| Changes for Release 30, Guide Version 30.40 | viii |  |
| Changes for Release 30, Guide Version 30.30 | viii |  |
| Introduction                                | 1    |  |
| Getting Started                             | 3    |  |
| Configuring a Provisioning Server           |      |  |
| Configuring a TFTP Server                   |      |  |
| Obtaining Configuration Files               | 5    |  |
| Obtaining Phone Information                 | 7    |  |
| Managing Configuration Files                | 7    |  |
| Editing the Common CFG File                 |      |  |
| Editing the MAC-Oriented CFG File           |      |  |
| Managing MAC-local CFG File                 |      |  |
| Encrypting Configuration Files              |      |  |
| Customizing Resource Files                  |      |  |
| Customizing a Replace Rule File             |      |  |
| Customizing a Local Contact File            |      |  |
| Updating Firmware                           |      |  |
| Obtaining Provisioning Server Address       | 21   |  |
| Plug and Play (PnP)                         |      |  |
| DHCP Options                                |      |  |
|                                             |      |  |

| Phone Flash                                                                                                    | 24              |
|----------------------------------------------------------------------------------------------------|-----------------|
| Configuring Wildcard of the Provisioning Server URL                                                                                                    | 25              |
| Configuring the Updating Mode                                                                                                    | . 27            |
| Power On                                                                                                    | 27              |
| Repeatedly                                                                                                    | 28              |
| Weekly                                                                                                    | 28              |
| Auto Provision Now                                                                                                    | 29              |
| Multi-mode Mixed                                                                                                    | 30              |
| SIP Notify Message                                                                                                    | 30              |
| Auto Provisioning via Activation Code                                                                                                    | 31              |
| Downloading and Updating Configuration Files                                                                                                    | . 35            |
| Downloading Configuration Files                                                                                                    | 35              |
| Resolving and Updating Configurations                                                                                                    | 35              |
| Downloading and Updating <mac>-local.cfg File</mac>                                                                                                    | 36              |
| Verifying Configurations                                                                                                    | 36              |
| Specific Scenarios-Protect Personalized Settings                                                                                                    | 37              |
| Configuration Parameters                                                                                                    | 38              |
| Scenario A Protect personalized settings                                                                                                    | 41              |
| Scenario (A) Protecting personalized settings of the base station (running<br>firmware version prior to X.73.0.1)<br>Scenario (B) Protecting personalized settings of the base station (IP phones or<br>running firmware version X.73.0.1 or later)<br>Scenario (C) Protecting personalized settings of the bandset (IP phones are | 41<br>are<br>42 |
| running firmware version X.73.0.1 or later)                                                                                                    | 44              |
| Scenario B Clear personalized settings                                                                                                    | 45              |
| Clearing personalized settings of the base station (running firmware version 25.73.0.1 or later)                                                                                                    | 45              |
| Clearing personalized settings of the handset                                                                                                    | 46              |
| Scenario C Protecting personalized settings after reset                                                                                                    | 47              |
| Scenario D Importing or exporting the local configuration file                                                                                                    | 48              |
| Troubleshooting                                                                                                    | . 51            |
| Appendix                                                                                                    | . 53            |
| Glossary                                                                                                    | 53              |
| Configuring an FTP Server                                                                                                    | 54              |
| Preparing a Root Directory                                                                                                    | 54              |

| Configuring an FTP Server                                   | 55    |
|-------------------------------------------------------------|-------|
| Configuring an HTTP Server                                  | 58    |
| Configuring a DHCP Server                                   | 61    |
| Auto Provisioning Flowchart (Protect personalized settings) | 68    |
| Description of Configuration Parameters in CFG Files        | 69    |
| Time Zones                                                  | . 169 |

# **Summary of Changes**

This section describes changes to this guide for each release and guide version.

# Changes for Release 73, Guide Version 73.27

Major updates have occurred to the following sections:

- Customizing Resource Files on page 14
- Obtaining Provisioning Server Address on page 21
- SIP Notify Message on page 30
- Description of Configuration Parameters in CFG Files on page 69
- Time Zones on page 169

# Changes for Release 73, Guide Version 73.25

Major updates have occurred to the following sections:

Description of Configuration Parameters in CFG Files on page 69

# Changes for Release 73, Guide Version 73.20

Major updates have occurred to the following sections:

- Encrypting Configuration Files on page 14
- Obtaining Provisioning Server Address on page 21

# Changes for Release 73, Guide Version 73.11

Major updates have occurred to the following section:

Description of Configuration Parameters in CFG Files on page 69

# Changes for Release 73, Guide Version 73.10

The following sections are new for this edition:

- Managing MAC-local CFG File on page 12
- Configuring Wildcard of the Provisioning Server URL on page 25

- Auto Provisioning via Activation Code on page 31
- Specific Scenarios on page 37
- Auto Provisioning Flowchart (Protect personalized settings) on page 68
- Time Zones on page 169

Major updates have occurred to the following sections:

- Obtaining Provisioning Server Address on page 21
- Configuring the Updating Mode on page 27
- Downloading and Updating Configuration Files on page 35
- Description of Configuration Parameters in CFG Files on page 69

# Changes for Release 50, Guide Version 50.20

Major updates have occurred to the following section:

Description of Configuration Parameters in CFG Files on page 69

# Changes for Release 40, Guide Version 40.15

Major updates have occurred to the following sections:

- Updating Firmware on page 18
- Downloading and Updating Configuration Files on page 35
- Description of Configuration Parameters in CFG Files on page 69

# Changes for Release 30, Guide Version 30.40

Major updates have occurred to the following sections:

- Editing the Common CFG File on page 8
- Editing the MAC-Oriented CFG File on page 10
- Description of Configuration Parameters in CFG Files on page 69

# Changes for Release 30, Guide Version 30.30

Major updates have occurred to the following sections:

- Customizing a Replace Rule File on page 15
- Description of Configuration Parameters in CFG Files on page 69

# Introduction

Yealink W52P is a SIP cordless phone system designed for small business and SOHO who are looking for immediate cost saving but scalable SIP-based mobile communications system. W52P IP DECT phones are full-featured devices that can be plugged directly into an IP network and can be used easily without manual configuration. The W52P IP DECT phone consists of one base station and one or more handsets (at most five handsets).

This guide provides instructions on how to provision Yealink W52P IP DECT phones with the minimum settings required. Yealink W52P IP DECT phones support FTP, TFTP, HTTP and HTTPS protocols for file downloading and uploading.

The purpose of this guide is to serve as a basic guidance for provisioning Yealink W52P IP DECT phones.

The auto provisioning process outlined in this guide applies to Yealink W52P IP DECT phones running firmware version 73 (25.73.x.x for the base station and 26.73.x.x for the handset) or later. We recommend that do not downgrade the latest phone firmware to an earlier firmware version. The new firmware is compatible with old configuration parameters, but not vice versa.

# **Getting Started**

This chapter provides instructions on how to get ready for auto provisioning. The auto provisioning process discussed in this guide uses the TFTP server as the provisioning server.

To begin the auto provisioning process, the following steps are required:

- Configuring a Provisioning Server
- Obtaining Configuration Files
- Managing Configuration Files
- Customizing Resource Files

# **Configuring a Provisioning Server**

Yealink W52P IP DECT phones support using FTP, TFTP, HTTP and HTTPS protocols to download configuration files. You can use any one of these protocols for provisioning. The following section provides instructions on how to configure a TFTP server.

For more information on configuring an FTP server or an HTTP server, refer to Configuring an FTP Server on page 54 and Configuring an HTTP Server on page 58.

### **Configuring a TFTP Server**

We recommend that you use the 3CDaemon or TFTPD32 application as a TFTP server. 3CDaemon and TFTPD32 are free applications for Windows platform. You can download the 3CDaemon application online: http://www.oldversion.com/3Com-Daemon.html and TFTPD32 application online: http://tftpd32.jounin.net/.

The following introduction takes the 3CDaemon application as an example.

#### To create a root directory:

1. Create a TFTP root directory on the local system.

2. Configure the security permissions for the TFTP root directory.

You need to define a user or a group name, and set the permissions: read, write, and modify. Security permissions vary by organizations.

| Group or user names:                             | D80\Admini  | istrators)   | ~              |
|--------------------------------------------------|-------------|--------------|----------------|
| CREATUR UWNER                                    |             |              |                |
| G Hill James fiabil@mv                           | servername  | coml         |                |
| SYSTEM                                           | servername  | com          | ~              |
| <                                                |             |              | >              |
|                                                  |             | A <u>d</u> d | <u>R</u> emove |
| Permissions for Everyone                         |             | Allow        | Deny           |
| Full Control                                     |             |              | _ ^            |
| Modify                                           |             |              |                |
| Read & Execute                                   |             | ~            |                |
| List Folder Contents                             |             |              |                |
| Read                                             |             |              |                |
| Write                                            |             |              |                |
| Consist Dormissions                              |             |              |                |
| For special permissions or fo<br>click Advanced. | or advanced | settings,    | Advanced       |

#### To configure a TFTP server:

- 1. Double click the 3CDaemon.exe to run the application.
- 2. Select Configure TFTP Server.

| 300 3CD aemon                                     |                                                                         |                         |             |                                                                                                    | 🛛 |
|---------------------------------------------------|-------------------------------------------------------------------------|-------------------------|-------------|----------------------------------------------------------------------------------------------------|---|
| ğile ⊻iew <u>H</u> elp                            |                                                                         |                         |             |                                                                                                    |   |
| TFTP Server                                       | Start Time                                                              | Peer                    | Bytes       | Status                                                                                                    |   |
| Configure TFTP Server                             | Feb 28, 2012 16:06:20<br>Feb 28, 2012 16:06:20<br>Feb 28, 2012 16:06:20 | local<br>local<br>local | 0<br>0<br>0 | Listening for TFTP requests on IP address: 192.188.133.1, Port 69<br>Listening for TFTP requests on IP address: 192.188.186.1, Port 69<br>Listening for TFTP requests on IP address: 10.2.11.126, Port 69 |   |
| IFIP Server is started.<br>Click here to stop it. |                                                                         |                         |             |                                                                                                    |   |
| Logging to Tftpd log.<br>Click to stop.           |                                                                         |                         |             |                                                                                                    |   |
| Not debugging.<br>Click to start.                 |                                                                         |                         |             |                                                                                                    |   |
| Clear list.                                       |                                                                         |                         |             |                                                                                                    |   |
| View Log/Debug files.                             |                                                                         |                         |             |                                                                                                    |   |

 Click to locate the TFTP root directory you have configured from the local system.

| 300 3CDaemon                                      |                                                                                                    |                                                                                                    |
|---------------------------------------------------|----------------------------------------------------------------------------------------------------|----------------------------------------------------------------------------------------------------|
| <u>F</u> ile <u>V</u> iew <u>H</u> elp            |                                                                                                    |                                                                                                    |
| TFTP Server                                       | Start Time Peer Bytes Status                                                                                                    |                                                                                                    |
| Configure IFTP Server                             | Feb 24, 2012 08:59:47         local         0         Listening for TFFP reque           Peb 24, 2012 08:59:47         local         0         Listening for TFFP reque           Peb 24, 2012 08:59:47         local         0         Listening for TFFP reque | ests on IP address: 192, 188, 133, 1, Port 69<br>ests on IP address: 192, 188, 186, 1, Port 69<br>ests on IP address: 10.2, 11, 126, Port 69 |
| <b>STP</b>                                        | 3CDaemon Configuration                                                                                                    |                                                                                                    |
| TFTP Server is started.<br>Click here to stop it. | FTP Profiles Syslog Co<br>General Configuration TFTP                                                                                                    | nfiguration Configuration                                                                                                    |
| Logging to Tftpd log.<br>Click to stop.           | Create directory names in incoming file re                                                                                                    |                                                                                                    |
| Not debugging.<br>Click to start.                 | Upload/Download E:\Autop\Auto Provision Manu<br>Per-packet timeout in seconds 5                                                                                                    |                                                                                                    |
| Clear list.                                       | Maximum retries 10                                                                                                    |                                                                                                    |
| View Log/Debug files.                             |                                                                                                    |                                                                                                    |

4. Click Confirm to finish configuring the TFTP server.

The server URL "tftp://IP address of provisioning server/" (e.g., tftp://192.168.1.100/) is where the IP phone downloads configuration files from.

# **Obtaining Configuration Files**

Before auto provisioning, you need to obtain configuration files. There are 2 configuration files both of which are CFG-formatted. We call these two files Common CFG file and MAC-Oriented CFG file. IP phones try to download these two configuration files from the provisioning server during auto provisioning.

IP phones with firmware version 73 or later also support a local configuration file named as <MAC>-local.cfg. When a user modifies configurations of the base station via the handset or web user interface, the configurations will be automatically saved to the <MAC>-local.cfg file on the IP phone.

The <MAC>-local.cfg file only saves configurations of the base station configured via the handset or web user interface. Configurations of the handset cannot be saved to the <MAC>-local.cfg file.

The <MAC>.cfg and <MAC>-local.cfg files are only effectual for the specific phone. They use the 12-digit MAC address of the phone as the file name. For example, if the MAC address of the phone is 0015651130F9, the <MAC>.cfg and <MAC>-local.cfg files have to be named as 0015651130F9.cfg and 0015651130F9-local.cfg respectively. However, the Common CFG file is effectual for all phones of the same phone model. The Common CFG file of the W52P IP DECT phone uses the fixed name "y00000000025.cfg".

You can export/import the <MAC>-local.cfg file via web user interface. For more information on how to export/import a local configuration file, refer to Scenario D Importing or exporting the local configuration file on page 48.

You can ask the distributor or Yealink FAE for the y0000000025.cfg and <MAC>.cfg

files. You can also obtain the y0000000025.cfg and <MAC>.cfg files online: http://www.yealink.com/SupportDownloadfiles\_detail.aspx?CateId=308&flag=142

#### To download y00000000025.cfg and <MAC>.cfg files:

- 1. Go to the Document Download page of Yealink website.
- 2. Click the phone model "W52P" under the Documents and Download tab.
- Download the latest auto provisioning template package to your local system. For example, the following illustration shows the available template packages for W52P IP DECT phones with different firmware versions.

|                                      | Home > Support > IP DECT Phone > W52P                      |
|--------------------------------------|------------------------------------------------------------|
| Documents and Downloads              |                                                            |
| IP Phone                             | W52P                                                       |
| ▶Ultra-elegant IP Phone SIP-<br>T48G | Video                                                      |
| ▶Ultra-elegant IP Phone SIP-<br>T46G | Datasheet                                                  |
| ▶Ultra-elegant IP Phone SIP-<br>T42G | 1. Yealink-W52P-Datasheet New                              |
| ► Ultra-elegant IP Phone SIP-        | Firmware and Release Notes                                 |
|                                      | 1. Yealink W52P Release Notes New                          |
| Gigabit Color IP Phone SIP-          | 2. 25.50.0.20 ( Base Firmware ) New                        |
| L Gigobit Color IP Phone SIP         | 3. 26.50.0.20 ( Handset Firmware ) New                     |
| T32C                                 | 4. 26.40.0.15 ( Handset Firmware )                         |
| IP Phone SIP-T28P                    | 5. 25.40.0.15 ( Base Firmware )                            |
| IP Phone SIP-T26P                    | 6. 26.40.193.2 ( Handset-BroadSoft Solution )              |
| ▶ IP Phone SIP-T22P                  | 7. 25.40.193.2 ( Base-Broad Soft Solution )                |
| ▶IP Phone SIP-T21P                   | Documentation                                              |
| ▶IP Phone SIP-T20P                   |                                                            |
| IP Phone SIP-T19P                    | 1. Yealink W52P AutoProvisioning Template_V50 New          |
| ►IP DECT Phone                       | 2. Upgrading W52x Handset Firmware                         |
| ▶W52P                                | 3. Yealink W52P AutoProvisioning Template_V40              |
| ►IP Video Phone                      | 4. Yealink W52P Quick Installation Guide                   |
| ►IP Video Phone VP530                | 5. Yealink W52P Quick Reference Guide                      |
| ► Others                             | 6. Yealink W52P User Guide New                             |
| Yealink DECT Repeater                | 7. Yealink_W52P_IP_DECT_Phones_Auto_Provisioning_Guide New |
| RT10                                 | 8. Yealink DECT Phone System Deployment Guide              |
| Yealink Bluetooth USB                | 9. Yealink DECT Phone System Solution                      |

- 4. Uncompress the downloaded template package.
- 5. Open the folder you uncompressed the package to and identify the files you will edit.

As of firmware version 73, the default value is no longer configured for each parameter in the template configuration files.

# **Obtaining Phone Information**

Before auto provisioning, you also need the phone information. For example, MAC address of the phone and the SIP account information.

**MAC Address**: The unique 12-digit serial number of the phone. You can obtain it from the bar code on the back of the base station.

**SIP Account Information**: This may include SIP credentials such as user name, password and the address of the registration server. Ask your system administrator for SIP account information.

# **Managing Configuration Files**

Auto provisioning enables W52P IP DECT phones to update themselves automatically via downloading the y0000000025.cfg and <MAC>.cfg files. Before auto provisioning, you may need to edit and customize your configuration files. IP phones can only recognize configuration files using UTF-8 or ANSI encoding. Open the configuration file using a text editor (e.g., UltraEdit). For more information on configuration parameters in configuration files, refer to Description of Configuration Parameters in CFG Files on page 69.

When editing the configuration files, learn the following:

- The extension ".cfg" of the configuration file name must be in lowercase.
- Each line in the configuration files must use the following format and adhere to the following rules:

variable-name = value

- Associate only one value with one variable.
- Separate variable name and value with an equal sign.
- Set only one variable per line.
- Put the variable and value on the same line, and do not break the line.
- Comment the variable on a separated line. Use the pound (#) delimiter to distinguish the comments.
- The file header "#!version:1.0.0.1" in the configuration files is not a comment and Can Not be edited or deleted.

# **Editing the Common CFG File**

Common CFG file (y00000000025.cfg) contains configuration parameters that are applied to IP phones of the same phone model, such as language, time and date.

The following figure shows a portion of the Common CFG file:

| /   | Common. cfg ×                                                                                   |
|-----|-------------------------------------------------------------------------------------------------|
|     | 10 · 10 · 20 · 30 · 40 · 50 · 60 · 70 · 80 · 90 ·                                               |
| 1   | #/version:1.0.0.1                                                                               |
| 2   |                                                                                                 |
| з   | ##File header "#!version:1.0.0.1" can not be edited or deleted.##                               |
| 4   |                                                                                                 |
| 5   | ***************************************                                                         |
| 6   | ## Network ##                                                                                   |
| - 7 | ***************************************                                                         |
| 8   |                                                                                                 |
| 9   |                                                                                                 |
| 10  | #Configure the username and password for PPPOE connection.                                      |
| 11  | #Require reboot;                                                                                |
| 12  | network.pppoe.user =                                                                            |
| 13  | network.pppoe.password =                                                                        |
| 14  |                                                                                                 |
| 15  | #Enable or disable the VLAN of WAN port; U-Disabled(default), 1-Enabled;                        |
| 16  | #Require report;                                                                                |
| 17  | network.vian.internet_port_enaple =                                                             |
| 10  | #Configure the VIAN ID it renges from 1 to 4004, the default value is 1                         |
| 20  | Wooming the che view ip, it langes from 1 to 1051, the actual value is i.                       |
| 21  | network.vlan.internet.nort.vid =                                                                |
| 22  |                                                                                                 |
| 23  | #Configure the VLAN priority, it ranges from 0 (default) to 7.                                  |
| 24  | #Require reboot;                                                                                |
| 25  | network.vlan.internet port priority =                                                           |
| 26  |                                                                                                 |
| 27  | #Configure the HTTP port (80 by default) and the HTTPS port (443 by default) of the web server. |
| 28  | #Require reboot;                                                                                |
| 29  | network.port.http =                                                                             |
| 30  | network.port.https =                                                                            |
| 31  |                                                                                                 |
| 32  | #Configure the maximum local RTP port. It ranges from 0 to 65535, the default value is 12780.   |
| 33  | #Require reboot;                                                                                |
| 34  | network.port.max_rtpport =                                                                      |

The line beginning with "#" is considered to be a comment.

The file header "#lversion:1.0.0.1" is not a comment and must be placed in the first line. It cannot be edited or deleted.

#### To edit the Common CFG file:

- 1. Use an ASCII editor to open the file.
- 2. Edit the parameters in the file.
- 3. Save the change.
- 4. Rename the file to be "y00000000025.cfg".
- 5. Store the file to the root directory of the TFTP server.

The following lists the commonly edited parameters in the Common CFG file:

| ########  | <i>\####################################</i> | +###################################### |
|-----------|----------------------------------------------|-----------------------------------------|
| ##        | Common CFG File                              | ##                                      |
| ######### | ***                                          | *#############                          |

#### #!version:1.0.0.1

##File header "#!version:1.0.0.1" cannot be edited or deleted.

#Configure the user name and password for PPPoE connection. #Require a reboot;

network.pppoe.user =
network.pppoe.password =

#Configure the HTTP port (80 by default) of the web server. It ranges from 1 to 65535. #Require a reboot.

network.port.http =

#Configure the HTTPS port (443 by default) of the web server. It ranges from 1 to 65535. #Require a reboot.

network.port.https =

#Configure the URL of the auto provisioning server.

auto\_provision.server.url =

#Configure the user name and password for downloading.

auto\_provision.server.username =

auto\_provision.server.password =

#Configure the AES key (16 characters) for decrypting the y000000000025.cfg file.

auto\_provision.aes\_key\_16.com =

#Configure the AES key (16 characters) for decrypting the <MAC>.cfg file.

auto\_provision.aes\_key\_16.mac =

#Configure the PIN code of the base station.

base.pin\_code=

#Enable or disable call waiting feature; 0-Disabled, 1-Enabled (default);

call\_waiting.enable =

#Enable or disable the playing of call waiting tone; 0-Disabled, 1-Enabled (default);

call\_waiting.tone =

#Configure the area code.

dialplan.area\_code.code =

dialplan.area\_code.min\_len =

dialplan.area\_code.max\_len =

dialplan.area\_code.line\_id =

### **Editing the MAC-Oriented CFG File**

MAC-Oriented CFG file contains configuration parameters that are expected to be updated per phone, such as the account registration information.

The following figure shows a portion of the MAC-Oriented CFG file:

```
- - -
🞯 C:\Users\yl0092.YEALINK\Desktop\MAC-Oriented.cfg
                    #!version:1.0.0.1
   ##File header "#!version:1.0.0.1" can not be edited or deleted.##
   *****
                                   Account1 Settings
  ##
  9 #Enable or disable the account 1; 0-Disabled (default), 1-Enabled;
 10 account.1.enable
 12 #Configure the label displayed on the LCD screen for account 1.
 13 account.1.label =
 14
 15 #Configure the display name of account 1.
 16 account.1.display_name =
 18 #Configure the username and password for register authentication.
 19 account.1.auth_name =
 20 account.1.password =
 22 #Configure the register user name.
 23 account.1.user_name
 24
 25 #Enable or disable to use the outbound proxy server;
 26 #0-Disabled (default), 1-Enabled;
 27 account.1.outbound_proxy_enable =
 29 #Specify the IP address or domain name of the outbound proxy server.
 30 account.1.outbound_host =
 32 #Specify the server port, the default value is 5060.
 33 account.1.outbound_port =
 34
 35 #Configure the transport type; 0-UDP (default), 1-TCP, 2-TLS, 3-DNS SRV;
 36 account.1.transport =
 38 account.1.anonymous_call_mode =
 39 account.1.reject_anonymous_call_mode =
```

#### To edit the MAC-Oriented CFG file:

- 1. Use an ASCII editor to open the file.
- 2. Edit the parameters in the file.
- **3.** Save the change.
- 4. Rename the file with the MAC address of the phone, such as "0015653828DA.cfg".
- 5. Store the file to the root directory of the TFTP server.

##

The following lists the commonly edited parameters of account1 and network in the MAC-Oriented CFG file:

##

##File header "#!version:1.0.0.1" cannot be edited or deleted.##

MAC-Oriented CFG File

#Account 1 Settings

#Enable or disable the account1; 0-Disabled (default), 1-Enabled;

account.1.enable =

#Configure the label of account1 which will be displayed on the LCD screen.

account.1.label =

#Configure the display name of account1.

account.1.display\_name =

#Configure the user name and password for register authentication.

account.1.auth\_name =

account.1.password =

#Configure the register user name.

account.1.user\_name =

#Configure the outbound SIP server address and port (5060 by default).

account.1.outbound\_proxy\_enable =

 $account.1.outbound_host =$ 

#Configure the transport type for the SIP server; 0-UDP (default), 1-TCP, 2-TLS;

account.1.transport =

#Configure DND feature on account1.

account.1.dnd.enable =

account.1.dnd.on\_code =

account.1.dnd.off\_code =

#Configure always forward feature on account1.

account.1.always\_fwd.enable =

account.1.always\_fwd.target =

account.1.always\_fwd.on\_code =

account.1.always\_fwd.off\_code =

#Configure the WAN port type. #Require a reboot. network.internet\_port.type = #Configure the network settings of the base station. network.internet\_port.ip = network.internet\_port.mask = network.internet\_port.gateway = network.primary\_dns= network.secondary\_dns =

### Managing MAC-local CFG File

<MAC>-local.cfg file is automatically filled with settings of the base station modified via the handset or web user interface, and is stored on the base station. If your base station is running firmware version prior to 25.73.0.1, the base station will automatically generate a <MAC>-local.cfg file after it is upgraded to the latest firmware.

#### Uploading and downloading the <MAC>-local.cfg file

You can configure whether the IP phone periodically uploads the <MAC>-local.cfg file to the provisioning server to back up this file, and downloads the <MAC>-local.cfg file from the provisioning server during auto provisioning to override the one stored on the phone. This process is controlled by the value of the parameter "auto\_provision.custom.sync". When the value of the parameter "auto\_provision.custom.sync" is set to 1, the IP phone will periodically upload the <MAC>-local.cfg file to the provisioning server, and download the <MAC>-local.cfg file from the provisioning server during auto provisioning.

For more information on how to configure this parameter, refer to Configuration Parameters on page 38.

#### Updating the <MAC>-local.cfg file

You can configure whether the IP phone updates configurations in the <MAC>-local.cfg file during auto provisioning. This process is controlled by the value of the parameter "auto\_provision.custom.protect". When the value of the parameter "auto\_provision.custom.protect" is set to 1, the IP phone will update the configurations in the <MAC>-local.cfg file during auto provisioning. The configurations in the <MAC>-local.cfg file take precedence over the ones in the downloaded y00000000025.cfg /<MAC>.cfg file. As a result, the personalized settings of the base station configured via the handset or web user interface can be remained after auto provisioning.

For more information on how to configure this parameter, refer to Configuration

Parameters on page 38.

**Note:** The following configurations are defined never to be saved to the <MAC>-local.cfg file, even if users modify these configurations via the handset or web user interface.

- Configurations associated with the password.
  - For example,

#Configure the password for PPPoE connection.

```
network.pppoe.password =
```

For more information on the specific configurations which associated with the password, refer to Description of Configuration Parameters in CFG Files on page 69.

• Configurations requiring a reboot during auto provisioning.

For example,

# Enable or disable the VLAN of WAN port.

network.vlan.internet\_port\_enable =

For more information on the specific configurations which require a reboot during auto provisioning, refer to Description of Configuration Parameters in CFG Files on page 69.

• The following configuration parameters.

#Configure always forward feature for account X. account.X.always\_fwd.enable = account.X.always fwd.target = account.X.always fwd.on code = account.X.always\_fwd.off\_code = #Configure busy forward feature for account X. account.X.busy fwd.enable = account.X.busy\_fwd.target = account.X.busy\_fwd.on\_code = account.X.busy\_fwd.off\_code = #Configure no answer forward feature for account X. account.X.timeout\_fwd.enable = account.X.timeout\_fwd.target = account.X.timeout\_fwd.timeout = account.X.timeout\_fwd.on\_code = account.X.timeout\_fwd.off\_code = #Configure DND feature for account X. account.X.dnd.enable =

account.X.dnd.on\_code =
account.X.dnd.off\_code =
#Configure the access URL of the firmware file.
firmware.url =
#Configure the access URL of configuration files.
auto\_provision.server.url=

### **Encrypting Configuration Files**

To protect against unauthorized access and tampering of sensitive information (e.g., login passwords, registration information), you can encrypt the configuration files using the Yealink Configuration Encryption Tool. AES keys must be 16 characters and the supported characters are:  $0 \sim 9$ ,  $A \sim Z$ ,  $a \sim z$  and the special characters # % \* +, -.: = ? @ [] ^ \_ { }. For more information on how to encrypt the configuration files, refer to *Yealink Configuration Encryption Tool User Guide*.

# **Customizing Resource Files**

When configuring some particular features, you may need to upload resource files to IP phones. Yealink provides some resource file templates for the particular features. Ask the Yealink FAE or the distributor for the resource file templates or download them online:

http://www.yealink.com/SupportDownloadfiles\_detail.aspx?CateId=308&flag=142

The following provides information on how to customize the resource files and specify the access URL of the resource files.

| Platform Server | HTTP/HTTPS                                                                                                  | TFTP/FTP                                                                                                    |
|-----------------|----------------------------------------------------------------------------------------------------|----------------------------------------------------------------------------------------------------|
| Windows         | Support: ~ `!@\$^()<br>,.';[]{}(including<br>space)<br>Not Support:   < > : "<br>/\*?#%&= +                 | Support: ~ ` ! @ \$ ^ ( )<br>,.';[] { } % & = +<br>(including space)<br>Not Support:   < > : "<br>/\*?#               |
| Linux           | Support: ~ ` ! @ \$ ^ ( )<br>,.';[] { }   < > : "<br>(including space)<br>Not Support: / \ * ? #<br>% & = + | <pre>Support: ~ ` ! @ \$ ^ (), . '; [] { }   &lt; &gt; : " % &amp; = + (including space) Not Support: / \ * ? #</pre> |

For some features, you can customize the filename as required. The following table lists the special characters supported by Yealink IP phones:

### **Customizing a Replace Rule File**

You can create replace rules directly in the configuration files, or create multiple replace rules using the supplied replace rule template file (*DialPlan.xml*). The existing replace rules on the phones will be overwritten by the new downloaded replace rules.

When editing the replace rule template file, learn the following:

- <dialrule> indicates the start of the template file and </dialrule> indicates the end of the template file.
- Create replace rules between <dialrule> and </dialrule>.
- At most 20 replace rules can be added to the IP phone.
- When specifying the desired line(s) to apply the replace rule, the valid values are 0 and line IDs. The digit 0 stands for all lines. Multiple line IDs are separated by commas.

Basic expression syntaxes of the replace rule are listed in the following table:

|   | The dot "." can be used as a placeholder or multiple placeholders for<br>any string. Example:<br>"12." would match "12 <b>3</b> ", "12 <b>34</b> ", "12 <b>345</b> ", "12 <b>abc</b> ", etc. |
|---|----------------------------------------------------------------------------------------------------|
| x | The "x" can be used as a placeholder for any character. Example:<br>"12x" would match "121", "122", "123", "12a", etc.                                                                       |
| - | Numeric ranges are allowed within the brackets: Digit "-" Digit.<br>Example:                                                                                                    |

|    | "[5-7]" would match the number" <b>5</b> ", " <b>6</b> " or " <b>7</b> ".                                                                                                    |
|----|----------------------------------------------------------------------------------------------------|
| 0  | The square brackets "[]" can be used as a placeholder for a single character which matches any of a set of characters. Example:<br>"91[5-7]1234" would match "91 <b>5</b> 1234", "91 <b>6</b> 1234", "91 <b>7</b> 1234", etc.                                                                                                    |
| () | The parenthesis "()" can be used to group together patterns, for instance, to logically combine two or more patterns. Example: "([1-9])([2-7])3" would match " <b>92</b> 3", " <b>15</b> 3", " <b>67</b> 3", etc.                                                                                                    |
| \$ | The "\$" followed by the sequence number of a parenthesis means<br>the characters placed in the parenthesis. The sequence number<br>stands for the corresponding parenthesis. Example:<br>A replace rule configuration, Prefix: "001(xxx)45(xx)", Replace:<br>"9001\$145\$2". When you dial out "0012354599" on your phone, the IP<br>phone will replace the number with "9001 <b>235</b> 45 <b>99</b> ". "\$1" means 3<br>digits in the first parenthesis, that is, "235". "\$2" means 2 digits in the |
|    | second parenthesis, that is, "99".                                                                                                    |

#### To customize a replace rule file:

- 1. Open the template file (*DialPlan.xml*) using an ASCII editor.
- 2. For each replace rule you wish to add, add the following string to the file. Each starts on a separate line:

<data rule="" replace="" lines=""/>

#### Where:

rule="" specifies the number to be replaced.

replace="" specifies the alternate string.

lines="" specifies the desired line(s) for this rule. When you leave it blank or enter "0", this replace rule will apply to all lines.

- 3. Specify the values within double quotes.
- 4. Save the change.

The following is an example of the replace rule file:

```
<dialrule>
<data rule="1" replace="05928665234" lines=""/>
<data rule="2(xx)" replace="002$1" lines="0"/>
<data rule="5([6-9])(.)" replace="3$2" lines="1,2,3"/>
<data rule="0(.)" replace="9$1" lines="2"/>
<data rule="1009" replace="05921009" lines="1"/>
</dialrule>
```

#### Specifying the Access URL

After editing the replace rule file, store the file to the directory of the provisioning server, and then specify the access URL of the replace rule file in the configuration file.

| ########      | *######################################           | ## |
|---------------|---------------------------------------------------|----|
| ##            | Configure the access URL of the replace rule file | ## |
| ########      | <i>\####################################</i>      | ## |
| dialplan repl | ace rule.url =                                    |    |

For example, configure the access URL (e.g., tftp://192.168.1.100/DialPlan.xml) of the replace rule file using the parameter "dialplan\_replace\_rule.url". During the auto provisioning process, the phone connects to the TFTP server "192.168.1.100", and downloads the replace rule file "DialPlan.xml".

### **Customizing a Local Contact File**

You can add contacts manually on the handset. In some cases, you may want to add multiple contacts to the desired handset at the same time. You can add multiple contacts using the supplied local contact template file (ContactData.xml). When adding a contact, only the display name, office number and mobile number can be specified for the contact.

Yealink IP phones support both \*.xml and \*.csv formats.

When editing the local contact template file, learn the following:

- <root\_contact> indicates the start of the template file and </root\_contact> indicates the end of the template file.
- Add local contacts between <root\_contact> and </root\_contact>.

#### To customize a local contact file:

1. Open the template file (ContactData.xml) using an ASCII editor.

2. For each contact that you wish to add, add the following string to the file, each starting on a separate line:

```
<contact display_name="" office_number="" mobile_number=""/>
```

#### Where:

display\_name="" specifies the name of the contact.
office\_number="" specifies the office number of the contact.
mobile\_number="" specifies the mobile number of the contact.

- 3. Specify the values within double quotes.
- 4. Save the change.

The following shows an example of the local contact file:

```
<root_contact>
  <contact display_name="Alice" office_number="2215"
mobile_number=""/>
  <contact display_name="Bob" office_number="2216" mobile_number=""/>
  </root_contact>
```

#### Specifying the Access URL

After editing a local contact file, you need to store the file to the directory of the provisioning server, and then specify the access URL of the local contact file in the configuration file.

| ########## | ****************                                   | ### |
|------------|----------------------------------------------------|-----|
| ##         | Configure the access URL of the local contact file | ##  |
| ########## | ******                                             | ### |

##X ranges from 1 to 5 (corresponds to the internal handset 1-5).

handset.X.contact\_list.url =

For example, you want to import a local contact file to the handset 2, configure the access URL (e.g., tftp://192.168.1.100/ContactData.xml) of the local contact file using the parameter "handset.2.contact\_list.url =" (X is replaced by 2). During the auto provisioning process, the phone connects to the TFTP server "192.168.1.100", and downloads the contact file "ContactData.xml" for the handset 2.

### **Updating Firmware**

You can update the firmware of the base station manually via web user interface. You can also update the firmware of base stations via auto provisioning in batches.

To update the firmware of base stations via auto provisioning in batches, ask the distributor for the firmware file, upload it to the root directory of the provisioning server,

and then specify the access URL in the configuration files.

| ######## | #######################################       | ######### |
|----------|-----------------------------------------------|-----------|
| ##       | Configure the access URL of the Firmware File | ##        |
| ######## | #######################################       | ######### |

firmware.url =

For example, configure the access URL (e.g., tftp://192.168.1.100/25.73.0.10.rom) of the firmware file using the parameter "firmware.url". During auto provisioning, the phone connects to the TFTP server "192.168.1.100" and downloads the firmware file "25.73.0.10.rom".

You can upgrade handset firmware via USB cable or over the air. For more information on upgrading handset firmware, refer to *Upgrading W52x Handset Firmware*.

# **Obtaining Provisioning Server Address**

To connect to the provisioning server and download configuration files, the phone should obtain the provisioning server address beforehand. Yealink W52P IP DECT phones support obtaining the provisioning server address in the following ways:

- Plug and Play (PnP)
- DHCP Options
- Phone Flash
- Configuring Wildcard of the Provisioning Server URL

When the phone starts up, it will go by the three ways mentioned above to try to obtain the provisioning server address. The priority of the obtained provisioning server address is: PnP->DHCP Options (Custom option->option 66->option 43) ->Phone Flash.

The following sections detail the process of each way and the wildcard of the provisioning server the phone supports.

# Plug and Play (PnP)

Yealink W52P IP DECT phones support obtaining the provisioning server address from the PnP server during startup. The phone broadcasts the PnP SUBCRIBE message to obtain a provisioning server address during startup. To use Plug and Play, make sure PnP feature is enabled on the IP phone.

To obtain the provisioning server address from the PnP server, make sure the provisioning server address is preconfigured on the PnP server.

To enable PnP feature via web user interface:

- 1. Click on Phone->Auto Provision.
- 2. Mark the **On** radio box in the **PNP** field.

| Yealink        | Status Account Net                    | work Phone              | Contacts | Logout<br>Security |
|----------------|---------------------------------------|-------------------------|----------|--------------------|
| Preference     | Auto Provision 🕜                      |                         |          | NOTE               |
| Features       | PNP                                   | 🖲 On 🔘 Off 🅜            |          | Auto Provision     |
| Line1          | DHCP Option<br>Custom Option(128~254) | © On @ Off 🕜            |          |                    |
| Line2          | DHCP Option 60                        | yealink 🕜               |          |                    |
| Line3          | Provisioning Server                   | http://10.3.6.233/W52P/ | 0        |                    |
| Line4          | User Name<br>Password                 |                         | 0        |                    |
| Line5          | Common AES Key                        | •••••                   | 0        |                    |
| Upgrade        | MAC-Oriented AES Key                  | •••••                   | 0        |                    |
| Auto Provision | Check New Config                      | 🖲 On 🔘 Off 🅜            |          |                    |
| Configuration  | Repeatedly                            | 🛇 On 🖲 Off 🍞            |          |                    |
| computation    | Interval(Minutes)                     | 60                      | 0        |                    |

3. Click **Confirm** to accept the change.

To obtain the provisioning server address from the PnP server:

Any PnP server activated in the network responses with a **SIP NOTIFY** message, and an address of the provisioning server is contained in the message body.

| Z Realtek 10/100/1000 Ethernet NIC                                                                                                    | (Eicrosoft':                                                                                                    | Packet Scheduler) [Wir                            | eshark 1.6.7 (SWN Rev 4197)   | from /trunk-1.6)] | - ē 🗙 |
|----------------------------------------------------------------------------------------------------|----------------------------------------------------------------------------------------------------|---------------------------------------------------|-------------------------------|-------------------|-------|
| File Edit View Go Capture Analyze Statistics Telephony Tools Intern                                                                                                    | nals <u>H</u> elp                                                                                                    |                                                   |                               |                   |       |
| ፼ ቘ ፼ ፼ ፼ ⊨ 🖬 X 22 ≞   < + + • • • 3 3 ±  [                                                                                                    |                                                                                                    | 🏭 🕅 🥵 💥   💢                                       |                               |                   |       |
| Filter: (sip&Mip. addr==10.2.10.182) &M (ip. src != 10.2.1.23)                                                                                                    | Expression Clear Apply                                                                                                    |                                                   |                               |                   |       |
| 80. Tine Source Besti                                                                                                    | ination Proto                                                                                                    | ol Length Info                                    |                               |                   |       |
| 1579 58.450035 10.2.10.182 224.                                                                                                    | .0.1.75 SIP                                                                                                    | 555 Request: SUBSCRIE                             | E s1p:MACOU15653828d80224.0   | .1.7)             |       |
| 1580 58.402058 10.2.1.90 10.4                                                                                                    | 2.10.182 SIP                                                                                                    | 300 status, 200 ok                                | 1p:MAC001565382808010.2.10.   | 195:2028          |       |
| 1582 58 474684 10 2 3 154 10 2                                                                                                    | 2 10 182 STP                                                                                                    | 509 Bequest NOTTEY S                              | 1n-MAC0015653828d8010 2 10    | 182-5059          |       |
| 1501 58 859701 10 7 10 187 10 7                                                                                                    | 2 1 96 510                                                                                                    | 327 Status: 200 OK                                | Tp://www.oursessered.au.e.ro. | 102.1039          |       |
| 1593 58,976669 10,2,3,154 10,2                                                                                                    | 2.10.182 STP                                                                                                    | 509 Request: NOTIEY S                             | 1n:MAC0015653828d8010.2.10.   | 182:5059          |       |
| 1605 59, 529031 10, 2, 10, 182 10, 2                                                                                                    | 2.3.154 SIP                                                                                                    | 328 Status: 200 OK                                |                               |                   |       |
| 1617 60.187542 10.2.10.182 10.2                                                                                                    | 2.3.154 SIP                                                                                                    | 328 Status: 200 OK                                |                               |                   |       |
| <pre>sthemmet II, Srci (Stoc.40184155 (Sci50)4d440(st355), p<br/>802-10,Virtual LAW, PRI: 0, CFI: 0, 10: 77<br/>Internet Protocol Version 4, Src: 10.2.1.96 (30.2.1.96)<br/>User Datagena Protocol, Sci Contri 51 (Sci60), Dist Porti<br/>2 Session Initiation Protocol<br/>Internet Protocol Version 51382840810.2.10.182:<br/>User Datagena Protocol, Sci5080; branch=9064bk=d29a<br/>Transport: USP<br/>Sent-Dy Address: 10.2.1.96<br/>Sent-Dy Address: 10.2.1.96<br/>Sent-Dy port: 3060<br/>Branch: 20%20h-02583526b622ba6572d24267a7d6465<br/>Broms: c151%4C001555382848224.0.1.75;tag=e0f7642d<br/>Bist contexport: 100<br/>District 100%20000000000000000000000000000000000</pre> | tt: x1amerye_38:28:48<br>, 55:10.2.10.182 (10<br>sds (5039)<br>5059 51P/2.0<br>8356bb623ba4587d242674<br>8356bb623ba4587d242674 | (00:15:65:38:28:d8)<br>.2.10.182)<br>7dd465;rport |                               |                   |       |
| Sequence Number: 53621                                                                                                    |                                                                                                    |                                                   |                               |                   |       |
| Method: NOTIFY                                                                                                    |                                                                                                    |                                                   |                               |                   |       |
| Max-Forwards: 70                                                                                                    |                                                                                                    |                                                   |                               |                   |       |
| Subscription-State: terminated; reason-noresource                                                                                                    |                                                                                                    |                                                   |                               |                   |       |
| Event: ua-profile                                                                                                    |                                                                                                    |                                                   |                               |                   |       |
| Content-Type: appricacion/uni                                                                                                    |                                                                                                    |                                                   |                               |                   |       |
| Ressage Body                                                                                                    |                                                                                                    |                                                   |                               |                   |       |
| http://10.2.1.96:80/prov                                                                                                    |                                                                                                    |                                                   |                               |                   |       |

After the phone obtains the provisioning server address from the PNP server, it will connect to the provisioning server and perform the auto provisioning process during startup.

# **DHCP Options**

Yealink W52P IP DECT phones support obtaining the provisioning server address by detecting DHCP options.

The phone will automatically detect the option 66 and option 43 for obtaining the provisioning server address. DHCP option 66 is used to identify the TFTP server. DHCP option 43 is a vendor-specific option, which is used to transfer the vendor-specific information. You can configure the phone to obtain the provisioning server address via a custom DHCP option. To obtain the provisioning server address via a custom DHCP option, make sure the DHCP option is properly configured on the phone.

The custom DHCP option must be in accordance with the one defined in the DHCP server. For more information on how to configure a DHCP server, refer to Configuring a DHCP Server on page 61.

#### To configure a custom DHCP option via web user interface:

- 1. Click on Phone->Auto Provision.
- 2. Mark the **On** radio box in the **DHCP Option** field.
- 3. Enter the value in the Custom Option (128~254) field.

| Yealink w52P   |                        |              |            | Logout         |
|----------------|------------------------|--------------|------------|----------------|
|                | Status Account Net     | work Phone   | Contacts S | ecurity        |
| Preference     | Auto Provision 🕜       |              |            | NOTE           |
| Treference     | PNP                    | 🖲 On 🛇 Off 🕜 |            | Auto Provision |
| Features       | DHCP Option            | 🖲 On 🛇 Off 🕜 |            |                |
| Line1          | Custom Option(128~254) | 128 🕜        |            |                |
| Line2          | DHCP Option 60         | yealink 🕜    |            |                |
| Line3          | Provisioning Server    |              | 0          |                |
| Line4          | User Name              |              | 0          |                |
| Line i         | Password               | •••••        | 0          |                |
| Line5          | Common AES Key         | •••••        | 0          |                |
| Upgrade        | MAC-Oriented AES Key   | •••••        | 0          |                |
|                | Check New Config       | 🖲 On 🛇 Off 🕜 |            |                |
| Auto Provision | Repeatedly             | 🔍 On 🔍 Off 🕜 |            |                |

#### 4. Click **Confirm** to accept the change.

During startup, the phone will broadcast DHCP request with DHCP options for obtaining the provisioning server address. The provisioning server address will be found in the received DHCP response message.

After the phone obtains the provisioning server address from the DHCP server, it will connect to the provisioning server and perform the auto provisioning process during startup.

The following figure shows the example messages of obtaining the TFTP server address from a custom DHCP option:

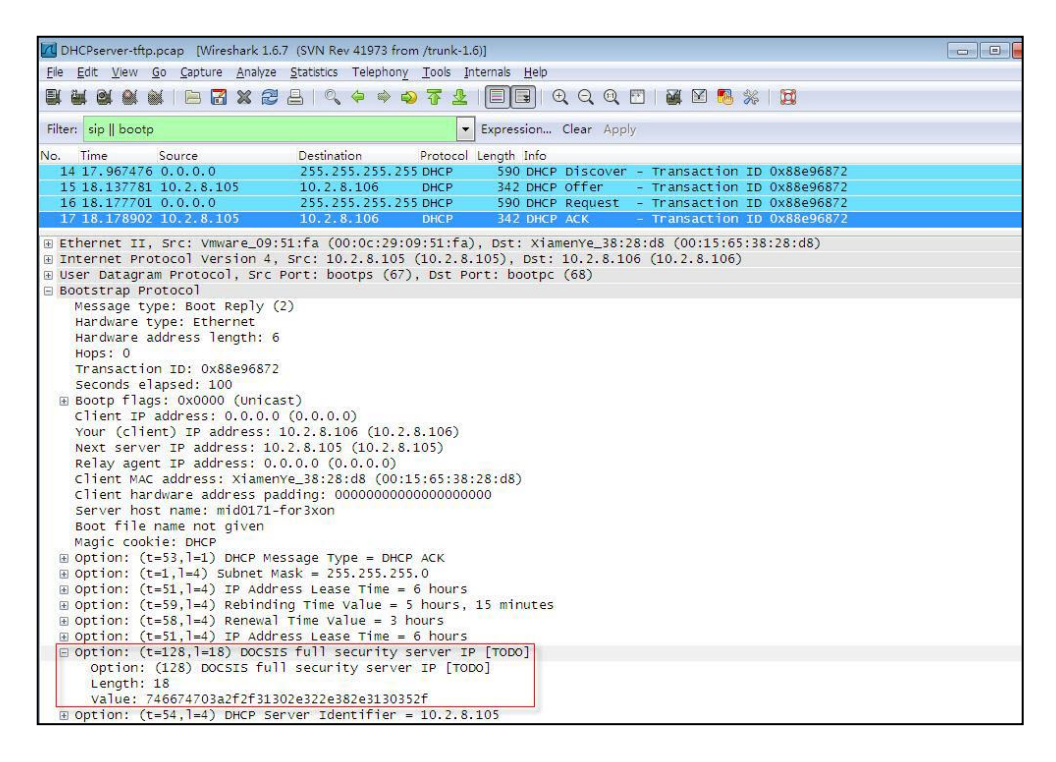

Right click the root node of the custom option (e.g., option 128) shown on the above figure, and select **Copy->Bytes->Printable Text Only**. Paste the copied text in your favorite text editor to check the address, for example, tftp://192.168.1.100/.

# **Phone Flash**

Yealink W52P IP DECT phones support obtaining the provisioning server address from the phone flash. To obtain the provisioning server address by reading the IP phone flash, make sure the configuration is set properly.

To specify the provisioning server address via web user interface:

- 1. Click on Phone->Auto Provision.
- Enter the address, user name and password of the provisioning server in the Provisioning Server, User Name and Password fields (the user name and password are optional).

| Yealink        | Status Account Net                    | twork Phone             | Contacts | Logout<br>Security |
|----------------|---------------------------------------|-------------------------|----------|--------------------|
| Preference     | Auto Provision 🕜                      |                         |          | NOTE               |
| Features       | PNP                                   | On Off (2)              |          | Auto Provision     |
| Line1          | DHCP Option<br>Custom Option(128~254) | On      Off             |          |                    |
| Line2          | DHCP Option 60                        | yealink 🕜               |          |                    |
| Line3          | Provisioning Server                   | http://10.3.6.233/W52P/ | 0        |                    |
| Line4          | User Name<br>Password                 | •••••                   | 0        |                    |
| Line5          | Common AES Key                        | •••••                   | 0        |                    |
| Upgrade        | MAC-Oriented AES Key                  | •••••                   | 0        |                    |
| Auto Provision | Check New Config                      | 🖲 On 🔘 Off 🕜            |          |                    |
|                | Repeatedly                            | 🔍 On 🔍 Off 🅜            |          |                    |

#### 3. Click **Confirm** to accept the change.

After the above configuration is completed, the IP phone will connect to the configured provisioning server and perform the auto provisioning process by one of the following update modes: Power On, Repeatedly, Weekly, Auto Provision Now, SIP NOTIFY Message and Multi-mode Mixed. For more information on these update modes, refer to Configuring the Updating Mode on Page 27.

# **Configuring Wildcard of the Provisioning Server URL**

Normally, many phone models may be deployed in your environment. To deploy many phone models using a unified provisioning server, it is convenient for the administrator to configure a unified provisioning server URL for different phone models. On the provisioning server, many directories need to be configured for different phone models, each with a unique directory name. Yealink IP phones support the following wildcards in the provisioning server URL:

- **\$PN**: it is used to identify the directory name of the provisioning server directory where the corresponding configuration files are located
- \$MAC: it is used to identify the MAC address of the IP phone.

The parameter "auto\_provision.url\_wildcard.pn" is used to configure the directory name the configuration files located. For more information on the parameter, refer to Description of Configuration Parameters in CFG Files on page 69.

When the IP phone obtains a provisioning server URL containing the wildcard \$PN, it automatically replaces the character \$PN with the value of the parameter "auto\_provision.url\_wildcard.pn" configured on the IP phone. When the IP phone is

triggered to perform auto provisioning, it will request to download the configuration files from the identified directory on the provisioning server.

The value of the parameter "auto\_provision.url\_wildcard.pn" must be configured in accordance with the directory name of the provisioning server directory where the configuration files of the IP phones are located.

The following example assists in explaining the wildcard feature:

You want to deploy SIP-T28P and W52P IP phones simultaneously in your environment. IP phones are configured to obtain the provisioning server address via DHCP options. The following details how to deploy the W52P IP DECT phones using wildcard feature.

- 1. Create two directories on the root directory of provisioning server.
- 2. Configure the directory name of these two directories to be "T28P" and "W52P" respectively.
- **5.** Place the associated configuration files to the directories created above.
- 4. Configure the provisioning server URL on the DHCP server as: tftp://192.168.1.100/\$PN.
- 5. Configure the value of the parameter "auto\_provision.url\_wildcard.pn".

The default value of the parameter "auto\_provision.url\_wildcard.pn" on the W52P IP DECT phones is "W52P". If the directory name is not configured as "W52P", you need to configure the value of this parameter to be the directory name on the W52P IP DECT phones in advance.

During startup, IP phones obtain the provisioning server URL "tftp://192.168.1.100/\$PN" via DHCP option 66, and then replace the character "\$PN" in the URL with "W52P" for the W52P IP DECT phones. When performing auto provisioning, the W52P IP DECT phones request to download configuration files (y00000000025.cfg and <MAC>.cfg files) from the provisioning server address "tftp://192.168.1.100/W52P".

If the URL is configured as "tftp://192.168.1.100/\$PN/\$MAC.cfg" on the DHCP server, the W52P IP DECT phones will replace the characters "\$PN" with "W52P" and "\$MAC" with their MAC addresses. For example, the MAC address of one W52P IP DECT phone is 00156522f5g3. When performing auto provisioning, the IP phone will only request to download the 00156522f5g3.cfg file from the provisioning server address "tftp://192.168.1.100/W52P".

# **Configuring the Updating Mode**

The following six updating modes can be used to trigger the auto provisioning process:

- Power On
- Repeatedly
- Weekly
- Auto Provision Now
- Multi-mode Mixed
- SIP Notify Message

In addition the six update modes, the IP phone also supports triggering auto provisioning via activation code. The following sections introduce the six update modes and auto provisioning via activation code method in detail.

When there is an active call on the phone during provisioning, the auto provisioning process will detect the call status every 30 seconds. If the call is released within 2 hours, the auto provisioning process will be performed normally. Otherwise, the process will end, due to timeout.

### **Power On**

The phone can perform the auto provisioning process when the IP phone is powered on. You can activate the Power On mode via web user interface. The Power On mode is activated by default.

To enable the Power On mode via web user interface:

- 1. Click on Phone->Auto Provision.
- 2. Mark the On radio box in the Check New Config field.

| Ma allastat    |                                       |               |        | Logout         |
|----------------|---------------------------------------|---------------|--------|----------------|
| Yealink   w52P | Status Account Net                    | work Phone Co | ntacts | Security       |
| Preference     | Auto Provision 🕜                      |               |        | NOTE           |
| Features       | PNP                                   | 💿 On 🔘 Off 🕜  |        | Auto Provision |
| Line1          | DHCP Option<br>Custom Option(128~254) | • On • Off ?  |        |                |
| Line2          | DHCP Option 60                        | yealink 🕜     |        |                |
| Line3          | Provisioning Server                   |               | 0      |                |
| Line4          | User Name                             |               | 0      |                |
| Linet          | Password                              | •••••         | 0      |                |
| Lines          | Common AES Key                        | •••••• 🕜      | I.     |                |
| Upgrade        | MAC_Oriented AES Key                  | •••••• 🕜      | I      |                |
| Auto Provision | Check New Config                      | 💿 On 🔿 Off 🕜  |        |                |
| Configuration  | Repeatedly                            | 🔿 On 💿 Off 🕜  |        |                |

3. Click **Confirm** to accept the change.

# Repeatedly

The phone can perform auto provisioning at regular intervals. You can activate the Repeatedly mode and configure the interval for the Repeatedly mode via web user interface. The default interval is 60 minutes.

#### To activate Repeatedly mode via web user interface:

- 1. Click on Phone->Auto Provision.
- 2. Mark the On radio box in the Repeatedly field.
- 3. Enter the interval time (in minutes) in the Interval (Minutes) field.

|                |                                       |                           |           | _          | Logout         |
|----------------|---------------------------------------|---------------------------|-----------|------------|----------------|
| Yealink        | Status Account Ne                     | etwork Phone              | Contact   | ts Securit | v              |
| Preference     | Auto Provision 🕜                      |                           |           |            | иоте           |
| Features       | PNP                                   | 🖲 On 🔘 Off 🕜              |           | 1          | Auto Provision |
| Line1          | DHCP Option<br>Custom Option(128~254) | ● On ◎ Off 🕜              |           |            |                |
| Line2          | DHCP Option 60                        | yealink 🕜                 |           |            |                |
| Line3          | Provisioning Server                   | http://10.3.6.128:8080/y0 | 000000000 | 0          |                |
| Line4          | User Name                             |                           |           | 0          |                |
|                | Password                              | ••••                      |           | 0          |                |
| Line5          | Common AES Key                        | •••••                     | 0         |            |                |
| Upgrade        | MAC-Oriented AES Key                  | •••••                     | 0         |            |                |
| Auto Provision | Check New Config                      | 🖲 On 🔘 Off 🕜              |           |            |                |
|                | Repeatedly                            | 🖲 On 🔘 Off 🕜              |           |            |                |
| Configuration  | Interval(Minutes)                     | 60                        | 0         |            |                |
| Dial Plan      | Weekly                                | 🛇 On 🖲 Off 🕜              |           |            |                |
| Voice          | Time 🕜                                | 00 : 00 - 00 : 00         |           |            |                |

4. Click **Confirm** to accept the change.

# Weekly

The phone can perform auto provisioning at the fixed time every week. You can activate Weekly mode via web user interface and configure what time of the day and which day of the week for the phone to perform auto provisioning. For example, you can configure the phone to check and update new configuration between 2 to 3 o'clock every Friday and Sunday.

To activate Weekly mode via web user interface:

- 1. Click on Phone->Auto Provision.
- 2. Mark the **On** radio box in the **Weekly** field.
- 3. Enter the desired time in the **Time** field.
|                          |           |                                     |                       |                               |         |       |      |          | Loga          |
|--------------------------|-----------|-------------------------------------|-----------------------|-------------------------------|---------|-------|------|----------|---------------|
| ealink   <sub>w52P</sub> | Status    | Account                             | Network               | Pho                           | ne      | Conta | icts | Security |               |
| Preference               | Auto Prov | vision 🕜                            |                       |                               |         |       |      | N        | оте           |
| Features                 | PNF       |                                     |                       | On 🔘 Off                      | 0       |       |      | A        | uto Provision |
| Line1                    | DHO       | CP Option<br>tom Option(128~25      | 54)                   | Dn 🔘 Off                      | 0       |       |      |          |               |
| Line2                    | DHO       | CP Option 60                        | yeali                 | nk                            | 0       |       |      |          |               |
| Line3                    | Pro       | visioning Server                    | http                  | ://10.3.6.23                  | 3/W52P/ |       | 0    |          |               |
| Line4                    | Use       | r Name                              |                       |                               |         |       | 0    |          |               |
| Line5                    | Cor       | sword<br>nmon AES <mark>K</mark> ey | ••••                  |                               |         | 0     | U    |          |               |
| Upgrade                  | MA        | C-Oriented AES Key                  | ••••                  | ••••                          |         | 0     |      |          |               |
| Auto Provision           | Che       | ck New Config                       | •                     | On 🔘 Off                      | 0       |       |      |          |               |
| Configuration            | Rep       | eatedly                             | 0                     | On 🦲 Off                      | 0       |       |      |          |               |
| comguration              | Inte      | erval(Minutes)                      | 60                    |                               |         | 0     |      |          |               |
| Dial Plan                | We        | ekly                                |                       | Dn 🔘 Off                      | 0       |       |      |          |               |
| Voice                    | Tim       | e 🕜                                 | 12                    | : 00 - 14                     | : 00    |       |      |          |               |
| Tones                    |           |                                     | S<br>M                | unday<br>londay               |         |       |      |          |               |
| TR069                    | Day       | of Week 🕜                           | V<br>V<br>F<br>V<br>S | /ednesday<br>hursday<br>/iday |         |       |      |          |               |

4. Select one or more days of week in the Day of week field.

5. Click **Confirm** to accept the change.

# **Auto Provision Now**

You can use the Auto Provision Now mode to manually trigger the phone to perform auto provisioning immediately via web user interface.

To use Auto Provision Now mode via web user interface:

1. Click on Phone->Auto Provision.

2. Click the Autoprovision Now button.

| treference<br>catures<br>Line1<br>Line2<br>Line3<br>Line4 | Auto Provision 💡<br>PNP |                     |        |   |                |
|-----------------------------------------------------------|-------------------------|---------------------|--------|---|----------------|
| eatures<br>Line1<br>Line2<br>Line3<br>Line4               | PNP                     |                     |        |   | NOTE           |
| Line1<br>Line2<br>Line3<br>Line4                          |                         | 🖲 On 🖱 Off 🕜        | 14 - E |   | Auto Provision |
| Line2<br>Line3<br>Line4                                   | DHCP Option             | 🖲 On 🖱 Off 🕜        |        |   |                |
| tine2<br>tine3<br>tine4                                   | Custom Option(128~254)  |                     | 0      |   |                |
| Line3<br>Line4                                            | DHCP Option 60          | yeaink              | 0      |   |                |
| Line4                                                     | Provisioning Server     | http://10.3.6.233/W | 52P/   | 0 |                |
| Lines                                                     | User Name               |                     |        | 0 |                |
| 120102                                                    | Password                |                     |        | 0 |                |
| Caura                                                     | Common AES Key          |                     | 0      |   |                |
| Ipgrade                                                   | MAC-Oriented AES Key    |                     | 0      |   |                |
| Auto Provision                                            | Check New Config        | 🖲 On 🗇 Off 🕜        |        |   |                |
|                                                           | Repeatedly              | 🔘 On 🔍 Off 💡        |        |   |                |
| Configuration                                             | Interval(Minutes)       | 60                  | 0      |   |                |
| Dial Plan                                                 | Weekly                  | 🗇 On 🐵 Off 👩        |        |   |                |
| /oice                                                     | Time 🕜                  | 12 : 00 - 14 :      | 00     |   |                |
|                                                           |                         | Sunday              |        |   |                |
| ones                                                      |                         | Monday              |        |   |                |
| R069                                                      | Day of Week 🕜           | Wednesday           |        |   |                |
|                                                           |                         | Thursday            |        |   |                |
|                                                           |                         | Priday              |        |   |                |
|                                                           |                         | light with a start  |        |   |                |

The phone will perform the auto provisioning process immediately.

## **Multi-mode Mixed**

You can activate more than one updating mode for auto provisioning. For example, you can activate the "Check New Config" and "Repeatedly" modes simultaneously, the phone will perform the auto provisioning process when it is powered on and at a specified interval.

## **SIP Notify Message**

The phone can perform the auto provisioning process when receiving a SIP NOTIFY message which contains the header "Event:check-sync". Whether the phone reboots or not depends on the value of the parameter "sip.notify\_reboot\_enable". If the value is set to 1, or the value is set to 0 and the header of the SIP NOTIFY message contains an additional string "reboot=true", the IP phone will reboot immediately. For more information on the parameter "sip.notify\_reboot\_enable", refer to Description of Configuration Parameters in CFG Files on page 69.

This update mode requires server support.

The following figure shows the message flow:

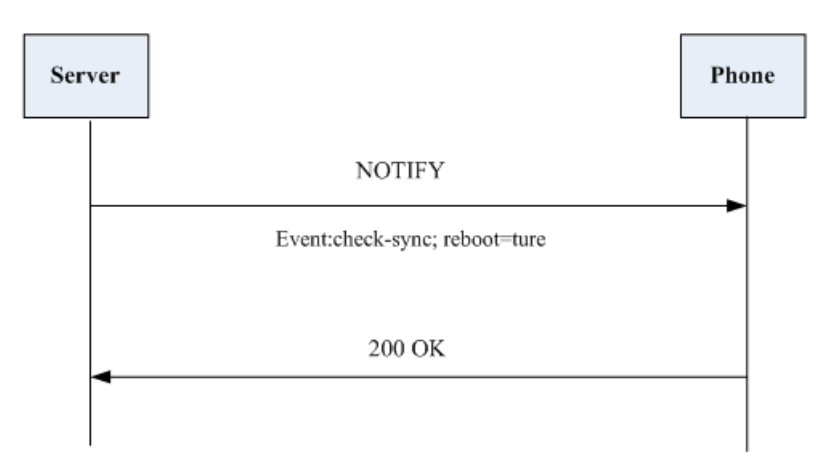

# **Auto Provisioning via Activation Code**

In addition to the updating modes introduced above, users can trigger W52P IP DECT phones to perform auto provisioning by dialing an activation code. To use this method, the activation code and the provisioning server address need to be pre-configured on the IP phones. This method is normally used for IP phones distributed by retail sales. It has the advantage that the IP phones do not need to be handled (e.g., registering account) before sending them to end-users.

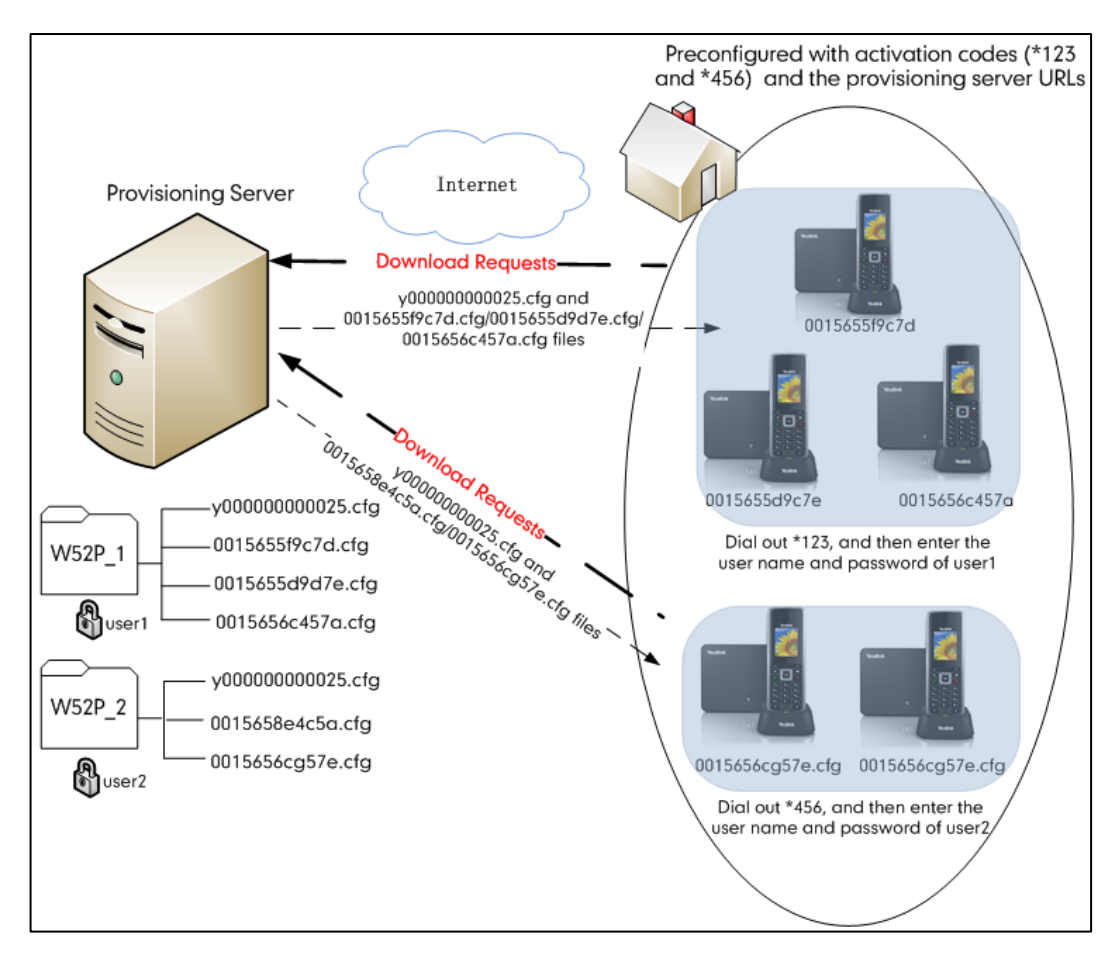

The following lists the processes for triggering auto provisioning via activation code:

- 1. Create multiple directories (e.g., two directories) on the provisioning server.
- 2. Store a common CFG file and multiple <MAC>.cfg files to each directory on the provisioning server.
- 3. Configure a user name and password for each directory.

The user name and password provides a means of conveniently partitioning the configuration files for different base stations. To access the specified directory, you need to provide the correct user name and password configured for the directory.

4. Configure unique activation codes and the provisioning server URLs on IP phones. The activation code can be numeric string and special characters "\*", "#" with a maximum of 24 characters.

The following are example configurations in the configuration file for IP phones:

```
autoprovision.1.code = *123
autoprovision.1.url = tftp://192.168.1.30/W52P_1/
autoprovision.2.code = *456
autoprovision.2.url = tftp://192.168.1.30/W52P_2/
```

- 5. Send the IP phone, specified activation code and associated user name and password to each end-user.
- **6.** Set up the IP phone, and then dial the activation code after phone startup to trigger the IP phone to perform auto provisioning.

The LCD screen will prompt for the user name and password.

7. Enter the user name and password.

The entered user name and password must be correspond to the directory where the configuration files of the IP phone are located. If you enter invalid user name or password, the LCD screen will prompt the message "Wrong user name or password!". The prompt message will disappear in two seconds, and the LCD screen will return to the idle screen. You need to dial out the activation code again to trigger the auto provisioning process.

The IP phone downloads the y0000000025.cfg and the corresponding <MAC>.cfg files from the provisioning server to complete phone configurations.

The entered user name and password will be saved to the IP phone for next auto provisioning via activation code and auto provisioning via update modes.

The LCD screen will not prompt for user name and password if the provisioning server does not require authentication, or the user name and password are already saved on the IP phone.

If more than one handset registered on the same base station triggers the auto provisioning process via the activation code simultaneously, the base station will perform the auto provisioning process when any handset enters the correct user name and password. The following parameters are used to configure the auto provisioning via activation code method (X ranges from 1 to 50):

#Configure the auto provisioning name.

autoprovision.X.name

#Configure the activation code.

autoprovision.X.code

#Configure the URL of the provisioning server.

autoprovision.X.url

#Configure the username and password for downloading configuration files.

autoprovision.X.user

autoprovision.X.password

For more information on these parameters, refer to Description of Configuration Parameters in CFG Files on page 69.

# **Downloading and Updating Configuration Files**

## **Downloading Configuration Files**

After obtaining the provisioning server address in one of the ways introduced above, the phone will request to download the configuration files from the provisioning server when it is triggered to perform auto provisioning. During the auto provisioning process, the phone will try to download the y0000000025.cfg file firstly, and then the <MAC>.cfg file from the provisioning server. If the access URLs of the resource files have been specified in the configuration files, the phone will try to download and update the resource files.

## **Resolving and Updating Configurations**

After downloading, the phone resolves the configuration files and resource files (if specified in the configuration files), and then updates the configurations and resource files to the phone flash. Generally, updated configurations will automatically take effect after the auto provisioning process is completed. For update of some specific configurations which require a reboot before taking effect, for example, network configurations, the phone will reboot to make the configurations effective after the auto provisioning process is completed.

The phone calculates the MD5 values of the downloaded files before updating them. If the MD5 values of the y00000000025.cfg and <MAC>.cfg configuration files are the same as those of the last downloaded configuration files, this means that these two configuration files on the provisioning server are not changed. The phone will complete auto provisioning without repeated update. This is used to avoid unnecessary restart and impact of phone use. On the contrary, the IP phone will update configurations.

The latest values to be applied to the IP phone are the values that take effect.

The phone only reboots when there is at least a specific configuration requiring reboot after auto provisioning. If you want to force the IP phone to perform a reboot after auto provisioning, you can configure "auto\_provision.reboot\_force.enable = 1" in the configuration file.

For more information on the specific configurations which require reboot during provisioning and the parameter "auto\_provision.reboot\_force.enable", refer to the section Description of Configuration Parameters in CFG Files on page 69.

If the configuration files have been AES encrypted, the phone uses the Common AES key to decrypt the y00000000025.cfg file and the MAC-Oriented AES key to decrypt the <MAC>.cfg file after downloading the configuration files.

## Downloading and Updating <MAC>-local.cfg File

You can configure the IP phone whether to download the <MAC>-local.cfg file from the provisioning server, and update configurations in the <MAC>-local.cfg file to protect personalized settings after auto provisioning.

If the IP phone is configured to download the <MAC>-local.cfg file from the provisioning server, it will download the <MAC>-local.cfg file after downloading the y00000000025.cfg and <MAC>.cfg files.

If the IP phone is configured to protect personalized settings, it will update configurations in the <MAC>-local.cfg file. The IP Phone updates configuration files during auto provisioning in sequence: Common>MAC-Oriented>MAC-local. So when configuration items in the <MAC>-local.cfg file are duplicated with the ones in the downloaded y0000000025.cfg or the <MAC>.cfg file, the settings in the <MAC>-local.cfg file will take effect.

For more information on how to configure the IP phone, refer to Scenario A Protect personalized settings on page 41.

## **Verifying Configurations**

After auto provisioning, you can then verify the update via phone user interface or web user interface of the phone.

During the auto provisioning process, you can monitor the downloading requests and response messages using a WinPcap tool. The following shows some examples.

**Example1:** Yealink W52P IP DECT phone downloads configuration files from the TFTP server.

|      | Ét p2                      | . pcap                           | , [                                        | Vires         | hark                                | 1.6.                                   | 7                      | (SVN                                    | Rev                        | 419                                   | 73 f                        | TOR                  | /tr                       | ank-1                           | .6)]                            |                               |      |             |             |      |              |     |        |      |      |      |      |       |      |      |        |      |      |      |      |       |      |  |  |  | - | ē. | × |
|------|----------------------------|----------------------------------|--------------------------------------------|---------------|-------------------------------------|----------------------------------------|------------------------|-----------------------------------------|----------------------------|---------------------------------------|-----------------------------|----------------------|---------------------------|---------------------------------|---------------------------------|-------------------------------|------|-------------|-------------|------|--------------|-----|--------|------|------|------|------|-------|------|------|--------|------|------|------|------|-------|------|--|--|--|---|----|---|
| Ele  | <u>E</u> dit               | View                             | / <u>G</u> o                               | ⊆aptu         | re 🤞                                | ynalyze                                | Sta                    | atistics                                | Tel                        | lephon                                | ıγI                         | ools                 | Inte                      | mals                            | Help                            |                               |      |             |             |      |              |     |        |      |      |      |      |       |      |      |        |      |      |      |      |       |      |  |  |  |   |    |   |
| ₿(   |                            | 8                                | 1                                          |               | 3                                   | K R                                    | 8                      | 0                                       | -ф                         |                                       | •                           | Ŧ :                  | ŁI                        |                                 |                                 | Q. Q.                         | Q    | 2           |             |      | 18 3         | 6   | Ħ      |      |      |      |      |       |      |      |        |      |      |      |      |       |      |  |  |  |   |    |   |
| Filt | er:                        |                                  |                                            |               |                                     |                                        |                        |                                         |                            |                                       |                             |                      | ~                         | Expres                          | sion.                           |                               | 0.52 | Appl        | y           |      |              |     |        |      |      |      |      |       |      |      |        |      |      |      |      |       |      |  |  |  |   |    |   |
| No.  | 13                         | line                             |                                            |               |                                     |                                        | S                      | ource                                   |                            |                                       |                             |                      | Best                      | instic                          | a.                              |                               |      | Froto       | col         | Leng | th In        | Eo  |        |      |      |      |      |       |      |      |        |      |      |      |      |       |      |  |  |  |   |    |   |
|      | 1                          | 0.000                            | 000                                        |               |                                     |                                        | 1                      | 10.2.                                   | 10.3                       | 182                                   |                             |                      | 10.                       | 2.1.1                           | 89                              |                               |      | TET         | 2           |      | 73 R4        | ad  | Re     | que  | st,  | Fil  | le:  | /y00  | 0000 | 0000 | 025.4  | fg,  | Trar | sfer | typ  | e: 0  | ctet |  |  |  |   |    |   |
|      | 2                          | 0.002                            | 874                                        |               |                                     |                                        | - 1                    | 10.2.                                   | 1.89                       | 9                                     |                             |                      | 10.                       | 2.10                            | .182                            |                               |      | TET         | P           |      | 19 D.        | ιta | Pa     | icke | t, 1 | Bloc | ck : | 1 (   | last | )    |        |      |      |      |      |       |      |  |  |  |   |    |   |
|      | 3 1                        | 0.014                            | 326                                        |               |                                     |                                        | 1                      | 10.2.                                   | 10.1                       | 182                                   |                             |                      | 10.                       | 2.1.1                           | 89                              |                               |      | TET         | Р.,         |      | 68 A         | :kn | QM]    | edg  | eme  | nt,  | Blo  | ck:   | 1    |      |        |      |      |      |      |       |      |  |  |  |   |    |   |
|      | - 4 1                      | 0.137                            | 569                                        |               |                                     |                                        | - 1                    | 10.2.                                   | 10.3                       | 182                                   |                             |                      | 10.                       | 2.1.1                           | 89                              |                               |      | TET         | P           |      | 72 R4        | ad  | Re     | que  | st,  | _F11 | le:  | /001  | 1565 | 3828 | d8. c1 | g, T | nans | fer  | type | : oct | tet  |  |  |  |   |    |   |
|      | 5                          | 0.138                            | 681                                        |               |                                     |                                        | - 1                    | 10.2.                                   | 1.89                       | 9                                     |                             |                      | 10.                       | 2.10                            | .182                            |                               |      | TFT         | Þ.,         |      | 65 Er        | nor | n c    | ode  | , C  | ode: | : F1 | ile r | not  | foun | d, Me  | ssag | e: F | ile  | not  | found | d .  |  |  |  |   |    |   |
|      | ame<br>ther<br>2.1<br>nter | net I<br>Q Vir<br>net F<br>Datag | 73 by<br>II, Si<br>tual<br>Proto<br>gram I | LAN,<br>CI X  | n wi<br>iame<br>PRI<br>ersi<br>col, | re (!<br>nYe_3<br>: 0,<br>on 4,<br>Src | 84<br>8:2<br>CFI<br>Sr | bits)<br>8:d8<br>: 0,<br>c: 10<br>t: 51 | , 7<br>(00<br>ID:<br>).2.7 | 3 byt<br>:15:6<br>77<br>10.18<br>(518 | :es<br>55:3<br>32 (<br>868) | capt<br>8:28<br>10.7 | ure<br>:d8<br>.10<br>t Pi | 1 (58<br>), DS<br>.182)<br>ort: | 4 bit<br>t: ci<br>, Dst<br>tftp | ts)<br>1sco_<br>t: 10<br>(69) | 40:d | a:55<br>.89 | (60<br>(10. | 2.1  | :4d:4<br>89) | D:d | la : ! | 55)  |      |      |      |       |      |      |        |      |      |      |      |       |      |  |  |  |   |    |   |
|      | Sou<br>Des<br>Len          | rce p<br>tinat<br>gth:<br>cksum  | iort:<br>10n  <br>35                       | 5186<br>port: | 8 (S<br>tft<br>[va]                 | 1868)<br>p (69<br>1dat1                | e)<br>Ion i            | d1sab                                   | oled                       | 11                                    |                             |                      |                           |                                 |                                 |                               |      |             |             |      |              |     |        |      |      |      |      |       |      |      |        |      |      |      |      |       |      |  |  |  |   |    |   |
|      | ·1v1                       | al Fi                            | Пе т                                       | ansf          | er P                                | rotor                                  | :01                    |                                         |                            |                                       |                             |                      |                           |                                 |                                 |                               |      |             |             |      |              |     |        |      |      |      |      |       |      |      |        |      |      |      |      |       |      |  |  |  |   |    |   |
|      | [50                        | urce                             | File                                       | : /y0         | 0000                                | 00000                                  | 25.                    | cfq]                                    |                            |                                       |                             |                      |                           |                                 |                                 |                               |      |             |             |      |              |     |        |      |      |      |      |       |      |      |        |      |      |      |      |       |      |  |  |  |   |    |   |
|      | Opc                        | ode:                             | Read                                       | Requ          | est                                 | (1)                                    |                        |                                         |                            |                                       |                             |                      |                           |                                 |                                 |                               |      |             |             |      |              |     |        |      |      |      |      |       |      |      |        |      |      |      |      |       |      |  |  |  |   |    |   |
|      | Sou<br>Typ                 | ince P<br>le: Do                 | ile:                                       | /y00          | 0000                                | 00002                                  | 5.c                    | fg                                      |                            |                                       |                             |                      |                           |                                 |                                 |                               |      |             |             |      |              |     |        |      |      |      |      |       |      |      |        |      |      |      |      |       |      |  |  |  |   |    | Τ |

**Example 2:** Yealink W52P IP DECT phone downloads the configuration files from the FTP server.

| 7] ftp  | DCaD     | Wireshar   | k 1.6.7   | (SWN Rev 419)     | 3 from /tr | unk-1.6)]      |            |          |          |           |       |                                                                         | a X      |
|---------|----------|------------|-----------|-------------------|------------|----------------|------------|----------|----------|-----------|-------|-------------------------------------------------------------------------|----------|
| Elo E   | 1000     | Go. Contur | o Anakan  | Statistics Tologk | nov Took I | otomak Hok     |            |          |          |           |       |                                                                         |          |
| De D    | at view  | Go Cabru   | e Migitte | grausous relepi   | nu Toos i  | internacio Del |            |          | -        |           |       |                                                                         |          |
|         |          |            | 3 X 😂     | 11 C 4 4          | 💊 🗿 🛓      |                | 0,0,0      | . 🖭 🛛 👹  | . 🕅 🌄    | % 🔛       |       |                                                                         |          |
| Filter: |          |            |           |                   |            | - Expressio    | n Clear    | Apply    |          |           |       |                                                                         |          |
| No.     | Tine     |            |           | Source            | I          | lestination    |            | Protocol | Length   | Info      |       |                                                                         | ~        |
|         | . 0.0000 | 000        |           | 10.2.1.89         |            | 10.2.10.18     | 12         | FTP      | 93       | Response: | 220   | I FTP Server ready.                                                     |          |
|         | 0.0127   | 772        |           | 10.2.10.182       | :          | 10.2.1.89      |            | FTP      | 86       | Request:  | USER  | anonymous                                                               |          |
|         | 0.0151   | 130        |           | 10.2.1.89         |            | 10.2.10.18     | 12         | FTP      | 145      | Response: | 331   | . Anonymous login ok, send your complete email address as your password |          |
|         | 0.0151   | 135        |           | 10.2.10.182       |            | 10.2.1.89      |            | FTP      | 77       | Request:  | PASS  |                                                                         |          |
|         | 0.0174   | 193        |           | 10.2.1.89         |            | 10.2.10.18     | 12         | FTP      | 115      | Response: | 230   | Anonymous login ok, restrictions apply.                                 |          |
|         | 0.0244   | 109        |           | 10.2.10.182       |            | 10.2.1.89      |            | FTP      | 78       | Request:  | TYPE  | : I                                                                     | -        |
|         | 0.0250   | 083        |           | 10.2.1.89         |            | 10.2.10.18     | 12         | FTP      | 89       | Response: | 200   | Type set to I                                                           | -        |
| 1       | 0.0260   | 075        |           | 10.2.10.182       |            | 10.2.1.89      |            | FTP      | 76       | Request:  | PASV  |                                                                         |          |
| 1       | 0.0267   | 705        |           | 10.2.1.89         |            | 10.2.10.18     | 12         | FTP      | 118      | Response: | 227   | 'Entering Passive Mode (10,2,1,89,212,109).                             |          |
| 1       | 0.0355   | 522        |           | 10.2.10.182       |            | 10.2.1.89      |            | FTP      | 95       | Request:  | SIZE  | /y0000000025.cfg                                                        |          |
| 1:      | 0.0361   | 198        |           | 10.2.1.89         |            | 10.2.10.18     | 12         | FTP      | 79       | Response: | 213   | 269                                                                     |          |
| 1       | 0.0454   | 120        |           | 10.2.10.182       |            | 10.2.1.89      |            | FTP      | 95       | Request:  | RETR  | : /y00000000025.cfg                                                     |          |
| 1       | 0.0469   | 902        |           | 10.2.1.89         |            | 10.2.10.18     | 12         | FTP      | 146      | Response: | 150   | Opening BINARY mode data connection for /y00000000025.cfg (269 bytes)   |          |
| 1-      | 0.0648   | 373        |           | 10.2.1.89         |            | 10.2.10.18     | 12         | FTP      | 93       | TCP ACKE  | d 10: | ist segment] Response: 226 Transfer complete                            |          |
| 1       | 1.9448   | 370        |           | 10.2.1.89         |            | 10.2.10.18     | 12         | FTP      | 93       | Response: | 220   | I FTP Server ready.                                                     |          |
| 1       | 1.9486   | 511        |           | 10.2.10.182       |            | 10.2.1.89      |            | FTP      | 86       | Request:  | USER  | anonymous                                                               |          |
| 1       | 1.9517   | 771        |           | 10.2.1.89         |            | 10.2.10.18     | 12         | FTP      | 145      | Response: | 331   | . Anonymous login ok, send your complete email address as your password |          |
| 11      | 1 0030   | 208        |           | 10 2 10 182       |            | 10 2 1 80      |            | CTD      | 77       | + trained | DACC  |                                                                         | -        |
|         |          |            |           |                   |            |                |            |          |          |           |       |                                                                         | <u>×</u> |
| € Frat  | ie 1: 93 | 3 bytes or | wire (7   | 44 bits), 93 b    | ytes captu | red (744 b     | oits)      |          |          |           |       |                                                                         |          |
| Eth     | ernet II | I, Src: Ci | sco_40:d  | a:55 (6c:50:40    | :40:da:55) | , Dst: Xia     | amenYe_38: | 28:d8 (0 | 0:15:65  | 38:28:d8  | )     |                                                                         |          |
| ± 802   | 10 virt  | tual LAN,  | PRI: 0, 1 | CFI: 0, ID: 77    |            |                |            |          |          |           |       |                                                                         |          |
| Int:    | ernet Pr | notocol Ve | ersion 4, | Src: 10.2.1.8     | 9 (10.2.1. | 89), Dst:      | 10.2.10.1  | 82 (10.2 | .10.182  | 1         |       |                                                                         |          |
| 🗄 Trai  | smissi   | on Control | Protoco   | l, Src Port: f    | tp (21), D | st Port: 4     | 1021 (410  | 21), Seq | : 1, Acl | : 1, Len  | : 23  |                                                                         |          |
| F11     | E Transf | Fer Protoc | :01 (FTP) |                   |            |                |            |          |          |           |       |                                                                         |          |

**Example 3:** Yealink W52P IP DECT phone downloads the configuration files from the HTTP server.

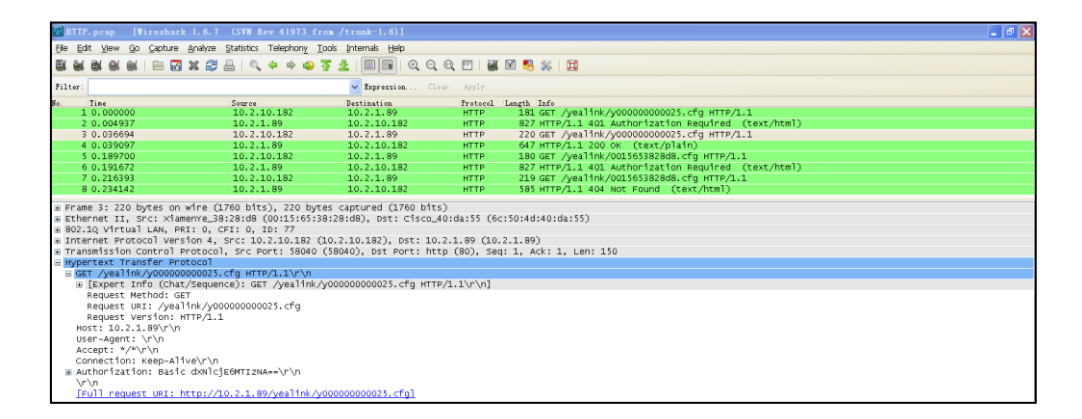

## **Specific Scenarios-Protect Personalized Settings**

Generally, the administrator deploys IP phones in batch via auto provisioning, yet some users would like to remain the personalized settings (e.g., ring tone, dial plan and handset name) after auto provisioning. W52P IP DECT phones running firmware version 73 or later can be configured to protect personalized settings after auto provisioning. Several specific scenarios are illustrated in the following sections to assist in explaining the personalized settings protecting process.

Yealink IP phones support FTP, TFTP, HTTP and HTTPS protocols for uploading the MAC-local CFG file. This section takes the TFTP protocol as an example. Before performing the following, make sure that the provisioning server supports uploading.

If you are using the HTTP(S) server, you can specify the way the IP phone uploads the MAC-local CFG file to the provisioning server. It is determined by the value of the parameter "auto\_provision.custom.upload\_method". For more information, refer to Configuration Parameters on page 38.

Normally, the base station can delivtier the handset settings (configured via auto provisioning) after handset reboot or handset registration.

## **Configuration Parameters**

П

The following table lists the configuration parameters used to determine the phone behavior for protecting personalized settings:

| Parameters                                                                                                    | Permitted Values                                                                                                    | Default                                                               |
|----------------------------------------------------------------------------------------------------|----------------------------------------------------------------------------------------------------|-----------------------------------------------------------------------|
| auto_provision.custom.protect                                                                                                    | 0 or 1                                                                                                    | 0                                                                     |
| Description:<br>Enables or disables the IP phone to protect personal<br>provisioning.<br>0-Disabled<br>1-Enabled<br>If it is set to 1 (Enabled), personalized settings of the<br>handset or web user interface and the handset setting<br>will be remained after auto provisioning.                                                                                                    | alized settings after aut<br>e base station configure<br>tings configured via the                                                                                                    | o<br>ed via the<br>handset                                            |
| auto_provision.custom.sync                                                                                                    | 0 or 1                                                                                                    | 0                                                                     |
| Description:<br>Enables or disables the IP phone to periodically (ex-<br><mac>-local.cfg file to the provisioning server, and<br/><mac>-local.cfg file from the provisioning server of<br/>0-Disabled<br/>1-Enabled<br/>If it is set to 1 (Enabled), the IP phone will periodical<br/>file to the provisioning server to back up this file. Due<br/>phone will download the <mac>-local.cfg file from<br/>override the one stored on the phone.<br/>If it is set to 0 (Disabled), the IP phone will not upload<br/>provisioning server. During auto provisioning, the IP<br/><mac>-local.cfg file from the provisioning server.</mac></mac></mac></mac> | very 5 minutes) upload<br>d download the<br>during auto provisioning<br>ully upload the <mac><br/>uring auto provisioning,<br/>n the provisioning serve<br/>d the <mac>-local.cfg<br/>phone will not downlo</mac></mac> | the<br>g.<br>-local.cfg<br>the IP<br>er to<br>g file to the<br>ad the |
| auto_provision.custom.upload_method                                                                                                    | 0 or 1                                                                                                    | 0                                                                     |
| Description:<br>Configures the way the IP phone uploads the <ma<br>provisioning server (for HTTP/HTTPS server only).<br/>0-PUT<br/>1-POST</ma<br>                                                                                                    | C>-local.cfg file to the                                                                                                    |                                                                       |

| Parameters                                                                                                    | Permitted Values                                                                                                    | Default                                       |
|----------------------------------------------------------------------------------------------------|----------------------------------------------------------------------------------------------------|-----------------------------------------------|
| <b>Note</b> : It works only if the value of the parameter "at to 1 (Enabled).                                                                                                    | uto_provision.custom.sy                                                                                                    | ync" is set                                   |
| auto_provision.handset_configured.enable                                                                                                    | 0 or 1                                                                                                    | 0                                             |
| Description:                                                                                                    |                                                                                                    |                                               |
| Enables or disables the base station to deliver hand<br>provisioning to the registered handset.<br><b>0</b> -Disabled                                                                                                    | dset settings configured                                                                                                    | d via auto                                    |
| 1-Enabled                                                                                                    |                                                                                                    |                                               |
| If it is set to 0 (Disabled), the base station will not de<br>via auto provisioning to the handset. The handset s<br>the handset.                                                                                                    | eliver handset settings<br>ettings can be only cho                                                                                         | configured<br>anged via                       |
| If it is set to 1 (Enabled), the base station will delive<br>via auto provisioning to the handset. Handset rebo-<br>the base station to deliver the stored handset settin<br>parameter "auto_provision.custom.protect" is also<br>personalized handset settings will be overridden, a<br>changed. | or the handset settings<br>ot or registration will al<br>ags to the handset. If th<br>set to 0 (Disabled), the<br>and other handset settin | configured<br>lso trigger<br>e<br>ngs will be |
| If it is set to 1 (Enabled), and the parameter "auto_1<br>1 (Enabled), the personalized handset settings will<br>handset settings will be changed.                                                                                                    | orovision.custom.prote<br>not be overridden, but                                                                                           | ct" is set to<br>other                        |
| For more information on how to configure these parc<br>to the following introduced scenarios.                                                                                                    | ameters in different sce                                                                                                    | narios, refe                                  |
| The following lists the configuration parameters for h                                                                                                    | andset settings:                                                                                                    |                                               |
| #Configures the language of the handest                                                                                                    |                                                                                                    |                                               |

| #Configures the language of the handset.                                           |
|------------------------------------------------------------------------------------|
| custom.handset.language                                                            |
| #Configures the time format of the handset.                                        |
| custom.handset.time_format                                                         |
| #Configures the date format of the handset.                                        |
| custom.handset.date_format                                                         |
| #Configures the color scheme of the handset.                                       |
| custom.handset.color_scheme                                                        |
| #Enables or disables screen saver feature of the handset.                          |
| custom.handset.screen_saver.enable                                                 |
| #Enables or disables the handset to always turn on the backlight when it is in the |
| #charging state.                                                                   |

custom.handset.backlight\_in\_charger.enable #Enables or disables the handset to always turn on the backlight when it is not in the #charging state. custom.handset.backlight\_out\_of\_charger.enable #Enables or disables the handset to turn on the keypad light when any key is pressed. custom.handset.keypad\_light.enable #Enables or disables the handset to play a tone when any key is pressed. custom.handset.keypad tone.enable #Enables or disables the handset to play a tone when a user saves settings or places #the handset in the charger cradle. custom.handset.confirmation tone.enable #Enables or disables the handset to play a tone when the capacity of the batteries is #low. custom.handset.low battery tone.enable #Enables or disables the message key LED to flash red when the handset receives a #voice mail. custom.handset.voice mail notify light.enable #Enables or disables the message key LED to flash red when the handset misses a call. custom.handset.missed\_call\_notify\_light.enable #Configures whether the IP phone automatically answers an incoming internal intercom #call and plays a warning tone. custom.handset.auto\_intercom #Enables or disables a user to answer incoming calls by lifting the handset from the #charger cradle without having to press the off-hook key. custom.handset.auto\_answer.enable #Enables or disables the eco mode to greatly reduce the transmission power and #signal output when the handset is in the talk mode. custom.handset.eco\_mode.enable

The input method of the handset can be only configured via the handset.

## **Scenario A Protect personalized settings**

# Scenario (A) Protecting personalized settings of the base station (running firmware version prior to X.73.0.1)

The administrator wishes to upgrade firmware from the old version to the latest version. Meanwhile, protect personalized settings of the base station after auto provisioning and upgrade.

#### Scenario Conditions:

- The current firmware version of the base station is 25.50.0.20. This firmware version does not support protecting personalized settings and generating a <MAC>-local.cfg file.
- The target firmware version is 25.73.0.1. This firmware version supports protecting personalized settings after auto provisioning or upgrade.
- The MAC address of the IP phone is 001565221229.
- Provisioning server URL: tftp://192.168.1.211.
- Place the target firmware to the root directory of the provisioning server.
- Create a new directory "ProvisioningDir\_new" under the root directory of the provisioning server.

The IP phone with old firmware does not support protecting personalized settings after auto provisioning and upgrade. You can configure the value of the parameter "auto\_provision.custom.protect" to 1 in the configuration file to protect personalized settings after auto provisioning and upgrade.

#### Do the following operations:

- 1. Place the configuration files (y0000000025.cfg and 001565221229.cfg) that you want the IP phone to download to the new directory "ProvisioningDir\_new" of the provisioning server.
- 2. Add/Edit the following parameters in the y00000000025.cfg file or the 001565221229.cfg file as follows.

```
auto provision.custom.protect = 1
```

**3.** Create a blank configuration file "y00000000025.cfg" on the root directory of the provisioning server and add the following parameters to this file.

#Configure the access URL of the firmware file.

firmware.url = tftp://192.168.1.211/25.73.0.1.rom

#Configure the access URL of configuration files.

auto\_provision.server.url = tftp://192.168.1.211/ProvisioningDir\_new

4. Trigger the IP phone to perform the auto provisioning process. For more information

on how to trigger the auto provisioning process, refer to Configuring the Updating Mode on page 27.

During auto provisioning, the IP phone first downloads the y00000000025.cfg file, and then downloads firmware from the root directory of the provisioning server.

The IP phone reboots to complete firmware upgrade, and then starts auto provisioning process again which is triggered by phone reboot (the power on mode is enabled by default). It downloads the y0000000025.cfg and 001565221229.cfg files in sequence from the new directory "ProvisioningDir\_new" of the provisioning server. As no 001565221229-local.cfg file exists on the IP phone, the IP phone automatically generates a 001565221229-local.cfg file which saves the personalized settings of the old firmware. The IP phone updates configurations in the downloaded configuration files orderly to the IP phone system. As the value of the parameter "auto\_provision.custom.protect" is set to 1, the phone also updates the configurations stored in the 001565221229-local.cfg file. As a result, the personalized settings of the old firmware are remained after upgrade and auto provisioning.

# Scenario (B) Protecting personalized settings of the base station (IP phones are running firmware version X.73.0.1 or later)

The administrator wishes to upgrade firmware to the latest version. Meanwhile, protect personalized settings after auto provisioning and upgrade.

#### **Scenario Conditions:**

- The current firmware version of the base station is 25.73.0.1.
- The target firmware version: 25.73.0.20.
- The current and target firmware versions both support protecting personalized settings and generating a <MAC>-local.cfg file.
- The MAC address of the IP phone is 001565221229.
- Provisioning server URL: tftp://192.168.1.211
- Place the target firmware to the root directory of the provisioning server.

To protect personalized settings after auto provisioning and upgrade, you need to configure the value of the parameter "auto\_provision.custom.protect" to 1 in the configuration file.

Do one of the following operations:

#### **Operation** I

1. Add/Edit the following parameters in the y00000000025.cfg file or the 001565221229.cfg file you want the IP phone to download:

```
auto_provision.custom.protect = 1
```

```
auto_provision.custom.sync = 1
```

#Configure the access URL of the firmware file.

firmware.url = tftp://192.168.1.211/25.73.0.20.rom

 Trigger the IP phone to perform the auto provisioning process. For more information on how to trigger auto provisioning process, refer to Configuring the Updating Mode on page 27.

During auto provisioning, the IP phone first downloads the y00000000025.cfg file, and then downloads firmware from the root directory of the provisioning server.

The IP phone reboots to complete firmware upgrade, and then starts auto provisioning process again which is triggered by phone reboot (the power on mode is enabled by default). It downloads the y00000000025.cfg, 001565221229.cfg and the 001565221229-local.cfg file in sequence from the provisioning server, and then updates configurations in these downloaded configuration files orderly to the IP phone system. The IP phone starts up successfully, and the personalized settings are remained after auto provisioning.

When a user modifies configurations of the base station via the handset or web user interface, the IP phone will save the personalized settings to the 001565221229-local.cfg file on the phone, and then periodically (every 5 minutes) upload this file to the provisioning server.

#### **Operation II**

1. Add/Edit the following parameters in the y00000000025.cfg file or the 001565221229.cfg file you want the IP phone to download:

```
auto_provision.custom.protect = 1
```

auto provision.custom.sync = 0

#Configure the access URL of the firmware file.

firmware.url = tftp://192.168.1.211/25.73.0.20.rom

 Trigger the IP phone to perform the auto provisioning process. For more information on how to trigger auto provisioning process, refer to Configuring the Updating Mode on page 27.

During auto provisioning, the IP phone first downloads the y00000000025.cfg file, and then downloads firmware from the root directory of the provisioning server.

The IP phone reboots to complete firmware upgrade, and then starts auto provisioning process again which is triggered by phone reboot (the power on mode is enabled by default). It downloads the y0000000025.cfg and 001565221229.cfg files in sequence from the provisioning server, and then updates configurations in the downloaded configuration files orderly to the IP phone system. As the value of the parameter "auto\_provision.custom.protect" is set 1, the IP phone will also update configurations in the 001565221229-local.cfg file saved on the IP phone. As a result, the personalized settings are remained after auto provisioning.

When a user modifies configurations of the base station via the handset or web user interface, the IP phone will save the personalized settings to the 001565221229-local.cfg file saved on the IP phone only.

If value of the parameter "auto\_provision.custom.protect" is set to 0, the personalized settings will be overridden after auto provisioning, no matter what the value of the parameter "auto\_provision.custom.sync" is.

For more information on the flowchart of protect personalized configuration settings, refer to Auto Provisioning Flowchart (Protect personalized settings) on page 68.

# Scenario (C) Protecting personalized settings of the handset (IP phones are running firmware version X.73.0.1 or later)

The handset settings can be configured via the handset or auto provisioning. The personalized handset settings stand for the handset settings configured via the handset. The administrator wishes to change some handset settings via auto provisioning, but protect personalized handset settings after auto provisioning.

#### **Scenario Conditions:**

- The current firmware version of the base station and handset are 25.73.0.1 and 26.73.0.1 respectively. This firmware version supports protecting personalized handset settings after auto provisioning.
- Provisioning server URL: tftp://192.168.1.211

To configure the handset settings via auto provisioning, you need to configure the value of the parameter "auto\_provision.handset\_configured.enable" to 1. To protect personalized handset settings after auto provisioning, you need to configure the value of the parameter "auto\_provision.custom.protect" to 1.

#### Do the following operations:

1. Add/Edit the following parameters in the y00000000025.cfg file or 001565221229.cfg file you want the IP phone to download:

auto\_provision.custom.protect = 1
auto\_provision.handset\_configured.enable = 1

 Trigger the IP phone to perform the auto provisioning process. For more information on how to trigger auto provisioning process, refer to Configuring the Updating Mode on page 27.

During auto provisioning, the IP phone will download the configuration files and update configurations in the configuration files. As the value of the parameter "auto\_provision.handset\_configured.enable" is set to 1, handset settings will be changed via auto provisioning. As the value of the parameter "auto provision.custom.protect" is set to 1, the personalized handset settings will be remained after auto provisioning.

If value of the parameter "auto\_provision.custom.protect" is set to be 0, and the value of the parameter "auto\_provision.handset\_configured.enable" is set to 1, the personalized handset settings will be overridden after auto provisioning. If the value of the parameter "auto\_provision.handset\_configured.enable" is set to 0, the handset settings cannot be changed via auto provisioning no matter what the value of the parameter "auto\_provision.custom.protect" is.

For more information on the configuration parameters of handset settings, refer to Configuration Parameters on page 38.

### **Scenario B Clear personalized settings**

# Clearing personalized settings of the base station (running firmware version 25.73.0.1 or later)

The administrator or user wishes to clear personalized settings of the base station.

#### **Scenario Conditions:**

- The MAC address of the IP phone is 001565221229.
- The current firmware of the base station is 25.73.0.1 or later.
- Provisioning server URL: tftp://192.168.1.211
- The value of the parameter "auto\_provision.custom.protect" is 1.

The **Reset Local Config** option on the web user interface and the handset is available only if the value of the parameter "auto\_provision.custom.protect" was set to 1.

If the value of the parameter "auto\_provision.custom.sync" was set to 1, the configurations in the 001565221229-local.cfg file on the provisioning server will be also cleared after resetting personalized settings of the base station.

#### **Operations:**

You can clear the personalized settings of the base station via the handset or web user interface.

#### To clear personalized settings of the base station via the handset:

- 1. Press or to enter the main menu.
- 2. Select ->System Settings.
- 3. Select Reset Local Config, and then press the OK soft key.
- 4. Enter the system PIN (default: 0000).
- 5. Press the Done soft key.

The LCD screen prompts "Reset Base Local Configuration Now?".

6. Press the Yes soft key.

To clear personalized settings of the base station via web user interface:

- 1. Click on Phone->Upgrade.
- 2. Click Reset Local Config.

The web user interface prompts "Are you sure to reset the local configuration?".

|                |                                                | Logout                                                                                                    |
|----------------|------------------------------------------------|----------------------------------------------------------------------------------------------------|
| Yealink w52P   |                                                |                                                                                                    |
|                | Status Account Network Phone Contacts Secu     | rity                                                                                                    |
| Preference     | Version 💡                                      | NOTE                                                                                                    |
| Features       | Firmware Version 25.73.0.1                     | Reset to Factory Setting                                                                                                    |
| Line1          | Hardware Version 25.1.0.0.0.0                  | Reset all the settings of the<br>phone to default configurations.<br>But handsets are still registered<br>and the system PIN is not reset. |
| Line2          | Reset to Factory ? Reset Now                   | Select and Upgrade Firmware                                                                                                    |
| Line3          | Reset Local Configuration ? Reset Local Config | Select and upgrade the file from<br>the hard disk or network.                                                                              |
| Line4          |                                                |                                                                                                    |
| Line5          | Reboot 🕜 Reboot                                |                                                                                                    |
| Upgrade        |                                                |                                                                                                    |
| Auto Provision | Pcap Feature 🕜 Start Stop Export               |                                                                                                    |
| Configuration  | Select and Upgrade Base Firmware 🛛 🕜           |                                                                                                    |
| Dial Plan      | Browse*** Upgrade                              |                                                                                                    |
| Voice          | Select and Upgrade Handset Firmware 🛛 🕜        |                                                                                                    |
| Tones          | Browser                                        |                                                                                                    |

#### 3. Click OK.

Configurations in the 001565221229-local.cfg file saved on the phone will be cleared.

#### **Clearing personalized settings of the handset**

The administrator or user wishes to clear personalized settings of the specified handset.

**Scenario Conditions:** 

The handset 1 was registered to the base station.

You can only clear the personalized settings of the handset via the handset itself.

#### **Operations:**

To clear personalized settings of the handset:

- 1. Press or to enter the main menu.
- Select >System Settings.
- 3. Select Handset Reset, and then press the OK soft key.

The LCD screen prompts "Reset handset to default?".

4. Press the Yes soft key.

If the value of the parameter "auto\_provision.handset\_configured.enable" is set to 1, the handset settings (configured via auto provisioning) stored on the base station will be delivered to the handset after handset reset. If the value of this parameter is set to 0, the handset settings will not be delivered to the handset after handset after handset after handset reset.

### Scenario C Protecting personalized settings after reset

The base station requires factory reset when it has a breakdown, but the user wishes to remain personalized settings of the base station after factory reset. You can reset the base station via factory reset or base reset.

#### **Scenario Conditions:**

- The MAC address of the IP phone is 001565221229.
- Provisioning server URL: tftp://192.168.1.211.
- The value of the parameter "auto\_provision.custom.sync" is 1.
- The value of the parameter "auto\_provision.custom.protect" is 1.

As the parameter "auto\_provision.custom.sync" was set to 1, the 001565221229-local.cfg file on the IP phone will be uploaded to the provisioning server at tftp://192.168.1.211. Factory reset and base reset will only reset the settings of the base station to factory defaults. The handset settings will not be reset.

#### **Operation I**

To reset the base station to factory via web user interface:

- 1. Click on Phone->Upgrade.
- 2. Click Reset Now.

The web user interface prompts "Do you want to reset to factory?".

| Veglink         |                                                | Logout                                                                                                    |
|-----------------|------------------------------------------------|----------------------------------------------------------------------------------------------------|
| ICAIIIIK   W52P | Status Account Network Phone Contacts Secu     | ırity                                                                                                    |
| Preference      | Version 🕜                                      | NOTE                                                                                                    |
| Features        | Firmware Version 25.73.0.1                     | Reset to Factory Setting                                                                                                    |
| Line1           | Hardware Version 25.1.0.0.0.0.0                | Reset all the settings of the<br>phone to default configurations.<br>But handsets are still registered<br>and the system PIN is not reset. |
| Line2           | Reset to Factory 🕜 Reset Now                   | Select and Upgrade Firmware                                                                                                    |
| Line3           | Reset Local Configuration 💡 Reset Local Config | Select and upgrade the file from<br>the hard disk or network.                                                                              |
| Line4           |                                                |                                                                                                    |
| Line5           | Reboot 🕜 Reboot                                |                                                                                                    |
| Upgrade         |                                                |                                                                                                    |
| Auto Provision  | Pcap Feature 🕜 Start Stop Export               |                                                                                                    |
| Configuration   | Select and Upgrade Base Firmware 🕜             |                                                                                                    |
| Dial Plan       | Browse Upgrade                                 |                                                                                                    |
| Voice           | Select and Upgrade Handset Firmware 🕜          |                                                                                                    |
| Tones           | Browse*** Upgrade                              |                                                                                                    |

3. Click OK.

#### **Operation II**

#### To reset the base station via the handset:

- 1. Press or to enter the main menu.
- 2. Select ->System Settings.
- 3. Select Base Reset, and then press the OK soft key.
- 4. Enter the system PIN (default: 0000).
- 5. Press the Done soft key.

After startup, all configurations of base station will be reset to factory defaults. Configurations in the 001565221229-local.cfg file saved on the IP phone will also be cleared. But configurations in the 001565221229-local.cfg file stored on the provisioning server (tftp://192.168.1.211) will not be cleared after reset.

#### To retrieve personalized settings of the base station after factory reset:

- Set the values of the parameters "auto\_provision.custom.sync" and "auto\_provision.custom.protect" to be 1 in the configuration file (y00000000025.cfg or 001565221229.cfg).
- 2. Trigger the phone to perform the auto provisioning process.

The IP phone will download the 001565221229-local.cfg file from the provisioning server, and then update configurations in it during auto provisioning. As a result, the personalized settings of the base station are retrieved after factory reset.

### Scenario D Importing or exporting the local configuration file

The administrator or user can export the local configuration file to check the personalized settings of the base station configured by the user, or import the local configuration file to configure or change settings of the base station.

#### Scenario Conditions:

- The MAC address of the IP phone is 001565221229.
- The current firmware of the base station is 25.73.0.1 or later.
- Provisioning server URL: tftp://192.168.1.211.

The <MAC>-local.cfg file can only store personalized settings of the base station. You cannot export or import the handset settings.

As the personalized settings of the base station cannot be changed via auto provisioning when the value of the parameter "auto\_provision.custom.protect" is set to 1, it is cautious to change the settings in the <MAC>-local.cfg file before importing it.

#### Scenario Operations:

To export local configuration file via web user interface:

1. Click on Phone->Configuration.

- 2. In the Local Configuration field, click Export to open file download window.
- 3. Save the 001565221229-local.cfg file to the local system.

| Yealink   W52P | Status                   | Network Phone Contacts | Logout<br>Security                                                    |
|----------------|--------------------------|------------------------|-----------------------------------------------------------------------|
| Preference     | Import / Export Config 💡 | Browse***              | NOTE                                                                  |
| Features       |                          | Import Export          | Export/Import Config:<br>Export the configuraion files to             |
| Line1          |                          |                        | backup the settings, and could<br>import all the settings after       |
| Line2          |                          | Browse***              | System Log:                                                           |
| Line3          |                          |                        | There are two methods to<br>export the system log, Local or<br>Server |
| Line4          | Export System Log 🛛 🥝    | Iccal Server           | Server.                                                               |
| Line5          |                          | Export                 |                                                                       |
| Upgrade        | Log Leve 🕜               | 3 -                    |                                                                       |
| Auto Provision | Confirm                  | Cancel                 |                                                                       |
| Configuration  |                          |                        |                                                                       |

The administrator or user can edit the 001565221229-local.cfg file after exporting.

To import local configuration file via web user interface:

- 1. Click on Settings->Configuration.
- 2. In the Local Configuration field, click Browse to locate the 001565221229-local.cfg file from your local system.

|                   |              |                |         |                       |          |                   | <u>Loqout</u>                                                                                                    |
|-------------------|--------------|----------------|---------|-----------------------|----------|-------------------|----------------------------------------------------------------------------------------------------|
| Yealink   W52P    | Status       | Account        | Network | Phone                 | Contacts | Security          |                                                                                                    |
| Preference        | Import / Ex  | xport Config 🕜 |         |                       | Browse   | NO                | те                                                                                                    |
| Features<br>Line1 |              |                | Imp     | ort Export            |          | Exp<br>Exp<br>bac | ort/Import Config:<br>ort the configuraion files to<br>kup the settings, and could<br>ort all the settings after |
| Line2             | Local Config | guration 🕜     | C:\Vse  | rs\Administrato:      | Browse   | rese              | tem Log:                                                                                                    |
| Line3<br>Line4    |              |                |         |                       |          | exp<br>Ser        | re are two methods to<br>ort the system log, Local or<br>ver.                                                    |
| Line5             | Export Syst  | tem Log 🕜      | © Loc   | al 🔘 Server<br>Export |          |                   |                                                                                                    |
| Upgrade           | Log Leve     | 0              | 3       | •                     |          |                   |                                                                                                    |
| Auto Provision    |              | Confirm        |         | Cancel                |          |                   |                                                                                                    |
| Dial Plan         |              |                |         |                       |          |                   |                                                                                                    |

3. Click Import.

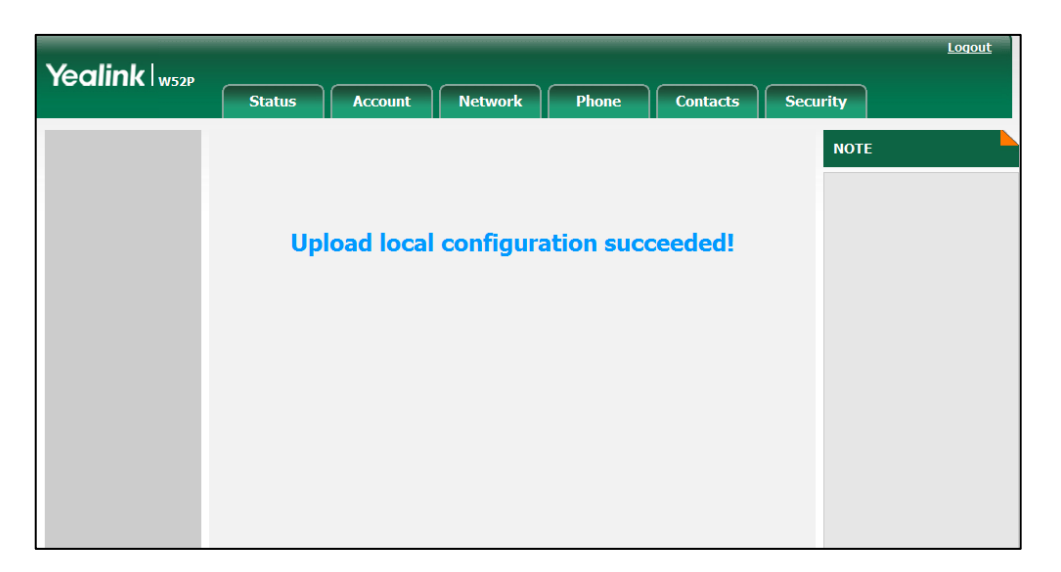

The web user interface prompts "Upload local configuration succeeded!".

The existing local configuration file will be overridden by the imported one after importing. The configurations in the importing 001565221229-local.cfg file will be saved to the phone flash and take effect.

If the administrator or user deletes the configurations in the 001565221229-local.cfg file and then import the file to the phone, the IP phone will remain the original configurations. But the configurations can be change via next auto provisioning.

If the value of the parameter "auto\_provision.custom.sync" is set to 1, and the 001565221229-local.cfg file is successfully imported, the imported 001565221229-local.cfg file will be uploaded to the provisioning server and overrides the existing one on the server.

# **Troubleshooting**

This chapter provides general troubleshooting information to help you solve problems you might encounter when deploying Yealink W52P IP DECT phones.

If you require additional information or assistance with the deployment, contact your system administrator.

#### Why does the phone fail to download configuration files?

- Ensure that Auto Provisioning feature is enabled.
- Ensure that the provisioning server or the network is reachable.
- Ensure that authentication credentials configured on the phone are correct.
- Ensure that the configuration files exist on the provisioning server.

#### Why does the provisioning server return an HTTP 404 error?

- Ensure that the HTTP server is properly set up.
- Ensure that the access URL is correct.
- Ensure that the requested configuration files exist on the HTTP server.

#### Why the permission is denied when uploading files to an FTP server?

- Ensure that the root directory of the FTP server contains the complete directory path.
- On the provisioning server, check the file permissions, if necessary, change the file permission.
- Contact your system administrator for more information.

#### Why does the phone display "Network unavailable"?

- Ensure that the Ethernet cable is plugged into the Internet port on the phone and the Ethernet cable is not loose.
- Ensure that the switch or hub in your network is operational.
- Ensure the configurations of network are properly set in the configuration files.

#### Why does not the phone obtain the IP address from DHCP server?

- Ensure that your settings are right on the DHCP server.
- Ensure your phone is configured to obtain the IP address via DHCP server.
- Contact your system administrator for more information.

#### Why does not the phone apply the configurations?

- Ensure the phone have downloaded the configuration files.
- Ensure the file header in the configuration file is not deleted.
- Ensure the parameters are correctly set in the configuration files.
- Contact your system administrator for more information.

## Appendix

## Glossary

**MAC Address:** A Media Access Control address (MAC address) is a unique identifier assigned to network interfaces for communications on the physical network segment.

**MD5:** The MD5 Message-Digest Algorithm is a widely used cryptographic hash function that produces a 128-bit (16-byte) hash value.

**DHCP:** Dynamic Host Configuration Protocol (DHCP) is a network configuration protocol for hosts on Internet Protocol (IP) networks. Computers that are connected to IP networks must be configured before they can communicate with other hosts.

**FTP:** File Transfer Protocol (FTP) is a standard network protocol used to transfer files from one host to another host over a TCP-based network, such as the Internet. It is often used to upload web pages and other documents from a private development machine to a public web-hosting server.

**HTTP:** The Hypertext Transfer Protocol (HTTP) is an application protocol for distributed, collaborative, hypermedia information systems. HTTP is the foundation of data communication for the World Wide Web.

**HTTPS:** Hypertext Transfer Protocol Secure (HTTPS) is a combination of Hypertext Transfer Protocol (HTTP) with SSL/TLS protocol. It provides encrypted communication and secure identification of a network web server.

**TFTP:** Trivial File Transfer Protocol (TFTP) is a simple protocol to transfer files. It has been implemented on top of the User Datagram Protocol (UDP) using port number 69.

**AES:** Advanced Encryption Standard (AES) is a specification for the encryption of electronic data.

**URL:** A uniform resource locator or universal resource locator (URL) is a specific character string that constitutes a reference to an Internet resource.

**XML:** Extensible Markup Language (XML) is a markup language that defines a set of rules for encoding documents in a format that is both human-readable and machine-readable.

# **Configuring an FTP Server**

Wftpd and FileZilla are free FTP application softwares for Windows. This section mainly provides instructions on how to configure an FTP server using wftpd on Windows. You can download wftpd online: http://www.greenxf.com/soft/24769.html.

We recommend that you use vsftpd as an FTP server for Linux platform if required.

### **Preparing a Root Directory**

#### To prepare a root directory:

- 1. Create an FTP root directory on the local system.
- 2. Place the configuration files to this root directory.
- 3. Set the security permissions for the FTP directory folder.

You need to define a user or group name, and set the permissions: read, write, and modify. Security permissions vary by organizations.

An example of configuration on the Windows platform is shown as below:

| Administrators (VANSTD80\Admi<br>CREATOR OWNER             | nistrators) | ^        |
|------------------------------------------------------------|-------------|----------|
| 🕵 Everyone                                                 |             |          |
| 😰 Hill, James (jahill@myservernam                          | e.com]      |          |
| 5 SYSTEM                                                   |             | ~        |
| <                                                          |             | >        |
|                                                            | Add         | Remove   |
| Permissions for Everyone                                   | Allow       | Deny     |
| Full Control                                               |             |          |
| Modify                                                     | <b>v</b>    |          |
| Read & Execute                                             | ~           |          |
| List Folder Contents                                       | ~           |          |
| Read                                                       | ~           |          |
| Write                                                      | ~           |          |
| Coasial Dermissions                                        |             |          |
| For special permissions or for advanced<br>click Advanced. | d settings, | Advanced |

## **Configuring an FTP Server**

Before configuring a wftpd server, ensure that no other FTP servers exist in your local system.

#### To configure a wftpd server:

- 1. Download the compressed file of the wftpd application software to your local system and uncompress it.
- 2. Double click the CRYPT.EXE.
- 3. Double click the WFTPD.EXE.

The log file of the wftpd application software is shown as below:

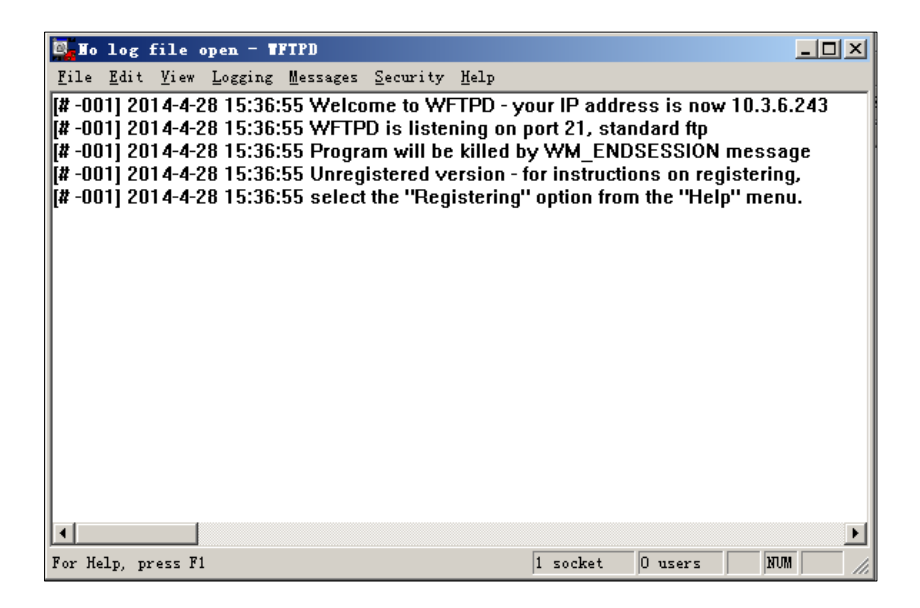

4. Click Security->Users/rights.

| 0          | Io         | log          | file                    | open  | - 1            | FTPD                  |                 |             |            |            |           |         |
|------------|------------|--------------|-------------------------|-------|----------------|-----------------------|-----------------|-------------|------------|------------|-----------|---------|
| <u>F</u> i | le         | <u>E</u> dit | <u>V</u> iew            | Log   | ging           | Messages              | Security        | Help        |            |            |           |         |
| [#         | -00        | 1] 20        | 14-4-                   | 28 1  | 5:36:          | 55 Welco              | General         |             | IP addr    | ess is now | / 10.3.6. | 243     |
| [#         | -00<br>_00 | 1] 20        | 14-4-<br>14-4           | 28 1  | 5:36:<br>5:36: | 55 WFTP               | <u>U</u> sers/r | ights       | 21, sta    | ndard ftp  | maaaa     |         |
| [#<br>[#   | -00<br>-NN | 11 20        | 14-4-<br>1 <b>4-4</b> - | 201   | 5:36:<br>5:36: | 55 Frogra<br>55 Unren | <u>H</u> ost/ne | t           | nstructi   | ons on rec | incssag   | jc      |
| [#         | -00        | 1] 20        | 14-4-                   | 28 1  | 5:36:          | 55 select             | the "Regi       | stering" o  | ption from | m the "Hel | p" menu   | ,<br>I. |
| _          |            | -            |                         |       |                |                       | -               | -           | -          |            | -         |         |
|            |            |              |                         |       |                |                       |                 |             |            |            |           |         |
|            |            |              |                         |       |                |                       |                 |             |            |            |           |         |
|            |            |              |                         |       |                |                       |                 |             |            |            |           |         |
|            |            |              |                         |       |                |                       |                 |             |            |            |           |         |
|            |            |              |                         |       |                |                       |                 |             |            |            |           |         |
|            |            |              |                         |       |                |                       |                 |             |            |            |           |         |
|            |            |              |                         |       |                |                       |                 |             |            |            |           |         |
|            |            |              |                         |       |                |                       |                 |             |            |            |           |         |
|            |            |              |                         |       |                |                       |                 |             |            |            |           |         |
| 4          |            |              |                         |       |                |                       |                 |             |            |            |           | Þ       |
| Add        | 1, d       | lelete,      | ord                     | hange | e user         | rs, passwor           | ds and hom      | e directo[1 | socket     | 0 users    | NUM       |         |

5. Click New User.

| User / Rights<br>User Name: | Security Dialog default Done                           | 2 |
|-----------------------------|--------------------------------------------------------|---|
| -User default-              |                                                        |   |
| New User                    | Delete Change Pass<br>Restrict to home directory and 1 |   |
| Home [                      | Browse                                                 |   |
| Help                        | Rights >                                               |   |

6. Enter a user name (e.g., test1) in the User Name field, and then click OK.

| User / Rights S | Security Dia | log   | x            |
|-----------------|--------------|-------|--------------|
| User Name:      | default      | •     | Done         |
| User default    | New User     |       | ×            |
| New User        | User Name:   | test1 | OK<br>Cancel |
| Home 🗌          |              |       | Help         |
| Help            |              |       | Rights >>    |

7. Enter the password of the user (e.g., test1) created above in the **New Password** and **Verify Password** fields respectively, and then click **OK**.

| User / Ri; | ghts Sec  | arity  | Dialog |   |        | ×         |
|------------|-----------|--------|--------|---|--------|-----------|
| User Name  | :         | test1  |        | - | Done   | . [       |
| _User tes  | Change 1  | Passwo | rd     |   | X      |           |
| New Use    | New Passv | ord:   | ****   |   | OK     |           |
|            | Verify    | I      | *****  |   | Cancel |           |
| Home       |           |        |        | _ | Help   |           |
|            |           |        |        |   |        |           |
| Hei        | lp        |        |        |   |        | Rights >> |

8. Click **Browse** to locate a directory from your local system as the home directory of the FTP server.

| ser Name:<br>Jser test1 | test1       | <u> </u>             | Done |
|-------------------------|-------------|----------------------|------|
| New User.               | Delete      | Change Pass          |      |
|                         | Restrict to | home directory and 1 |      |
|                         |             |                      |      |

9. Click **Rights>>** and assign the desired permission for the user (e.g., test1) created above.

10. Check the check boxes of Read, Create Files/Dirs, List Directories and

Overwrite/Delete to make sure the FTP user has the read and write permissions.

| er Name:                                                                                                    | test1         |           | -                    | Done    |        |
|----------------------------------------------------------------------------------------------------|---------------|-----------|----------------------|---------|--------|
| ser test1 ——                                                                                                    |               |           | - 92 - 54<br>        |         |        |
| New User                                                                                                    | Delete        | Chang     | e Pass               |         |        |
|                                                                                                    | Restrict to   | home dir  | ectory and           | 1       |        |
|                                                                                                    |               |           |                      |         |        |
| me C:                                                                                                    | \DOCUMENTS A  | ND SETTIN | GS\ADMIN             | Browse. |        |
|                                                                                                    | E.            |           |                      | 17      |        |
| Help                                                                                                    |               |           |                      | -       | Rights |
| and the second second second second second second second second second second second second second second second | 1051          |           |                      |         |        |
| ghts for user                                                                                                    | cesci         |           |                      |         |        |
| ghts for user<br>irector <mark>*</mark>                                                                          | (est.)        | Ţ         | Browse               |         | Remove |
| irector <b>*</b><br>□_Rights fo                                                                                  | r directory * | <b>.</b>  | Browse               | .       | Remove |
| irector *<br>Rights fo                                                                                           | r directory * | <b>.</b>  | Browse               |         | Remove |
| ghts for user<br>irector<br>Rights fo<br>☑ Read                                                                  | r directory * | Cres      | Browse<br>te Files/D |         | Remove |

**11.** Click **Done** to finish the configurations.

The server URL "ftp://username:password@IP/" (Here "IP" means the IP address of the provisioning server, "username" and "password" are the authentication for FTP downloading. For example, "ftp://test1:123456@10.3.6.234/") is where the IP phone downloads configuration files.

# **Configuring an HTTP Server**

This section shows you how to configure an HTTP server using HFS tool. You can download HFS tool online: http://www.snapfiles.com/get/hfs.html.

#### To create a root directory:

- 1. Create a HTTP root directory on the local system.
- 2. Configure the security permissions for the TFTP directory folder.

You need to define a user or a group name and set the permissions: read, write, and modify. Security permissions vary by organizations.

An example of configuration on the Windows platform is shown as below:

| Administrators (VANSTD80\Administrators)        |              |                |  |  |  |  |  |
|-------------------------------------------------|--------------|----------------|--|--|--|--|--|
| EVENTURE UWNER                                  |              |                |  |  |  |  |  |
| E Veryone     Hill James (ishil@musory.org.com) |              |                |  |  |  |  |  |
| Hill, James (jahill@myservername.com)           |              |                |  |  |  |  |  |
| STOLEM                                          |              | ×              |  |  |  |  |  |
|                                                 |              |                |  |  |  |  |  |
|                                                 | Add          | <u>R</u> emove |  |  |  |  |  |
| Permissions for Everyone                        | Allow        | Deny           |  |  |  |  |  |
| Full Control                                    |              | ^              |  |  |  |  |  |
| Modify                                          | <b>~</b>     |                |  |  |  |  |  |
| Read & Execute                                  | <b>~</b>     |                |  |  |  |  |  |
| List Folder Contents                            | <b>~</b>     |                |  |  |  |  |  |
| Read                                            | <b>V</b>     |                |  |  |  |  |  |
| Write                                           |              |                |  |  |  |  |  |
| Coorist Domissions                              |              |                |  |  |  |  |  |
| For special permissions or for advanc           | ed settings, | Advanced       |  |  |  |  |  |

3. Place the configuration files to this root directory.

#### To configure an HTTP server:

HFS tool is an executable application, so you don't need to install it.

1. Double click the hfs.exe to start the application.

The main configuration page is shown as below:

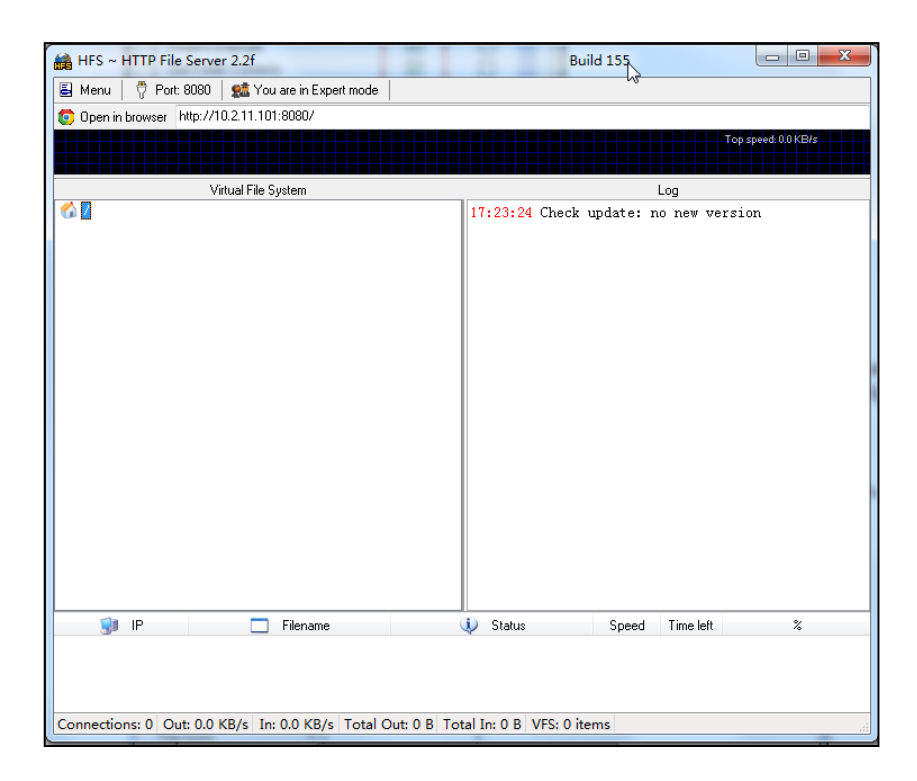

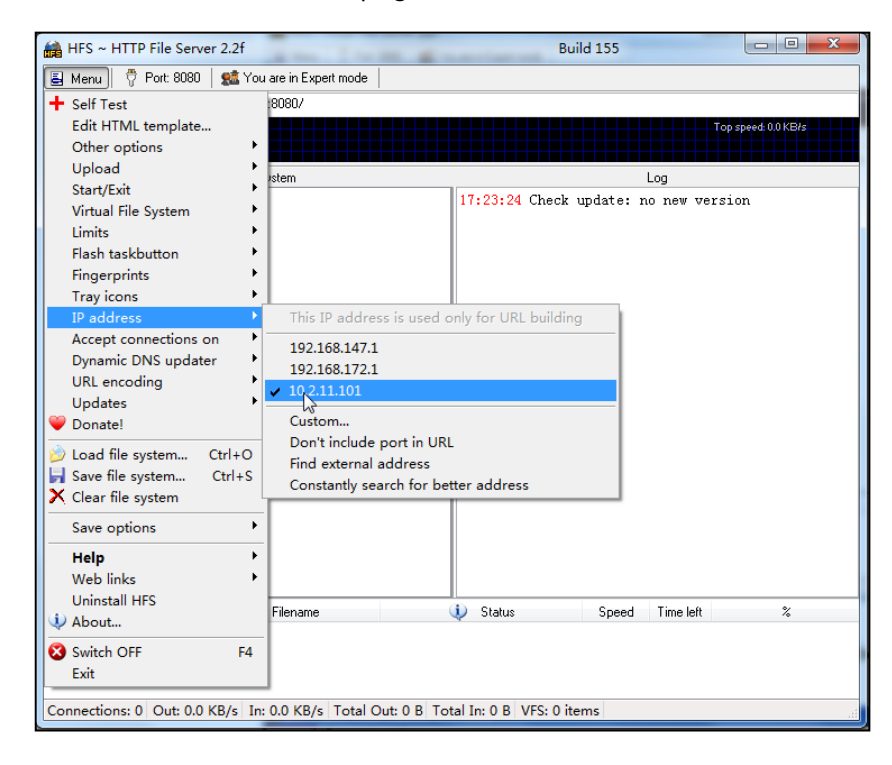

2. Click Menu in the main page and select the IP address of the PC from IP address.

The default HTTP port is 80. You can also reset the HTTP port (make sure there is no port conflict).

| HFS ~ HTTP File Server 2.2f                                                                                | Build 155 🗖 🗉 🛛                       |
|----------------------------------------------------------------------------------------------------|---------------------------------------|
| 🛓 Menu   🖑 Port: 8080   🎎 You are in Expert mode                                                           |                                       |
| Open in browser http://10.2.11.101:8080/                                                                   |                                       |
|                                                                                                    | Top speed: 0.0 KB/s                   |
| Virtual File System                                                                                        | Log                                   |
| Port Specify a port to accept connection,<br>or leave empty to decide automatically.<br>8088]<br>OK Cancel | 17:23:24 Check update: no new version |
| 🧊 IP 🗖 Filename                                                                                            | 🕃                                     |
| Connections: 0 Out: 0.0 KB/s In: 0.0 KB/s Total Out: 0 B Tot                                               | al In: 0 B VFS: 0 items               |

Right click the Add folder from disk to add the HTTP Server root directory.

| 📸 HFS ~ HTTP File Server 2.2f                                                  | Build 155           |                    |
|--------------------------------------------------------------------------------|---------------------|--------------------|
| 🛃 Menu 🛛 🖑 Port: 8088 🛛 🥵 You are in Expert mode                               |                     |                    |
| Open in browser http://10.2.11.101:8088/                                       |                     |                    |
|                                                                                | Το                  | op speed: 0.0 KB/s |
|                                                                                |                     |                    |
| Virtual File System Log                                                        |                     |                    |
| Add files                                                                      |                     |                    |
| e 🤌 Add folder from disk                                                       |                     |                    |
| New empty folder Ins                                                           |                     |                    |
| 💙 New link                                                                     |                     |                    |
| Advanced                                                                       |                     |                    |
| Copy URL address Ctrl+C                                                        |                     |                    |
| 🔗 Browse it F9                                                                 |                     |                    |
| Comment                                                                        |                     |                    |
| Bind root to real-folder                                                       |                     |                    |
| 6 Set user/pass                                                                |                     |                    |
| Sustemized realm                                                               |                     |                    |
| ✓ Browsable                                                                    |                     |                    |
| ✓ Archivable                                                                   |                     |                    |
| 📥 Upload 🔹 🕨                                                                   |                     |                    |
| 📥 Why is upload disabled?                                                      |                     |                    |
| Hide tree                                                                      |                     |                    |
| Auto-hide empty folders ame 🕠 Status                                           | Speed Time left     | %                  |
| Hide tile extention in listing                                                 |                     |                    |
|                                                                                |                     |                    |
|                                                                                |                     |                    |
| Connections: 0 Out: 0.0 KB/s In: 0.0 KB/s Total Out: 0 B Total In: 0 B VFS: 55 | 1 items - not saved |                    |
|                                                                                |                     |                    |

4. Locate the directory of the HTTP server from the local system. Select the kind of folder you want.

| 🚔 HFS ~ HTTP Fi    | le Server 2.2f                                                                                                    | Build 155         |                   |
|--------------------|----------------------------------------------------------------------------------------------------|-------------------|-------------------|
| 🛃 Menu   🖗 Po      | rt: 8088 🛛 🕵 You are in Expert mode                                                                                                    |                   |                   |
| 🧔 Open in browser  | http://10.2.11.101:8088/                                                                                                    |                   |                   |
|                    |                                                                                                    | То                | p speed: 0.0 KB/s |
| Virtual File Syste | m Log                                                                                                    |                   |                   |
| 🙆 /                | 17:23:24 Check update: no new version                                                                                                    | _                 |                   |
| ±                  | What kind of folder do you want?                                                                                                    |                   |                   |
|                    | A real folder A real folder is faster, good for big folders           Image: Second second sec |                   |                   |
|                    |                                                                                                    |                   |                   |
| 🔋 IP               | 🗖 Filename 🕠 Status                                                                                                    | Speed Time left   | %                 |
| Connections: 0     | )ut: 0.0 KB/s Jn: 0.0 KB/s Total Out: 0.8 Total In: 0.8 VES: 550                                                                                                    | items - not saver |                   |
| connections: 0 C   | val vie koys int vie koys rotal Odl v o rotal Int o b vrst odd                                                                                                    | nems - nor saver  |                   |

Check the server URL "http:// IP:Port/" in the "**Open in browser**" address bar (For example, the server URL "http:// 10.2.11.101:8088/" is shown on the screenshot). We recommend that you can fill the server URL in the address bar of the web browser and then press <Enter> key to check if the HTTP server is accessible before provisioning.

Yealink W52P IP DECT phone also supports the Hypertext Transfer Protocol with SSL/TLS (HTTPS) protocol for auto provisioning. HTTPS protocol provides the encrypted communication and secure identification. For more information on installing and configuring an Apache HTTPS Server, refer to the network resource.

# **Configuring a DHCP Server**

This section provides instructions on how to configure a DHCP server for Windows platform using DHCP Turbo. You can download this software online: http://www.tucows.com/preview/265297 and install it following the setup wizard. Before configuring the DHCP server, make sure:

- The firewall on the PC is disabled.
- There is no DHCP server in your local system.

#### To configure a DHCP server:

- 1. Double click the dhcpt.exe (known as DHCP Turbo) to run the application.
- 2. Double click localhost in the Servers sidebar.

| <u>E</u> dit <u>V</u> iew <u>B</u> indin | gs <u>I</u> ools <u>H</u> | lelp                                                |          |      |        |          |                          |
|------------------------------------------|---------------------------|-----------------------------------------------------|----------|------|--------|----------|--------------------------|
|                                          | <b>h h</b>                | ×                                                   | *        | 0    | Ċ.     | <b>%</b> | N?                       |
| wers T                                   | Descr<br>Pl               | Turbo -<br>Version<br>bindings<br>Features<br>Build | book Log | ord: | Admin. |          | Login<br>Login<br>Larcel |
|                                          |                           |                                                     |          |      |        |          |                          |

3. Leave the **Password** field blank and click the **Login** button.

- 4. Right click Scopes under localhost and select New Scope.
- 5. Enter the name of the new scope in the Name field.
- 6. Enter valid values in the Start address, End address and Subnet Mask to specify a valid range of IP addresses.
- 7. Click **OK** to finish the configuration of the new scope.

| 📲 DHCP Turbo on localhost (modified)                                                                                                    |  |
|----------------------------------------------------------------------------------------------------|--|
| <u>File Edit View B</u> indings <u>I</u> ools <u>H</u> elp                                                                                                    |  |
|                                                                                                    |  |
| Servers<br>Teachast<br>Scope<br>Scope<br>Scop |  |

8. Click igarrow to accept the change.

To add a custom option via DHCP Turbo:

1. Right click Option Types under localhost and select New Option Type.

| Priter       Standard Options         Databat         Databat         Diff Ecclusions         Prive Scopes         Scopes         DRUTServer         Diff Ecclusions         Prive Scopes         DRUTServer         Diff Ecclusions         Prive Scopes         DRUTServer         DRUTServer         DRUTServer         DRUTServer         DRUTServer         DRUTServer         DRUTServer         DRUTServer         DRUTServer         DRUTServer         DRUTServer         Dread Califies and Adverse Address Length         Dread Califies         Dread Califies                                                                                                    | ■ ↓ ↓ ■                | € % ° %                          | N?            |                    |        |   |  |  |
|----------------------------------------------------------------------------------------------------|------------------------|----------------------------------|---------------|--------------------|--------|---|--|--|
| ∎ localinat         Image Distanse         Image Distanse         Image Di                                                                                                    | vers V Filter          | tandard Options                  |               | •                  |        |   |  |  |
| Image: Cookie       Image: Cookie         Image: Cookie       Image: Cookie         Image: Cooki                                                                                                    | Detabase Tag           | Ontion                           |               |                    |        | 1 |  |  |
| ■ Mared Policies                                                                                                    |                        | Magic cookie                     |               |                    |        |   |  |  |
| Image: servers       Image: servers         Image: servers       Image: servers         Image: servers       Image: ser                                                                                                    | H- Named Policies -4-5 | Home directory                   |               |                    |        |   |  |  |
| →→→→→→→→→→→→→→→→→→→→→→→→→→→→→→→→→→→→                                                                                                    | -4-4                   | Hardware address typ             |               | _                  |        |   |  |  |
| → □       Boot file         → □       Pad         → □       Subset mask         → □       Subset mask         → □                                                                                                    |                        | Hardware address len;            | gth 🗤         | New Option Type    | Ctrl+V |   |  |  |
| Pad     Pad     Subnet mak     Pad     Subnet mak     Subnet mak     Pad     Subnet mak     Pad     Subnet mak     Subnet mak     Subn       |                        | Boot file                        | 10            | Undo               | Ctrl+7 |   |  |  |
| → ∰       Subnet mark       ♥ Kedo       Ctrl + Y         → ∰       Gateways       ♥ Cut       Ctrl + X         → ∰       Gateways       ♥ Cut       Ctrl + X         → ∰       IEB116 name sarvers       ♥ Gopy       Ctrl + X         → ∰       IEB116 name sarvers       ♥ Gopy       Ctrl + X         → ∰       IEB116 name sarvers       ♥ Gopy       Ctrl + X         → ∰       Desire       Ctrl + X       ●         → ∰       Desire       Ctrl + X       ●         → ∰       Desire       Ctrl + X       ●         → ∰       Cookie/Quote servers       ●       ●         → ∰       Cookie/Quote servers       ●       ●         → ∰       Cookie/Quote servers       Select △       Ctrl + A         → ∰       Dost file size       ●       ●         → ∰       Bost file size       ●       ●         → ∰       Domain name       ●       ●       ●         → ∰       Domain name       ●       ●       ●         → ∰       Description       Ctrl + P       ●         → ∰       Description       ●       ●         ⊕       D       IF forwarding <td></td> <td>Pad</td> <td>-</td> <td></td> <td></td> <td></td>                                                                                                    |                        | Pad                              | -             |                    |        |   |  |  |
| Interstruct       * Cut       Ctrl+X         Interstruct       * Cut       Ctrl+X         Interstruct       Interstruct       Sopy       Ctrl+X         Interstruct       Interstruct       Sopy       Ctrl+X         Interstruct       Interstruct       Sopy       Ctrl+X         Interstruct       Interstruct       Sopy       Ctrl+C         Interstruct       Interstruct       Interstruct       Interstruct         Interstruct       Interstruct       Interstruct       Interstruct         Interstruct       Interstruct       Interstruct       Interstruct         Interstruct       Interstruct       Interstruct       Interstruct         Interstruct       Interstruct       Interstruct       Interstruct         Interstruct       Interstruct       Interstruct       Interstruct         Interstruct       Interstruct       Interstruct       Interstruct         Interstruct       Interstruct       Interstruct       Interstruct         Interstruct       Interstruct       Interstruct       Interstruct         Interstruct       Interstruct       Interstruct       Interstruct         Interstruct       Interstruct       Interstruct       Interstruct                                                                                                    |                        | Subnet mask                      | CI            | Redo               | Ctrl+Y |   |  |  |
| Image: Second Second                                |                        | lime offset                      | *             | Cut                | Ctrl+X |   |  |  |
| IBNIG name servers       Lopy       Ctrl+V         IBNIG name servers       Paste       Ctrl+V         IT       Log servers       Delete       Del         IBNIG       Cookis/Gaste servers       Select All       Ctrl+A         IBNIG       Ispress servers       Select All       Ctrl+A         II       IL Brevers       Select All       Ctrl+F         II       Bost file size       Properties       Ctrl+P         II       Bost file size       Properties       Ctrl+P         III       Bost file size       Properties       Ctrl+P         III       Bost file size       Properties       Ctrl+P         III       Bost file size       Properties       Ctrl+P         III       Bost file size       Properties       Ctrl+P         IIII       Bost file size       Properties       Ctrl+P         IIII       Bost servers       IIIIIIIIIIIIIIIIIIIIIIIIIIIIIIIIIIII                                                                                                    | -484                   | Time servers                     |               | C                  | Coluc. |   |  |  |
| → ● ●       Domain name servers         → ● ●       Ctrl+V         → ● ●       Delete         → ● ●       Delete         → ● ●       Delete         → ● ●       Delete         → ● ●       Delete         → ● ●       Delete         → ● ●       Delete         → ● ●       Delete         → ● ●       Delete         → ● ●       Delete         → ● ●       Delete         → ● ●       Delete         → ●       Delete         → ●       Delete                                                                                                    | -485                   | IEN116 name servers              | -23           | Сору               | Ctri+C |   |  |  |
| Image: Construction of the servers     Delete     Del       Image: Construction servers     Image: Construction servers     Select All     Ctrl+A       Image: Construction servers     Image: Construction servers     Image: Construction servers     Image: Construction servers       Image: Construction servers     Image: Construction servers     Image: Construction servers     Image: Construction servers       Image: Construction servers     Image: Construction servers     Image: Construction servers     Image: Construction servers       Image: Construction servers     Image: Construction servers     Image: Construction servers     Image: Construction servers       Image: Construction server     Image: Construction servers     Image: Construction servers     Image: Construction servers       Image: Construction server     Image: Construction server     Image: Construction server     Image: Construction server       Image: Construction server     Image: Construction server     Image: Construction server     Image: Construction server       Image: Construction server     Image: Construction server     Image: Construction server     Image: Construction server       Image: Construction server     Image: Construction server     Image: Construction server     Image: Construction server       Image: Construction server     Image: Construction server     Image: Construction server     Image: Construction server       Image: Construction                                                                                                    |                        | Domain name servers              |               | Paste              | Ctrl+V |   |  |  |
| Image: Select All Ctrl+A         Image: Select All Ctrl+A         Image: Select All Ctrl+A         Image: Select All Ctrl+A         Image: Select All Ctrl+A         Image: Select All Ctrl+A         Image: Select All Ctrl+A         Image: Select All Ctrl+A         Image: Select All Ctrl+A         Image: Select All Ctrl+A         Image: Select All Ctrl+P         Image: Select All Ctrl+P         Image: Se                                                                                                    | 412 7                  | Log servers                      |               | Delete             | Del    |   |  |  |
| Image: Several servers     Select All     Ctrl+A       Image: Several servers     Image: Several several sev                                                                   |                        | Cookie/Quote servers             | _             |                    |        |   |  |  |
| Image: Server's     Image: Server's       Image: Server's     Image: Server's                                                                                                    |                        | LPR servers                      |               | Select <u>A</u> ll | Ctrl+A |   |  |  |
| In the servers     Current Current       In this servers     Properties       In this servers     Properties       In this servers     In this servers       In this servers     In this servers <tr< td=""><td></td><td>Impress servers</td><td><b>(</b></td><td>Find</td><td>Ctrl+E</td><td></td></tr<>                                                                                                    |                        | Impress servers                  | <b>(</b>      | Find               | Ctrl+E |   |  |  |
| Image: Section of the size     Image: Section of the size       Image: Section of the size     Image: Section of the size       Image: Section of the size                                                                                                    |                        | KLF servers                      | 1.0           |                    |        |   |  |  |
| It       Marit due file         It       Domin nume         It       Domin nume         It       Domin nume         It       Domin nume         It       Domin nume         It       Domin nume         It       Domin nume         It       Domin nume         It       Specifies a device's hardware address type.                                                                                                    |                        | Rost file rize                   | *             | Properties         | Ctrl+P |   |  |  |
| Image: Second second second                  | -4114                  | Merit dump file                  | _             |                    |        |   |  |  |
| -file     Swep servers       -file     Extensions path       -file     Extensions path       -file     If forwarding       -file     If forwarding       -file     Social concervoiting       -file     Social concervoiting       -file     Social concervoiting       -file     Social concervoiting                                                                                                    | 22 15                  | Domain name                      |               |                    |        |   |  |  |
|                                                                                                    | 4 16                   | Swap servers                     |               |                    |        |   |  |  |
| -#18     Extensions path       -#19     IP forwarding       -#20     Non-local source routing       -#0     Non-local source routing       -#0     Non-local source routing       -#0     Non-local source routing       -#1                                                                                                    | -417                   | Root path                        |               |                    |        |   |  |  |
| Image: Person of the person of the person                  |                        | Extensions path                  |               |                    |        |   |  |  |
| Performed and the second source routing for the second source routing for the second second s |                        | IP forwarding                    | IP forwarding |                    |        |   |  |  |
| Description<br>Specifies a device's hardware address type.                                                                                                    |                        | Non-local source rou             | ting          |                    |        |   |  |  |
| Specifies a device's hardware address type.                                                                                                    | Descripti              | D                                |               |                    |        |   |  |  |
| pecifies a device's hardware address type.                                                                                                    |                        |                                  |               |                    |        |   |  |  |
|                                                                                                    | Specifie               | a device's hardware address type |               |                    |        |   |  |  |

- 2. Enter the desired tag number of the custom DHCP option in the **Tag** field. For example, 128. Custom DHCP option tag number ranges from 128 to 254.
- 3. Enter the name of the custom DHCP option in the Name field.
- Select the option type from the pull-down list of Type. Commonly, string is selected. Yealink W52P IP DECT phones support string and ipaddress option types only.

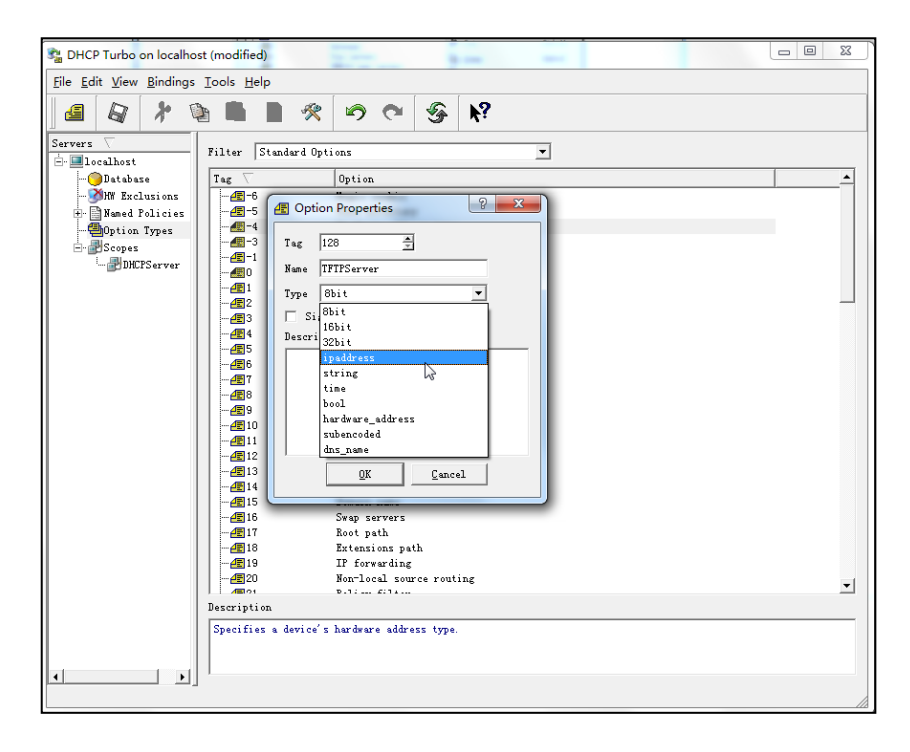

- 5. Click **OK** to finish setting the option properties.
- 6. Click 🔊 to accept the change.
- 7. Click Named Policies->Global, right click the main page and select New Option.

| n DHCP Turbo on localhost (modified)                               |        |                                                                                            |                                                                        |                                                                    |                                                                                                    |            |  |  |  |
|--------------------------------------------------------------------|--------|--------------------------------------------------------------------------------------------|------------------------------------------------------------------------|--------------------------------------------------------------------|----------------------------------------------------------------------------------------------------|------------|--|--|--|
| <u>File Edit V</u> iew <u>B</u> indings <u>T</u> ools <u>H</u> elp |        |                                                                                            |                                                                        |                                                                    |                                                                                                    |            |  |  |  |
|                                                                    | e 💼 🔀  | ×                                                                                          | 9                                                                      | Ċ.                                                                 | <b></b>                                                                                                    | <b>N</b> ? |  |  |  |
| Servers                                                            | Tag T  | Nev     Und     Und     Ecd     Sele     Sele     Sele     Sele     Sele     Sele     Sele | Yane<br>v Option<br>o<br>v<br>y<br>se<br>tete<br>tete<br>i<br>poerties | Ctr<br>Ctr<br>Ctr<br>Ctr<br>Ctr<br>Ctr<br>Ctr<br>Ctr<br>Ctr<br>Ctr | 1+V<br>1+Z<br>1+Y<br>1+X<br>1+X<br>1+X<br>1+X<br>1+X<br>1+X<br>1+Y<br>1+X<br>1+Y<br>1+Y<br>1+Y<br>1+Y<br>1+Y<br>1+Y<br>1+Y<br>1+Y | Value      |  |  |  |
| ▲ ▲ ▲ ▲ ▲ ▲ ▲ ▲ ▲ ▲ ▲ ▲ ▲ ▲ ▲ ▲ ▲ ▲ ▲                              | policy |                                                                                            |                                                                        |                                                                    |                                                                                                    |            |  |  |  |

8. Scroll down and double click the custom option 128.

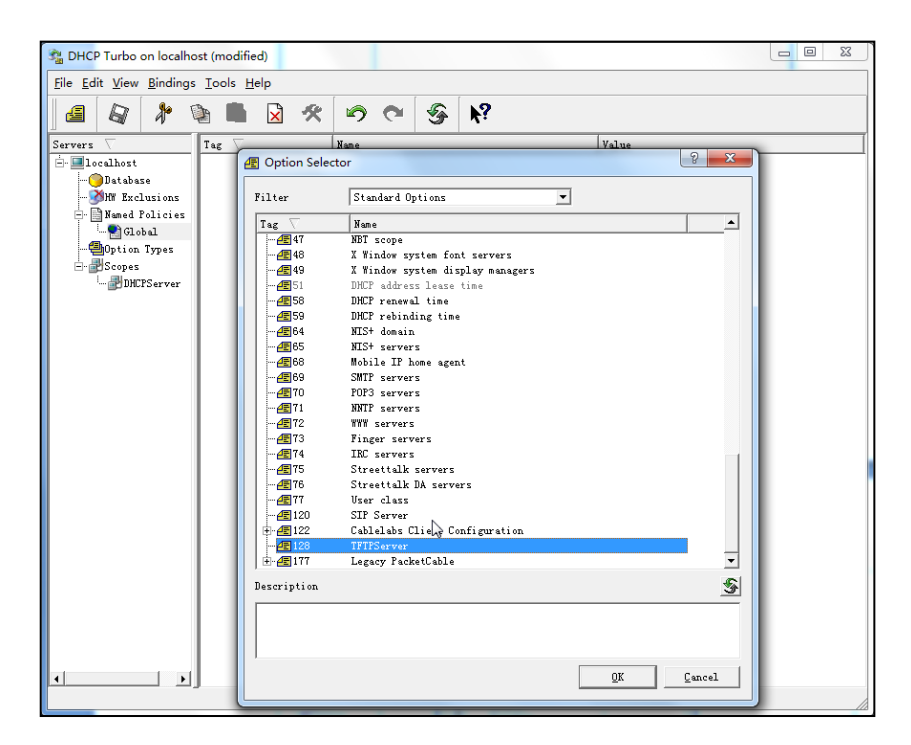

- 9. Enter the TFTP server address in the input field.
- 10. Click OK to finish setting a custom option.
**11.** Click  $\overline{\mathbf{A}}$  to accept the change.

To add the option 66 via DHCP Turbo:

1. Click Named Policies->Global, right click the main page and select New Option.

| 🔹 DHCP Turbo on localh                                                                                                    | ost                          |            | 1                                                     |                            | 1                    |  |
|----------------------------------------------------------------------------------------------------|------------------------------|------------|-------------------------------------------------------|----------------------------|----------------------|--|
| <u>File Edit View Bindings</u>                                                                                                    | s <u>T</u> ools <u>H</u> elp |            |                                                       |                            |                      |  |
| 🛛 🖉 🔺 🤺                                                                                                    |                              | 50         | <b>%</b>                                              | <b>k</b> ?                 |                      |  |
| Servers $\nabla$                                                                                                    | Tag $\nabla$                 | Name       |                                                       | 1                          | /alue                |  |
| Docalhost Database Off Exclusions Maned Policies Global Global | <b>46</b> 128                | IFIFServer | on Ctrl+<br>Ctrl+<br>Ctrl+<br>Ctrl+<br>Ctrl+<br>Ctrl+ | +V<br>+Z<br>+Y<br>+X<br>+C | ftp://152.168.1.100/ |  |
|                                                                                                    |                              | Paste      | Ctrl+                                                 | +V                         |                      |  |
|                                                                                                    |                              | Calact All | Cerla                                                 |                            |                      |  |
|                                                                                                    |                              | Select All | Ctrl+                                                 | + F                        |                      |  |
|                                                                                                    |                              | Roperties  | Ctrl+                                                 | + P                        |                      |  |
|                                                                                                    |                              |            |                                                       |                            |                      |  |

2. Enter TFTP Options in the Filter field.

**3.** Double click the option 66.

| State Contract State Contract State State |                                                                            |                                                                                                    |                                                                         |  |  |  |
|----------------------------------------------------------------------------------------------------|----------------------------------------------------------------------------|----------------------------------------------------------------------------------------------------|-------------------------------------------------------------------------|--|--|--|
| <u>File Edit View Bindings</u>                                                                                                    | <u>File E</u> dit <u>V</u> iew <u>B</u> indings <u>T</u> ools <u>H</u> elp |                                                                                                    |                                                                         |  |  |  |
| 4 1 1                                                                                                    | - 🖿 🗶 -                                                                    | ♥ ♥ §                                                                                                    |                                                                         |  |  |  |
| Servers 🗸 🚺                                                                                                    | ag 🗸 Na                                                                    | ane                                                                                                    | Value                                                                   |  |  |  |
| - Docalhost                                                                                                    | 128 🕂 Option Selector                                                      | r                                                                                                    | ? ×                                                                     |  |  |  |
|                                                                                                    | Filter [                                                                   | TFTP Options                                                                                                    |                                                                         |  |  |  |
| - Slobal                                                                                                    | Tag $\nabla$                                                               | Name                                                                                                    |                                                                         |  |  |  |
| Option Types                                                                                                    | - <u>4</u> E-20<br>- <u>4</u> E-16                                         | Server name<br>MS option 67                                                                                                    |                                                                         |  |  |  |
|                                                                                                    | -4-15                                                                      | MS option 66                                                                                                    |                                                                         |  |  |  |
|                                                                                                    |                                                                            | Next server<br>Boot file                                                                                                    |                                                                         |  |  |  |
|                                                                                                    |                                                                            |                                                                                                    |                                                                         |  |  |  |
|                                                                                                    |                                                                            |                                                                                                    |                                                                         |  |  |  |
|                                                                                                    |                                                                            |                                                                                                    |                                                                         |  |  |  |
|                                                                                                    |                                                                            |                                                                                                    |                                                                         |  |  |  |
|                                                                                                    |                                                                            |                                                                                                    |                                                                         |  |  |  |
|                                                                                                    |                                                                            |                                                                                                    |                                                                         |  |  |  |
|                                                                                                    |                                                                            |                                                                                                    |                                                                         |  |  |  |
|                                                                                                    |                                                                            |                                                                                                    |                                                                         |  |  |  |
|                                                                                                    |                                                                            |                                                                                                    |                                                                         |  |  |  |
|                                                                                                    |                                                                            |                                                                                                    |                                                                         |  |  |  |
|                                                                                                    |                                                                            |                                                                                                    |                                                                         |  |  |  |
|                                                                                                    | Description                                                                |                                                                                                    | <u>s</u>                                                                |  |  |  |
|                                                                                                    | The host name of<br>its boot process<br>option -14 (as I                   | f a TFTP server the device should use duming<br>s. Unless you know your device requires this<br>LP address) or option -20 (as host name) to d | the second stage of<br>option, you should use<br>efine the TFTP server. |  |  |  |
| · · · ·                                                                                                    |                                                                            |                                                                                                    | QK                                                                      |  |  |  |

4. Enter the TFTP server address in the input field.

| 🖓 DHCP Turbo on localh                                                                                                    | ost                        |          |                                                                 |     |            |                                | - • × |
|----------------------------------------------------------------------------------------------------|----------------------------|----------|-----------------------------------------------------------------|-----|------------|--------------------------------|-------|
| <u>File Edit View Binding</u>                                                                                                    | s <u>T</u> ools <u>H</u> e | р        |                                                                 |     |            |                                |       |
| 🛛 🖪 🛛 🖊 🥇                                                                                                    |                            | *        | 90                                                              | 9   | <b>h</b> ? |                                |       |
| Servers<br>Coalhost<br>Coalhost<br>Coalhos |                            | E MS opt | Nane<br>IFTFServer<br>ion 66<br>//192.168.1.11<br>pression<br>2 | 00/ | Puild      | Value<br>tftp://192.188.1.100/ |       |

- 5. Click **OK** to finish setting the option 66.
- **6.** Click igarrow to accept the change.

To add the option 43 via DHCP Turbo:

1. Click Named Policies->Global, right click the main page and select New Option.

2. Double click the option 43.

| n DHCP Turbo on localhost              |                                                                   | - • ×                                 |
|----------------------------------------|-------------------------------------------------------------------|---------------------------------------|
| <u>File Edit View Bindings Tools H</u> | lelp                                                              |                                       |
|                                        |                                                                   |                                       |
|                                        |                                                                   |                                       |
| Servers V Tag V                        | Name Value                                                        |                                       |
| Ilocalhost                             | otion Selector                                                    | · · · · · · · · · · · · · · · · · · · |
| - Database 4                           |                                                                   |                                       |
|                                        | er Standard Options 💌                                             |                                       |
|                                        |                                                                   |                                       |
|                                        |                                                                   |                                       |
| -🕮 Option Types                        | 25 Path MTU plateau table                                         |                                       |
| - Scopes                               | 🖅 26 Interface MTV                                                |                                       |
| - BDHCPServer                          | 🖅 All subnets are local                                           |                                       |
|                                        | 🖅 28 Broadcast address                                            |                                       |
|                                        | 29 Perform mask discovery                                         |                                       |
|                                        | 2 30 Mask supplier                                                |                                       |
|                                        | E 31 Ferform router discovery                                     |                                       |
|                                        | T 33 Static route                                                 |                                       |
|                                        | Trailer encapsulation                                             |                                       |
|                                        | 135 Arp cache timeout                                             |                                       |
|                                        | 🖅 36 Ethernet encapsulation                                       |                                       |
|                                        | 🖅 37 TCP default TTL                                              |                                       |
|                                        | 🖅 38 TCP keepalive interval                                       |                                       |
|                                        | 🖅 39 TCP keepalive garbage                                        |                                       |
|                                        | 20 NIS domain                                                     |                                       |
|                                        | 41 MIS servers                                                    |                                       |
|                                        | E 42 NIT servers                                                  |                                       |
|                                        | 43 Vendor specific into                                           |                                       |
|                                        | 42 45 NBT datagram distribution servers                           |                                       |
|                                        |                                                                   |                                       |
| Desc                                   | ription 🕉                                                         |                                       |
| Use                                    | d by devices and servers to exchange vendor-specific information. |                                       |
|                                        |                                                                   |                                       |
|                                        |                                                                   |                                       |
|                                        |                                                                   |                                       |
|                                        | <u>OK</u> Cancel                                                  |                                       |
|                                        |                                                                   |                                       |

3. Enter the provisioning server address in the input field.

| File Edit View Bindings Icols Help                                                                                                    |  |
|----------------------------------------------------------------------------------------------------|--|
| The Tay Ten Burnie's Tous Teh                                                                                                    |  |
|                                                                                                    |  |
|                                                                                                    |  |
| Servers Tig Tig Tig Tigs Tigs of the server tip://192.188.1.100/<br>TIG Tigs Tigs of the server tip://192.188.1.100/<br>Tigs of the server tip://192.188.1.100/<br>Tigs of the server tips of the server tips of |  |

- 4. Click OK to finish setting the option 43.
- 5. Click  $\boxed{a}$  to accept the change.

## Auto Provisioning Flowchart (Protect personalized settings)

The following shows the auto provisioning flowchart for Yealink W52P IP DECT phones protecting personalized settings of the base station.

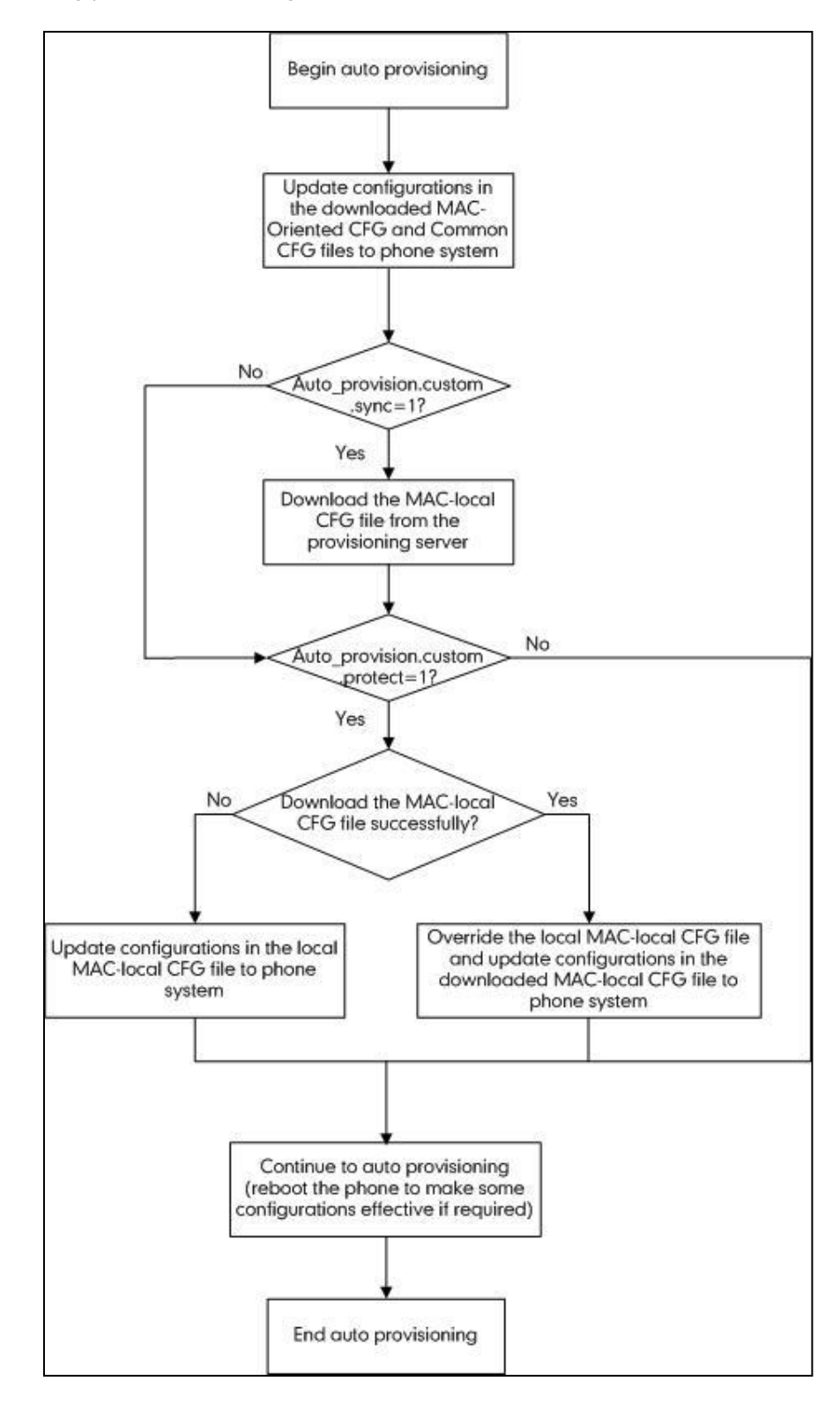

## **Description of Configuration Parameters in CFG Files**

If you want to reset the configuration of a parameter to factory setting, set the value of the parameter to be !NULL! or %NULL%. For example, local\_time.ntp\_server1 = %NULL%. After the auto provisioning process is completed, the NTP server 1 will be reset to "cn.pool.ntp.org".

| Parameter                  | Permitted<br>Values | Descriptions                                                                                                    | Web Setting Path           |  |
|----------------------------|---------------------|----------------------------------------------------------------------------------------------------|----------------------------|--|
|                            |                     | It configures the Internet (WAN) port type.                                                                                              |                            |  |
|                            |                     | 1-PPPoE                                                                                                    |                            |  |
| network.internet_port.type | 0, 1 or 2           | 2-Static IP Address                                                                                                    | Network->Basic             |  |
|                            |                     | The default value is 0.                                                                                                    |                            |  |
|                            |                     | It takes effect after a reboot.                                                                                                    |                            |  |
|                            |                     | It enables or disables the IP phone to use manually<br>configured static DNS when the Internet (WAN) port<br>type is configured as DHCP. |                            |  |
|                            |                     | <b>0</b> -Disabled (use the DNS obtained by DHCP)                                                                                        |                            |  |
| network.static_dns_enable  | 0 or 1              | 1-Enaled                                                                                                    | Network->Basic->Static DNS |  |
|                            |                     | If it is set to 1, you need to configure the primary and                                                                                 |                            |  |
|                            |                     | secondary DNS addresses using the parameter                                                                                              |                            |  |
|                            |                     | "network.secondary_dns".                                                                                                    |                            |  |

| Parameter                     | Permitted<br>Values | Descriptions                                                                                                    | Web Setting Path                                                     |
|-------------------------------|---------------------|----------------------------------------------------------------------------------------------------|----------------------------------------------------------------------|
|                               |                     | The default value is 0.                                                                                                    |                                                                      |
| network.internet_port.ip      | IP address          | It configures the IP address when the Internet (WAN)<br>port type is configured as Static IP Address.<br>The default value is blank.<br>It takes effect after a reboot.                                             | Network->Basic->Internet Port- Static IP<br>Address->IP Address      |
| network.internet_port.mask    | IP address          | It configures the subnet mask when the Internet<br>(WAN) port type is configured as Static IP Address.<br>The default value is blank.<br>It takes effect after a reboot.                                            | Network->Basic->Internet Port->Static IP<br>Address- Subnet Mask     |
| network.internet_port.gateway | IP address          | It configures the default gateway when the Internet<br>(WAN) port type is configured as Static IP Address.<br>The default value is blank.<br>It takes effect after a reboot.                                        | Network->Basic->Internet Port->Static IP<br>Address->Default Gateway |
| network.primary_dns           | IP address          | It configures the primary DNS server when the<br>Internet (WAN) port type is configured as Static IP<br>Address or static DNS feature is enabled.<br>The default value is blank.<br>It takes effect after a reboot. | Network->Basic->Internet Port->Static IP<br>Address->Primary DNS     |
| network.secondary_dns         | IP address          | It configures the secondary DNS server when the<br>Internet (WAN) port type is configured as Static IP                                                                                                    | Network->Basic->Internet Port->Static IP<br>Address->Secondary DNS   |

| Parameter                         | Permitted<br>Values               | Descriptions                                       | Web Setting Path                |  |
|-----------------------------------|-----------------------------------|----------------------------------------------------|---------------------------------|--|
|                                   |                                   | Address or static DNS feature is enabled.          |                                 |  |
|                                   |                                   | The default value is blank.                        |                                 |  |
|                                   |                                   | It takes effect after a reboot.                    |                                 |  |
|                                   |                                   | It configures the user name for PPPoE connection   |                                 |  |
|                                   | String within                     | when the Internet (WAN) port type is configured as |                                 |  |
| network.pppoe.user                | 32                                | PPPoE.                                             | Network->Basic->PPPoE->User     |  |
|                                   | characters                        | The default value is blank.                        |                                 |  |
|                                   |                                   | It takes effect after a reboot.                    |                                 |  |
|                                   | String within<br>99<br>characters | It configures the password for PPPoE connection    |                                 |  |
|                                   |                                   | when the Internet (WAN) port type is configured as |                                 |  |
| network.pppoe.password            |                                   | PPPoE.                                             | Network->Basic->PPPoE->Password |  |
|                                   |                                   | The default value is blank.                        |                                 |  |
|                                   |                                   | It takes effect after a reboot.                    |                                 |  |
|                                   |                                   | It enables or disables VLAN for the Internet (WAN) |                                 |  |
|                                   |                                   | port.                                              |                                 |  |
|                                   | 0 1                               | 0-Disabled                                         |                                 |  |
| network.vlan.internet_port_enable | 0 or 1                            | 1-Enabled                                          | Network->Advanced->VLAN->Active |  |
|                                   |                                   | The default value is 0.                            |                                 |  |
|                                   |                                   | It takes effect after a reboot.                    |                                 |  |

| Parameter                           | Permitted<br>Values               | Descriptions                                                                                                    | Web Setting Path                               |
|-------------------------------------|-----------------------------------|----------------------------------------------------------------------------------------------------|------------------------------------------------|
| network.vlan.internet_port_vid      | Integer from<br>1 to 4094         | It configures VLAN ID of the Internet (WAN) port.<br>The default value is 1.<br>It takes effect after a reboot.                                                                            | Network->Advanced->VLAN->VID                   |
| network.vlan.internet_port_priority | Integer from<br>0 to 7            | It configures VLAN priority of the Internet (WAN) port.<br>The default value is 0. 7 is the highest priority.<br>It takes effect after a reboot.                                           | Network->Advanced->VLAN->Priority              |
| network.dhcp_host_name              | String within<br>99<br>characters | It configures the host name of the IP phone for DHCP<br>option 12.<br>The default value is SIP-W52P.<br>It takes effect after a reboot.                                                    | Phone->Features->DHCP Hostname                 |
| network.vlan.dhcp_enable            | 0 or 1                            | It enables or disables the phone to obtain VLAN<br>settings from the DHCP server.<br><b>0</b> -Disabled<br><b>1</b> -Enabled<br>The default value is 1.<br>It takes effect after a reboot. | Network->Advanced->VLAN->DHCP VLAN<br>->Active |
| network.vlan.dhcp_option            | Integer from<br>128 to 254        | It configures the DHCP option from which the phone<br>will obtain the VLAN settings. You can configure at<br>most five DHCP options and separate them by<br>commas.                        | Network->Advanced->VLAN->DHCP VLAN<br>->Option |

| Parameter          | Permitted Descriptions     |                                                                                                    | Web Setting Path                                   |
|--------------------|----------------------------|----------------------------------------------------------------------------------------------------|----------------------------------------------------|
|                    |                            | The default value is 132.<br>It takes effect after a reboot.                                                                                                    |                                                    |
| wui.https_enable   | 0 or 1                     | It enables or disables the phone to use HTTPS<br>protocol for access of the web user interface.<br><b>0</b> -Disabled<br><b>1</b> -Enabled<br>The default value is 1.<br>It takes effect after a reboot. | Network->Advanced->Web Server Type-><br>HTTPS      |
| wui.http_enable    | 0 or 1                     | It enables or disables the phone to use HTTP protocol<br>for access of the web user interface.<br><b>0</b> -Disabled<br><b>1</b> -Enabled<br>The default value is 1.<br>It takes effect after a reboot.  | Network->Advanced->Web Server Type-><br>HTTP       |
| network.port.http  | Integer from<br>1 to 65535 | It configures the HTTP port of the web server access.<br>The default value is 80.<br>It takes effect after a reboot.                                                                                     | Network->Advanced->Web Server Type-><br>HTTP Port  |
| network.port.https | Integer from<br>1 to 65535 | It configures the HTTPS port of the web server access.                                                                                                    | Network->Advanced->Web Server Type-><br>HTTPS Port |

| Parameter                | Permitted<br>Values        | Descriptions                                                                                                    | Web Setting Path                                        |
|--------------------------|----------------------------|----------------------------------------------------------------------------------------------------|---------------------------------------------------------|
|                          |                            | The default value is 443.                                                                                           |                                                         |
|                          |                            | It takes effect after a reboot.                                                                                     |                                                         |
| network.port.max_rtpport | Integer from<br>1 to 65535 | It configures the maximum local RTP port.<br>The default value is 12780.<br>It takes effect after a reboot.         | Network->Advanced->Local RTP Port-><br>Maximum RTP Port |
| network.port.min_rtpport | Integer from<br>1 to 65535 | It configures the minimum local RTP port.<br>The default value is 11780.<br>It takes effect after a reboot.         | Network->Advanced->Local RTP Port-><br>Minimum RTP Port |
| network.qos.rtptos       | Integer from<br>0 to 63    | It configures the voice QoS.<br>The default value is 46.<br>It takes effect after a reboot.                         | Network->Advanced->Voice QoS->Voice<br>QoS              |
| network.qos.signaltos    | Integer from<br>0 to 63    | It configures the SIP QoS.<br>The default value is 26.<br>It takes effect after a reboot.                           | Network->Advanced->Voice QoS->SIP<br>Qos                |
| network.802_1x.mode      | 0, 1, 2 or 3               | It configures the 802.1x authentication mode.<br><b>0</b> -Disabled<br><b>1</b> - EAP-MD5<br><b>2</b> -EAP-PEAP/GTC | Network->Advanced->802.1x->802.1x<br>Mode               |

| Parameter                      | Permitted<br>Values               | Descriptions                                                                                                    | Web Setting Path                             |
|--------------------------------|-----------------------------------|----------------------------------------------------------------------------------------------------|----------------------------------------------|
|                                |                                   | <b>3</b> -EAP-TTLS/EAP-GTC<br>The default value is 0.<br>It takes effect after a reboot.                                                                                                    |                                              |
| network.802_1x.identity        | String within<br>32<br>characters | It configures the user name for 802.1x authentication.<br>The default value is blank.<br>It takes effect after a reboot.<br><b>Note:</b> It works only if the value of the parameter<br>"network.802_1x.mode" is set to 1, 2, 3.                                                                           | Network-> Advanced->802.1x->Identity         |
| network.802_1x.md5_password    | String within<br>32<br>characters | It configures the password for 802.1x authentication.<br>The default value is blank.<br>It takes effect after a reboot.<br><b>Note:</b> It works only if the value of the parameter<br>"network.802_1x.mode" is set to 1, 2, 3.                                                                            | Network->Advanced->802.1x->MD5<br>Password   |
| network.802_1x.client_cert_url | URL within<br>511<br>characters   | It configures the access URL of the CA certificate<br>when the 802.1x authentication method is configured<br>as EAP-PEAP/GTC or EAP-TTLS/EAP-GTC.<br>The default value is blank.<br>It takes effect after a reboot.<br><b>Note:</b> The format of the certificate must be *.pem,<br>*.crt, *.cer or *.der. | Network->Advanced->802.1x->CA<br>Certificate |

| Parameter                    | Permitted<br>Values | Descriptions                                          | Web Setting Path                      |
|------------------------------|---------------------|-------------------------------------------------------|---------------------------------------|
|                              |                     | It works only if the value of the parameter           |                                       |
|                              |                     | "network.802_1x.mode" is set to 2, 3.                 |                                       |
|                              |                     | It enables or disables VPN feature.                   |                                       |
|                              |                     | 0-Disabled                                            |                                       |
| network.vpn_enable           | 0 or 1              | 1-Enabled                                             | Network-> Advanced->VPN->Active       |
|                              |                     | The default value is 0.                               |                                       |
|                              |                     | It takes effect after a reboot.                       |                                       |
|                              | URL within          |                                                       | Network > Advanced > VDN > Uplead VDN |
| openvpn.url                  | 511                 | It configures the access URL of the openVPN tar file. | Config                                |
|                              | characters          |                                                       |                                       |
|                              |                     | It enables or disables LLDP feature.                  |                                       |
|                              |                     | 0-Disabled                                            |                                       |
| network.lldp.enable          | 0 or 1              | 1-Enabled                                             | Network->Advanced->LLDP->Active       |
|                              |                     | The default value is 1.                               |                                       |
|                              |                     | It takes effect after a reboot.                       |                                       |
| network.lldp.packet_interval |                     | It configures the interval (in seconds) the phone     |                                       |
|                              | Integer from        | broadcasts the LLDP request.                          | Network->Advanced->LLDP->Packet       |
|                              | 1 to 3600           | The default value is 60.                              | Interval                              |
|                              |                     | It takes effect after a reboot.                       |                                       |

| Parameter                    | Permitted<br>Values     | Descriptions                                                                                                    | Web Setting Path                       |
|------------------------------|-------------------------|----------------------------------------------------------------------------------------------------|----------------------------------------|
| sip.reg_surge_prevention     | Integer from<br>0 to 60 | It configures the maximum duration (in seconds) for<br>account register after startup.<br>The default value is 0.                                                                                                    | Network->Advanced->Registration random |
| sip.send_response_by_request | 0 or 1                  | It configures from where the IP phone retrieves the<br>destination address for response. The IP phone will<br>then send all SIP response messages to the<br>destination address.<br><b>0</b> -from VIA header in the request message<br><b>1</b> -from source address of the request message<br>The default value is 1.<br>It takes effect after a reboot.                                             |                                        |
| sip.notify_reboot_enable     | 0, 1or 2                | It configures the phone behavior when the IP phone<br>receives a SIP NOTIFY message containing the<br>header "Event: check-sync".<br><b>0</b> -The IP phone will reboot only if the SIP NOTIFY<br>message contains an additional string<br>"reboot=true".<br><b>1</b> -The IP phone will be forced to reboot.<br><b>2</b> -The IP phone will ignore the SIP NOTIFY message.<br>The default value is 1. |                                        |

| Parameter           | Permitted<br>Values | Descriptions                                                                                                    | Web Setting Path                        |
|---------------------|---------------------|----------------------------------------------------------------------------------------------------|-----------------------------------------|
| sip.use_23_as_pound | 0 or 1              | It enables or disables the IP phone to reserve the<br>pound sign when dialing out.<br><b>0</b> -Disabled (convert the pound sign into "%23")<br><b>1</b> -Enabled<br>The default value is 1.                                                                                                    |                                         |
| sip.rfc2543_hold    | 0 or 1              | It enables or disables the IP phone to use RFC 2543<br>(c=0.0.0.0) outgoing hold signaling.<br><b>0</b> -Disabled<br><b>1</b> -Enabled<br>If it is set to 0 (Disabled), SDP media direction<br>attributes (such as a=sendonly) per RFC 3264 is used<br>when placing a call on hold.<br>If it is set to 1 (Enabled), SDP media connection<br>address c=0.0.0.0 per RFC 2543 is used when<br>placing a call on hold.<br>The default value is 0. | Phone->Features->RFC 2543 Hold          |
| syslog.mode         | 0 or 1              | It configures the phone to export log files to a syslog<br>server or the local system.<br><b>0</b> -Local<br><b>1</b> -Server                                                                                                    | Phone->Configuration->Export System Log |

| Parameter        | Permitted<br>Values | Descriptions                                            | Web Setting Path                  |
|------------------|---------------------|---------------------------------------------------------|-----------------------------------|
|                  |                     | The default value is 0.                                 |                                   |
|                  |                     | It takes effect after a reboot.                         |                                   |
|                  |                     | It configures the IP address or domain name of the      |                                   |
|                  |                     | syslog server where to export log files of the IP       |                                   |
|                  | IP address          | phone.                                                  |                                   |
| syslog.server    | or domain           | It takes effect only if the value of the parameter      | Phone->Configuration->Server Name |
|                  | name                | "syslog.mode" is configured as 1 (Server).              |                                   |
|                  |                     | The default value is blank.                             |                                   |
|                  |                     | It takes effect after a reboot.                         |                                   |
|                  | Integer from        | It configures the detail level of syslog information to |                                   |
|                  |                     | be exported.                                            |                                   |
|                  |                     | <b>0</b> : system is unusable                           |                                   |
|                  |                     | 1: action must be taken immediately                     |                                   |
|                  |                     | 2: critical condition                                   |                                   |
| syslog.log_level |                     | 3: error conditions                                     | Phone->Configuration->Log Level   |
|                  | 0100                | 4: warning conditions                                   |                                   |
|                  |                     | 5: normal but significant condition                     |                                   |
|                  |                     | <b>6</b> : informational                                |                                   |
|                  |                     | The default value is 3.                                 |                                   |
|                  |                     | It takes effect after a reboot.                         |                                   |

| Parameter             | Permitted<br>Values | Descriptions                                                                | Web Setting Path                     |
|-----------------------|---------------------|-----------------------------------------------------------------------------|--------------------------------------|
|                       |                     | It enables or disables VAD (Voice Activity Detection) feature on the phone. |                                      |
| voice.vad             | 0 or 1              | 0-Disabled                                                                  | Phone->Voice->Echo Cancellation->VAD |
|                       |                     | 1-Enabled                                                                   |                                      |
|                       |                     | The default value is 0.                                                     |                                      |
|                       |                     | It enables or disables AEC (Acoustic Echo Canceller)                        |                                      |
|                       | 0 or 1              | 0-Disabled                                                                  |                                      |
| voice.echo_cuncendion |                     | 1-Engbled                                                                   |                                      |
|                       |                     | The default value is 1.                                                     |                                      |
|                       | 0 or 1              | It enables or disables CNG (Comfortable Noise                               |                                      |
|                       |                     | Generation) feature on the phone.                                           |                                      |
| voice.cng             |                     | 0-Disabled                                                                  | Phone->Voice->Echo Cancellation->CNG |
|                       |                     | 1-Enabled                                                                   |                                      |
|                       |                     | The default value is 1.                                                     |                                      |
| voice.jib.adaptive    |                     | It configures the type of jitter buffer.                                    |                                      |
|                       | 0 or 1              | 0-Fixed                                                                     |                                      |
|                       | U or 1              | 1-Adaptive                                                                  | Prione->voice->jiller puilei->iype   |
|                       |                     | The default value is 1.                                                     |                                      |

| Parameter                          | Permitted<br>Values | Descriptions                                                                                                    | Web Setting Path                              |
|------------------------------------|---------------------|----------------------------------------------------------------------------------------------------|-----------------------------------------------|
| voice.jib.min                      | Integer             | It configures the minimum delay (in milliseconds) of<br>jitter buffer.<br>The default value is 0.                                                                                                    | Phone->Voice->Jitter Buffer->Minimum<br>Delay |
| voice.jib.max                      | Integer             | It configures the maximum delay (in milliseconds) of<br>jitter buffer.<br>The default value is 300.                                                                                                    | Phone->Voice->Jitter Buffer->Maximum<br>Delay |
| voice.jib.normal                   | Integer             | It configures the normal delay (in milliseconds) of<br>jitter buffer.<br>The default value is 120.                                                                                                    | Phone->Voice->Jitter Buffer->Nominal          |
| auto_provision.reboot_force.enable | 0 or 1              | It enables or disables the IP phone to reboot after<br>auto provisioning even though there is no specific<br>configuration requiring reboot in configuration files.<br><b>0</b> -Disabled<br><b>1</b> -Enabled<br>The default value is 0.<br><b>Note</b> : It works only for the current auto provisioning<br>process. If you want the IP phone to reboot after<br>every auto provisioning process, the parameter must<br>be always contained in the configuration file and set<br>to 1. |                                               |

| Parameter                    | Permitted<br>Values | Descriptions                                                                                                    | Web Setting Path                        |
|------------------------------|---------------------|----------------------------------------------------------------------------------------------------|-----------------------------------------|
| auto_provision.power_on      | 0 or 1              | It triggers the Power On feature to on or off.<br>If it is set to 1(On), the phone will perform an auto<br>provisioning process when powered on.<br><b>0</b> -Off<br><b>1</b> -On<br>The default value is 1.<br><b>Note</b> : The old parameter "auto_provision.mode" is<br>also applicable to the IP phone. | Phone->Auto Provision->Check New Config |
| auto_provision.pnp_enable    | 0 or 1              | It triggers the Plug and Play feature to on or off.<br>If it is set to 1(On), the phone will broadcast PnP<br>SUBSCRIBE messages to obtain a provisioning<br>server address during startup.<br><b>0</b> -Off<br><b>1</b> -On<br>The default value is 1.                                                      | Phone->Auto Provision->PNP              |
| auto_provision.repeat.enable | 0 or 1              | It triggers the Repeatedly feature to on or off.<br>If it is set to 1(On), the phone will check new<br>configuration repeatedly.<br><b>0</b> -Off<br><b>1</b> -On                                                                                                    | Phone->Auto Provision->Repeatedly       |

| Parameter                       | Permitted<br>Values                                              | Descriptions                                                                                                    | Web Setting Path                         |
|---------------------------------|------------------------------------------------------------------|----------------------------------------------------------------------------------------------------|------------------------------------------|
|                                 |                                                                  | The default value is 0.                                                                                                    |                                          |
| auto_provision.repeat.minutes   | Integer from<br>1 to 43200                                       | It configures the interval (in minutes) for the phone to<br>check the new configuration repeatedly.<br>The default value is 60.<br><b>Note:</b> It works only if the value of the parameter<br>"auto_provision.repeat.enable" is set to 1 (On).                          | Phone->Auto Provision->Interval(Minutes) |
| auto_provision.weekly.enable    | 0 or 1                                                           | It triggers the Weekly feature to on or off.<br>If it is set to 1(On), the phone will check the new<br>configuration weekly.<br><b>0</b> -Off<br><b>1</b> -On<br>The default value is 0.                                                                                 | Phone->Auto Provision->Weekly            |
| auto_provision.weekly.dayofweek | 0, 1, 2, 3, 4,<br>5, 6 or a<br>combination<br>of these<br>digits | It configures the days of week for the phone to check<br>the new configuration weekly.<br><b>Example:</b><br>auto_provision.weekly.dayofweek = 01<br>This means that the phone will check new<br>configuration every Sunday and Monday.<br>The default value is 0123456. | Phone->Auto Provision->Day of Week       |

| Parameter                        | Permitted<br>Values               | Descriptions                                                                                                    | Web Setting Path                           |
|----------------------------------|-----------------------------------|----------------------------------------------------------------------------------------------------|--------------------------------------------|
|                                  |                                   | <b>Note</b> : The old parameter<br>"auto_provision.weekly.mask" is also applicable to<br>the IP phone.                                                                                                    |                                            |
| auto_provision.weekly.begin_time | Time from<br>00:00 to<br>23:59    | It configures the begin time of the day for the phone<br>to check the new configuration weekly.<br>The default value is 00:00.<br><b>Note</b> : It works only if the value of the parameter<br>"auto_provision.weekly.enable" is set to 1(On). | Phone->Auto Provision->Time                |
| auto_provision.weekly.end_time   | Time from<br>00:00 to<br>23:59    | It configures the end time of the day for the phone to<br>check the new configuration weekly.<br>The default value is 00:00.<br><b>Note</b> : It works only if the value of the parameter<br>"auto_provision.weekly.enable" is set to 1(On).   | Phone->Auto Provision->Time                |
| auto_provision.server.url        | URL within<br>511<br>characters   | It configures the URL of the auto provisioning server.<br>The default value is blank.                                                                                                    | Phone->Auto Provision->Provisioning Server |
| auto_provision.server.username   | String within<br>32<br>characters | It configures the user name for authentication during<br>auto provisioning.<br>The default value is blank.                                                                                                    | Phone->Auto Provision->User Name           |
| auto_provision.server.password   | String within 32                  | It configures the password for authentication during                                                                                                    | Phone->Auto Provision->Password            |

| Parameter                                    | Permitted<br>Values        | Descriptions                                                                                                    | Web Setting Path                                  |
|----------------------------------------------|----------------------------|----------------------------------------------------------------------------------------------------|---------------------------------------------------|
|                                              | characters                 | auto provisioning.                                                                                              |                                                   |
|                                              |                            | The default value is blank.                                                                                     |                                                   |
|                                              |                            | It triggers the DHCP Option feature to on or off.                                                               |                                                   |
|                                              |                            | If it is set to 1(On), the phone will obtain the                                                                |                                                   |
|                                              |                            | provisioning server address by detecting DHCP                                                                   |                                                   |
| auto_provision.dhcp_option.enable            | 0 or 1                     | options.                                                                                                    | Phone->Auto Provision->DHCP Option                |
|                                              |                            | 0-Off                                                                                                    |                                                   |
|                                              |                            | 1-On                                                                                                    |                                                   |
|                                              |                            | The default value is 1.                                                                                         |                                                   |
|                                              | String within              | It configures the value (vendor name of the device)                                                             |                                                   |
| auto_provision.dhcp_option.option60_value    | 99                         | of DHCP option 60.                                                                                              | Phone->Auto Provision->DHCP Option 60             |
|                                              | characters                 | The default value is yealink.                                                                                   |                                                   |
| auto_provision.dhcp_option.list_user_options | Integer from<br>128 to 254 | It configures the custom DHCP option number for the provisioning server address.<br>The default value is blank. | Phone->Auto Provision->Custom Option<br>(128~254) |
| auto_provision.aes_key_in_file               |                            | It enables or disables the phone to decrypt configuration files using the encrypted AES keys.                   |                                                   |
|                                              | 0 or 1                     | 0-Disabled                                                                                                    |                                                   |
|                                              |                            | 1-Enabled                                                                                                    |                                                   |
|                                              |                            | If it is set to 1, the phone will download                                                                      |                                                   |

| Parameter                       | Permitted<br>Values | Descriptions                                                      | Web Setting Path                         |
|---------------------------------|---------------------|-------------------------------------------------------------------|------------------------------------------|
|                                 |                     | <y00000000025_security>.enc and</y00000000025_security>           |                                          |
|                                 |                     | <mac_security>.enc files during auto provisioning,</mac_security> |                                          |
|                                 |                     | and then decrypts these files into the plaintext keys             |                                          |
|                                 |                     | (e.g., key2, key3) respectively using the phone                   |                                          |
|                                 |                     | built-in key (e.g., key1). The phone then decrypts the            |                                          |
|                                 |                     | encrypted configuration files using corresponding                 |                                          |
|                                 |                     | key (e.g., key2, key3).                                           |                                          |
|                                 |                     | If it is set to 0 (Disabled), the IP phone will decrypt           |                                          |
|                                 |                     | the encrypted configuration files using plaintext AES             |                                          |
|                                 |                     | keys configured on the IP phone.                                  |                                          |
|                                 |                     | The default value is 0.                                           |                                          |
|                                 |                     | For more information, refer to Yealink Configuration              |                                          |
|                                 |                     | Encryption Tool User Guide.                                       |                                          |
|                                 |                     | Enables or disables the phone to update encrypted                 |                                          |
|                                 |                     | configuration settings only during auto provisioning.             |                                          |
|                                 |                     | 0-Disabled                                                        |                                          |
| auto_provision.update_file_mode | 0 or 1              | 1-Enabled                                                         |                                          |
|                                 |                     | The default value is 0.                                           |                                          |
|                                 |                     | For more information, refer to Yealink Configuration              |                                          |
|                                 |                     | Encryption Tool User Guide.                                       |                                          |
| auto provision dos kov 14 com   | 16                  | It configures the AES key for decrypting the Common               | Dhana > Auto Dravision > Common AFS Karr |
|                                 | characters          | CFG file.                                                         | Phone->Auto Provision->Common AES Key    |

| Parameter                     | Permitted<br>Values | Descriptions                                                      | Web Setting Path                    |
|-------------------------------|---------------------|-------------------------------------------------------------------|-------------------------------------|
|                               |                     | The valid characters contain: 0 $\sim$ 9, A $\sim$ Z, a $\sim$    |                                     |
|                               |                     | Z,#\$%*+,:=?@[]^_{}~.                                             |                                     |
|                               |                     | Example:                                                          |                                     |
|                               |                     | auto_provision.aes_key_16.com =                                   |                                     |
|                               |                     | 0123456789abcdef                                                  |                                     |
|                               |                     | The default value is blank.                                       |                                     |
|                               |                     | Note: It works only if the value of the parameter                 |                                     |
|                               |                     | "auto_provision.aes_key_in_file" is set to 0                      |                                     |
|                               |                     | (Disabled).                                                       |                                     |
|                               |                     | For more information, refer to Yealink Configuration              |                                     |
|                               |                     | Encryption Tool User Guide.                                       |                                     |
|                               |                     | It configures the AES key for decrypting the                      |                                     |
|                               |                     | MAC-Oriented CFG file. The valid characters                       |                                     |
|                               |                     | contain: $0 \sim 9$ , $A \sim Z$ , $a \sim z, #$ %*+,:=?@[]^_{}~. |                                     |
|                               |                     | The default value is blank.                                       |                                     |
| auto provision dos koy 16 mar | 16                  | Note: It works only if the value of the parameter                 | Phone->Auto Provision->MAC_Oriented |
| duo_provision.des_key_16.mdc  | characters          | "auto_provision.aes_key_in_file" is set to 0                      | AES Key                             |
|                               |                     | (Disabled).                                                       |                                     |
|                               |                     | Example:                                                          |                                     |
|                               |                     | auto_provision.aes_key_16.mac =                                   |                                     |
|                               |                     | 0123456789abmins                                                  |                                     |

| Parameter                     | Permitted<br>Values | Descriptions                                                                                                    | Web Setting Path |
|-------------------------------|---------------------|----------------------------------------------------------------------------------------------------|------------------|
|                               |                     | For more information, refer to Yealink Configuration<br>Encryption Tool User Guide.                                                                                                    |                  |
| auto_provision.custom.protect | 0 or 1              | It enables or disables the IP phone to protect<br>personalized settings after auto provisioning.<br><b>0</b> -Disabled<br><b>1</b> -Enabled<br>If it is set to 1 (Enabled), personalized settings of the<br>base station configured via the handset or web user<br>interface will be reserved after auto provisioning.<br>The default value is 0.                                                                                                    |                  |
| auto_provision.custom.sync    | 0 or 1              | It enables or disables the IP phone to periodically<br>(every 5 minutes) upload the <mac>-local.cfg file<br/>to the provisioning server and download the<br/><mac>-local.cfg file from the provisioning server<br/>during auto provisioning.<br/><b>0</b>-Disabled<br/><b>1</b>-Enabled<br/>If it is set to 1 (Enabled), the IP phone will periodically<br/>upload the MAC-local CFG file to the provisioning<br/>server. During auto provisioning, the IP phone will<br/>download the MAC-local CFG file from the</mac></mac> |                  |

| Parameter                                | Permitted<br>Values | Descriptions                                                                                                    | Web Setting Path |
|------------------------------------------|---------------------|----------------------------------------------------------------------------------------------------|------------------|
|                                          |                     | provisioning server.<br>If it is set to 0 (Disabled), the IP phone will not upload                                            |                  |
|                                          |                     | the MAC-local CFG file to the provisioning server.                                                                            |                  |
|                                          |                     | During auto provisioning, the IP phone will not<br>download the MAC-local CFG file from the                                   |                  |
|                                          |                     | provisioning server.                                                                                                    |                  |
|                                          |                     | The default value is 0.                                                                                                    |                  |
|                                          | 0 or 1              | It configures the way the IP phone uploads the<br>MAC-local CFG file to the provisioning server (for<br>HTTP(S) server only). |                  |
|                                          |                     | 0-PUT                                                                                                    |                  |
| auto_provision.custom.uploaa_methoa      |                     | 1-POST                                                                                                    |                  |
|                                          |                     | The default value is 0.                                                                                                    |                  |
|                                          |                     | <b>Note:</b> It works only if the value of the parameter                                                                      |                  |
|                                          |                     | auto_provision.custom.sync is set to i (Enablea).                                                                             |                  |
| auto_provision.handset_configured.enable | 0 or 1              | It enables or disables the phone to change the local                                                                          |                  |
|                                          |                     | handset settings via auto provisioning.                                                                                       |                  |
|                                          |                     | 0-Disabled                                                                                                    |                  |
|                                          |                     | 1-Enabled                                                                                                    |                  |
|                                          |                     | If it is set to 0 (Disabled), the local handset settings                                                                      |                  |

| Parameter                      | Permitted<br>Values | Descriptions                                            | Web Setting Path |
|--------------------------------|---------------------|---------------------------------------------------------|------------------|
|                                |                     | can be only changed via the handset.                    |                  |
|                                |                     | If it is set to 1 (Enabled) and the parameter           |                  |
|                                |                     | "auto_provision.custom.protect" is set to 0             |                  |
|                                |                     | (Disabled), the locally personalized handset settings   |                  |
|                                |                     | will be overridden and other local handset settings     |                  |
|                                |                     | can be changed via auto provisioning, or the base       |                  |
|                                |                     | station will deliver the stored handset settings to the |                  |
|                                |                     | handset after handset reboot or registration.           |                  |
|                                |                     | If it is set to 1 (Enabled) and the parameter           |                  |
|                                |                     | "auto_provision.custom.protect" is set to 1             |                  |
|                                |                     | (Enabled), the locally personalized handset settings    |                  |
|                                |                     | will not be overridden after auto provisioning,         |                  |
|                                |                     | handset reboot or registration. But other local         |                  |
|                                |                     | handset settings can be changed.                        |                  |
|                                |                     | The default value is 0.                                 |                  |
|                                |                     | It configures the characters to replace the wildcard    |                  |
| auto_provision.url_wildcard.pn |                     | \$PN in the received URL of the provisioning server.    |                  |
|                                | String within       | The default value is W52P.                              |                  |
|                                | characters          | Note: The configured characters must be in              |                  |
|                                |                     | accordance with the actual directory name of the        |                  |
|                                |                     | provisioning server.                                    |                  |

| Parameter                                        | Permitted<br>Values                | Descriptions                                                                                                    | Web Setting Path |
|--------------------------------------------------|------------------------------------|----------------------------------------------------------------------------------------------------|------------------|
| autoprovision.X.name<br>(X ranges from 1 to 50.) | String within<br>100<br>characters | It configures the name of the activation code for<br>triggering auto provisioning.<br>The maximum length of the name is 100 characters.<br>The default value is blank.<br>It takes effect after a reboot.                              |                  |
| autoprovision.X.code<br>(X ranges from 1 to 50.) | String within<br>24<br>characters  | It configures the activation code to trigger auto<br>provisioning.<br>The activation code must be a combination of<br>numeric characters and special characters # *.<br>The default value is blank.<br>It takes effect after a reboot. |                  |
| autoprovision.X.url<br>(X ranges from 1 to 50.)  | URL within<br>511<br>characters    | It configures the URL of provisioning server.<br>The default value is blank.<br>It takes effect after a reboot.                                                                                                    |                  |
| autoprovision.X.user<br>(X ranges from 1 to 50.) | String within<br>64<br>characters  | It configures the authentication user name for<br>provisioning server access for auto provisioning via<br>activation code.<br>The default value is blank.<br>It takes effect after a reboot.                                           |                  |
| autoprovision.X.password                         | String within                      | It configures the password for authentication during                                                                                                    |                  |

| Parameter                   | Permitted<br>Values | Descriptions                                         | Web Setting Path                       |
|-----------------------------|---------------------|------------------------------------------------------|----------------------------------------|
| (X ranges from 1 to 50.)    | 32                  | auto provisioning.                                   |                                        |
|                             | characters          | The default value is blank.                          |                                        |
|                             |                     | It takes effect after a reboot.                      |                                        |
|                             |                     | It configures the AES key for decrypting the Common  |                                        |
| autoprovision.X.com_aes     | 16                  | CFG file.                                            |                                        |
| (X ranges from 1 to 50.)    | characters          | The default value is blank.                          |                                        |
|                             |                     | It takes effect after a reboot.                      |                                        |
|                             |                     | It configures the AES key for decrypting the         |                                        |
| autoprovision.X.mac_aes     | 16                  | MAC-Oriented CFG file.                               |                                        |
| (X ranges from 1 to 50.)    | characters          | The default value is blank.                          |                                        |
|                             |                     | It takes effect after a reboot.                      |                                        |
|                             |                     | It enables or disables the phone to support RFC 2543 |                                        |
|                             |                     | hold (c=0.0.0).                                      |                                        |
| sip.rfc2543_hold            | 0 or 1              | 0-Disabled                                           | Phone->Features->RFC 2543 Hold         |
|                             |                     | 1-Enabled                                            |                                        |
|                             |                     | The default value is 0.                              |                                        |
|                             |                     | It enables or disables the phone to keep sending SIP |                                        |
|                             | 0 1                 | messages to the outbound server in a dialog.         | Phone->Features->Use Outbound Proxy in |
| sip.use_out_bound_in_alalog | UOTI                | 0-Disabled                                           | Dialog                                 |
|                             |                     | 1-Enabled                                            |                                        |

| Parameter                          | Permitted<br>Values | Descriptions                                                                                                    | Web Setting Path                        |
|------------------------------------|---------------------|----------------------------------------------------------------------------------------------------|-----------------------------------------|
|                                    |                     | If it is set to 1 (Enabled), all the SIP request messages<br>from the IP phone will be forced to send to the<br>outbound proxy server in a dialog.<br>The default value is 1.                                                                               |                                         |
| transfer.semi_attend_tran_enable   | 0 or 1              | It enables or disables the transfer-to party's phone<br>not to prompt a missed call on the LCD screen before<br>displaying the caller ID when completing a<br>semi-attended transfer.<br><b>0</b> -Disabled<br><b>1</b> -Enabled<br>The default value is 1. | Phone->Features->Semi-Attended Transfer |
| transfer.blind_tran_on_hook_enable | 0 or 1              | It enables or disables the phone to complete the<br>blind transfer through on-hook.<br><b>0</b> -Disabled<br><b>1</b> -Enabled<br>The default value is 0.                                                                                                   | Phone->Features->Blind Transfer On Hook |
| transfer.on_hook_trans_enable      | 0 or 1              | It enables or disables the phone to complete the<br>attended transfer through on-hook.<br><b>0</b> -Disabled<br><b>1</b> -Enabled                                                                                                    | Phone->Features->Attend Trans OnHook    |

| Parameter                              | Permitted<br>Values | Descriptions                                                                                                    | Web Setting Path                                |
|----------------------------------------|---------------------|----------------------------------------------------------------------------------------------------|-------------------------------------------------|
|                                        |                     | The default value is 0.                                                                                                    |                                                 |
| features.intercom.headset_prior.enable | 0 or 1              | It configures the channel mode when an incoming<br>intercom call is answered through the handset. The<br>headset should be connected in advance.<br><b>0</b> -Speaker Mode<br><b>1</b> -Headset Mode<br>The default value is 0.     |                                                 |
| features.dtmf.hide                     | 0 or 1              | It enables or disables the IP phone to suppress the<br>display of DTMF digits.<br><b>0</b> -Disabled<br><b>1</b> -Enabled<br>If it is set to 1 (Enabled), the DTMF digits are<br>displayed as asterisks.<br>The default value is 0. | Phone->Features->Suppress DTMF Display          |
| features.dtmf.hide_delay               | 0 or 1              | It enables or disables the IP phone to display the<br>DTMF digits for a short period before displaying<br>asterisks.<br><b>0</b> -Disabled<br><b>1</b> -Enabled                                                                     | Phone->Features->Suppress DTMF Display<br>Delay |

| Parameter                 | Permitted<br>Values                                                                                               | Descriptions                                                                                                    | Web Setting Path                |
|---------------------------|----------------------------------------------------------------------------------------------------|----------------------------------------------------------------------------------------------------|---------------------------------|
|                           |                                                                                                    | The default value is 0.                                                                                                    |                                 |
| lang.wui                  | English,<br>Turkish,<br>Portuguese,<br>Spanish,<br>Italian,<br>French,<br>Deutsch,<br>Polski, Czech<br>or Russian | It configures the language of the web user interface.                                                                                                    | Phone->Preference->Web Language |
| local_time.time_zone      | From -12 to<br>+13 (in<br>increments<br>of 30<br>minutes),<br>+5:45 or<br>+12:45                                  | It configures the time zone.<br>The default value is +8.<br><b>Example</b> :<br>local_time.time_zone = +9:30<br>For more available time zones, refer to Time Zones<br>on page 169.                                                | Phone->Preference->Time Zone    |
| local_time.time_zone_name | String within<br>32<br>characters                                                                                 | It configures the time zone name.<br>The default time zone name is China(Beijing).<br>The available time zone names depend on the time<br>zone configured by the parameter<br>"local_time.time_zone". For more information on the | Phone->Preference->Location     |

| Parameter               | Permitted<br>Values | Descriptions                                         | Web Setting Path               |
|-------------------------|---------------------|------------------------------------------------------|--------------------------------|
|                         |                     | available time zone names for each time zone, refer  |                                |
|                         |                     | to Time Zones on page 169.                           |                                |
|                         |                     | Note: It works only if the value of the parameter    |                                |
|                         |                     | "local_time.summer_time" is set to 2 (Automatic) and |                                |
|                         |                     | the parameter "local_time.time_zone" should be       |                                |
|                         |                     | configured in advance.                               |                                |
|                         | Domain              | It configures the domain name or IP address of the   |                                |
| local_time.ntp_server1  | name or IP          | NTP server 1.                                        | Phone->Preference->Time Server |
|                         | address             | The default value is cn.pool.ntp.org.                |                                |
|                         | Domain              | It configures the domain name or IP address of the   |                                |
| local_time.ntp_server2  | name or IP          | NTP server 2.                                        |                                |
|                         | address             | The default value is time.windows.com.               |                                |
|                         |                     | It configures the language of the handset.           |                                |
|                         |                     | 0-English                                            |                                |
|                         |                     | 1-French                                             |                                |
|                         |                     | 2-Deutsch                                            |                                |
| custom.handset.language | Integer from        | 3-Italian                                            |                                |
|                         | 0 to 11             | 4-Polski                                             |                                |
|                         |                     | 5-Portuguese                                         |                                |
|                         |                     | <b>6</b> -Spanish                                    |                                |
|                         |                     | 7-Turkish                                            |                                |
|                         |                     | 8-Czech                                              |                                |

| Parameter                  | Permitted<br>Values         | Descriptions                                          | Web Setting Path                   |
|----------------------------|-----------------------------|-------------------------------------------------------|------------------------------------|
|                            |                             | 9-Svenska                                             |                                    |
|                            |                             | 10-Hebrew                                             |                                    |
|                            |                             | 11-Russian                                            |                                    |
|                            |                             | The default value is 0.                               |                                    |
|                            |                             | Note: It works only if the value of the parameter     |                                    |
|                            |                             | "auto_provision.handset_configured.enable" is set     |                                    |
|                            |                             | to 1 (Enabled).                                       |                                    |
|                            |                             | It configures the date format.                        |                                    |
|                            |                             | 0-WWW MMM DD                                          |                                    |
|                            |                             | 1-DD-MMM-YY                                           |                                    |
|                            |                             | 2-YYYY-MM-DD                                          |                                    |
|                            |                             | 3-DD/MM/YYYY                                          |                                    |
| custom.handset.date format | 0, 1, 2, 3, 4, 5            | 4-MM/DD/YY                                            |                                    |
| -                          | or 6                        | 5-DD MMM YYYY                                         |                                    |
|                            |                             | 6-WWW DD MMM                                          |                                    |
|                            |                             | The default value is 0.                               |                                    |
|                            |                             | Note: It works only if the value of the parameter     |                                    |
|                            |                             | "auto_provision.handset_configured.enable" is set     |                                    |
|                            |                             | to 1 (Enabled).                                       |                                    |
|                            |                             | It configures the interval (in seconds) for the phone |                                    |
| local_time.interval        | Integer from<br>60 to 86400 | to synchronize local time with the NTP server.        | Phone->Preference->Synchronization |
|                            |                             | The default value is 86400.                           | Period                             |

| Parameter                | Permitted<br>Values | Descriptions                                                           | Web Setting Path                        |
|--------------------------|---------------------|------------------------------------------------------------------------|-----------------------------------------|
|                          |                     | It enables or disables the IP phone to use daylight saving time (DST). |                                         |
|                          |                     | <b>0</b> -Disabled (not use DST)                                       |                                         |
|                          |                     | 1-Enabled (use the DST configured manually)                            |                                         |
|                          |                     | <b>2</b> -Automatic (use the DST of the configured time zone           |                                         |
| local_time.summer_time   | 0, 1 or 2           | name)                                                                  | Phone->Preference->Daylight Saving Time |
|                          |                     | The default value is 2.                                                |                                         |
|                          |                     | Note: If there is no available time zone name for the                  |                                         |
|                          |                     | configured time zone, you can set the value of the                     |                                         |
|                          |                     | (Enabled), and configure the DST time manually.                        |                                         |
|                          | 0 or 1              | It configures the DST time type.                                       |                                         |
|                          |                     | 0-By Date                                                              |                                         |
| local time dat time type |                     | 1-By Week                                                              | Phone > Proference > Fixed Type         |
| local_time.dst_time_type |                     | The default value is 0.                                                | rione->rielelence->rixed type           |
|                          |                     | Note: It works only if the value of the parameter                      |                                         |
|                          |                     | "local_time.summer_time" is set to 1 (Enabled).                        |                                         |
| local_time.start_time    | Time                | I It configures the start time of the DST.                             |                                         |
|                          |                     | Value formats are:                                                     | Phone->Preference->Start Date           |
|                          |                     | Month/Day/Hour (for By Date)                                           |                                         |

| Parameter           | Permitted<br>Values | Descriptions                                                          | Web Setting Path            |
|---------------------|---------------------|-----------------------------------------------------------------------|-----------------------------|
|                     |                     | Month/Week of Month/Day of Week/Hour of                               |                             |
|                     |                     | Day (for By Week)                                                     |                             |
|                     |                     | If "local_time.dst_time_type" is set to 0 (By Date), use the mapping: |                             |
|                     |                     | Month: 1=January, 2=February,, 12=December                            |                             |
|                     |                     | Day: 1=the first day in a month,, 31= the last day<br>in a month      |                             |
|                     |                     | Hour: 0=0am, 1=1am,, 23=11pm                                          |                             |
|                     |                     | If "local_time.dst_time_type" is set to 1 (By Week),                  |                             |
|                     |                     | use the mapping:                                                      |                             |
|                     |                     | Month: 1=January, 2=February,, 12=December                            |                             |
|                     |                     | Week of Month: 1=First In Month,, 5=Last In Month                     |                             |
|                     |                     | Day of Week: 1=Monday, 2=Tuesday,, 7=Sunday                           |                             |
|                     |                     | Hour of Day: 0=0am, 1=1am,, 23=11pm                                   |                             |
|                     |                     | The default value is 1/1/0.                                           |                             |
|                     |                     | Note: It works only if the value of the parameter                     |                             |
|                     |                     | "local_time.summer_time" is set to 1 (Enabled).                       |                             |
|                     |                     | It configures the end time of the DST.                                |                             |
| local_time.end_time | Time                | Value formats are:                                                    | Phone->Preference->End Date |
|                     |                     | Month/Day/Hour (for By Date)                                          |                             |

| Parameter              | Permitted<br>Values         | Descriptions                                             | Web Setting Path          |
|------------------------|-----------------------------|----------------------------------------------------------|---------------------------|
|                        |                             | Month/Week of Month/Day of Week/Hour of                  |                           |
|                        |                             | Day (for By Week)                                        |                           |
|                        |                             | If "local_time.dst_time_type" is set to 0 (By Date), use |                           |
|                        |                             | the mapping:                                             |                           |
|                        |                             | Month: 1=January, 2=February,, 12=December               |                           |
|                        |                             | Day: 1=the first day in a month,, 31= the last day       |                           |
|                        |                             | in a month                                               |                           |
|                        |                             | Hour: 0=0am, 1=1am,, 23=11pm                             |                           |
|                        |                             | If "local_time.dst_time_type" is set to 1 (By Week),     |                           |
|                        |                             | use the mapping:                                         |                           |
|                        |                             | Month: 1=January, 2=February,, 12=December               |                           |
|                        |                             | Week of Month: 1=First In Month,, 5=Last In Month        |                           |
|                        |                             | Day of Week: 1=Monday, 2=Tuesday,, 7=Sunday              |                           |
|                        |                             | Hour of Day: 0=1am, 1=1am,, 23=11pm                      |                           |
|                        |                             | The default value is 12/31/23.                           |                           |
|                        |                             | Note: It works only if the value of the parameter        |                           |
|                        |                             | "local_time.summer_time" is set to 1 (Enabled).          |                           |
| local_time.offset_time | Integer from<br>-300 to 300 | It configures the offset time (in minutes).              |                           |
|                        |                             | The default value is 60.                                 | Phone->Preference->Offset |
|                        |                             | Note: It works only if the value of the parameter        |                           |
| Parameter                  | Permitted<br>Values               | Descriptions                                                                                                    | Web Setting Path                                     |
|----------------------------|-----------------------------------|----------------------------------------------------------------------------------------------------|------------------------------------------------------|
|                            |                                   | "local_time.summer_time" is set to 1 (Enabled).                                                                                                    |                                                      |
| local_time.dhcp_time       | 0 or 1                            | It enables or disables the phone to update time with<br>the offset time obtained from the DHCP server.<br>It is only available to the time zone 0.<br><b>0</b> -Disabled<br><b>1</b> -Enabled<br>The default value is 0.                                                                                                    | Phone->Preference->DHCP Time                         |
| dialplan.area_code.code    | String within<br>16<br>characters | It configures the area code to be added before the<br>entered numbers when dialing out.<br>The default value is blank.<br><b>Note</b> : The length of the area code must be between<br>the minimum length depending on the value of the<br>parameter "dialplan.area_code.min_len" and the<br>maximum length which depending on the value of<br>the parameter "dialplan.area_code. max_len". | Phone->Dial Plan->Area Code->Code                    |
| dialplan.area_code.min_len | Integer from<br>1 to 15           | It configures the minimum length of the area code.<br>The default value is 1.                                                                                                    | Phone->Dial Plan->Area Code->Minimum<br>Length(1-15) |
| dialplan.area_code.max_len | Integer from<br>1 to 15           | It configures the maximum length of the area code.<br>The value must be larger than the minimum length.<br>The default value is 15.                                                                                                    | Phone->Dial Plan->Area Code->Maximum<br>Length(1-15) |

| Parameter                                                | Permitted<br>Values               | Descriptions                                                                                                    | Web Setting Path                                 |
|----------------------------------------------------------|-----------------------------------|----------------------------------------------------------------------------------------------------|--------------------------------------------------|
| dialplan.area_code.line_id                               | Integer from<br>0 to 5            | It configures the lines applying the area code. The<br>digit 0 stands for all lines. If it is left blank, the area<br>code will apply to all lines on the IP phone.<br>Multiple line IDs are separated by commas.<br>The default value is blank.               | Phone->Dial Plan->Area Code->Account             |
| dialplan.block_out.number.X<br>(X ranges from 1 to 10.)  | String within<br>32<br>characters | It configures the block out number X.<br>The default value is blank.                                                                                                    | Phone->Dial Plan->Block Out->BlockOut<br>NumberX |
| dialplan.block_out.line_id.X<br>(X ranges from 1 to 10.) | Integer from<br>0 to 5            | It configures the lines applying the block out number<br>X. The digit 0 stands for all lines. If it is left blank, the<br>block out rule will apply to all lines on the IP phone.<br>Multiple line IDs are separated by commas.<br>The default value is blank. | Phone->Dial Plan->Block Out->Account             |
| dialplan.replace.prefix.X<br>(X ranges from 1 to 20.)    | String within<br>32<br>characters | It configures the alternate number to replace the<br>entered number.<br>The default value is blank.                                                                                                    | Phone->Dial Plan->Replace Rule->Prefix           |
| dialplan.replace.replace.X<br>(X ranges from 1 to 20.)   | String within<br>32<br>characters | It configures the alternate string instead of what the user enters.<br>The default value is blank.                                                                                                    | Phone->Dial Plan->Replace Rule->Replace          |
| dialplan.replace.line_id.X                               | Integer form                      | It configures the lines applying the replace rule. The                                                                                                    | Phone->Dial Plan->Replace Rule->Account          |

| Parameter                | Permitted<br>Values | Descriptions                                           | Web Setting Path                      |
|--------------------------|---------------------|--------------------------------------------------------|---------------------------------------|
| (X ranges from 1 to 20.) | 0 to 5              | digit 0 stands for all lines. If it is left blank, the |                                       |
|                          |                     | replace rule will apply to all lines on the IP phone.  |                                       |
|                          |                     | Multiple line IDs are separated by commas.             |                                       |
|                          |                     | The default value is blank.                            |                                       |
|                          |                     | It enables or disables call waiting feature.           |                                       |
|                          | 0 or 1              | 0-Disabled                                             |                                       |
| call_waiting.enable      | UOFI                | 1-Enabled                                              | Phone->Features->Call Waiting         |
|                          |                     | The default value is 1.                                |                                       |
|                          |                     | It enables or disables the phone to play call waiting  |                                       |
|                          |                     | tone.                                                  |                                       |
| call_waiting.tone        | 0 or 1              | 0-Disabled                                             | Phone->Features->Call Waiting Tone    |
|                          |                     | 1-Enabled                                              |                                       |
|                          |                     | The default value is 1.                                |                                       |
|                          |                     | It configures the return code when DND mode is         |                                       |
| features.dnd_refuse_code |                     | activated.                                             |                                       |
|                          | 404, 480 or         | 404-No Found                                           | Phone->Features->Return Code When DND |
|                          | 486                 | 480-Temporarily not available                          |                                       |
|                          |                     | <b>486</b> -Busy here                                  |                                       |
|                          |                     | The default value is 480.                              |                                       |

| Parameter                      | Permitted<br>Values               | Descriptions                                                                                                    | Web Setting Path                                    |
|--------------------------------|-----------------------------------|----------------------------------------------------------------------------------------------------|-----------------------------------------------------|
| features.normal_refuse_code    | 404, 480 or<br>486                | It configures the return code when refusing a call.<br>404-No Found<br>480-Temporarily not available<br>486-Busy here<br>The default value is 486.                             | Phone->Features->Return Code When<br>Refuse         |
| features.relog_offtime         | Integer from<br>1 to 1000         | It configures the web login timeout (in minutes).<br>The default value is 5.                                                                                                   | Phone->Features->Login Timeout(1~1000)<br>(Minutes) |
| features.save_call_history     | 0 or 1                            | It enables or disables the phone to save call history.<br><b>0</b> -Disabled<br><b>1</b> -Enabled<br>The default value is 1.                                                   | Phone->Features->Save Call Log                      |
| phone_setting.is_deal180       | 0 or 1                            | It enables or disables the phone to deal with the 180<br>SIP message received after the 183 SIP message.<br><b>0</b> -Disabled<br><b>1</b> -Enabled<br>The default value is 0. | Phone->Features->180 Ringing                        |
| phone_setting.emergency.number | String within<br>99<br>characters | It configures the emergency numbers.<br>Multiple emergency numbers are separated by<br>commas.                                                                                 | Phone->Features->Emergency Numbers                  |

| Parameter                       | Permitted<br>Values | Descriptions                                                                                                    | Web Setting Path                 |
|---------------------------------|---------------------|----------------------------------------------------------------------------------------------------|----------------------------------|
|                                 |                     | The default value is blank.                                                                                                    |                                  |
| features.voice_mail_tone_enable | 0 or 1              | It enables or disables the IP phone to play a warning<br>tone when receiving a voice mail.<br><b>0</b> -Disabled<br><b>1</b> -Enabled<br>The default value is 1.                                                                                                    | Phone->Features->Voice Mail Tone |
| features.busy_tone_delay        | 0, 3 or 5           | It configures the duration time (in seconds) of the<br>busy tone. When one party releases the call, a busy<br>tone is audible to the other party indicating that the<br>call connection breaks.<br>If it is set to 3 (3s), a busy tone is audible for 3<br>seconds on the IP phone.<br>The default value is 3. | Phone->Features->Busy Tone Delay |
| features.direct_ip_call_enable  | 0 or 1              | It enables or disables the IP phone to place or<br>receive direct IP calls. A direct IP call is dialing the IP<br>address of the destination phone directly.<br><b>0</b> -Disabled<br><b>1</b> -Enabled<br>The default value is 1.                                                                             |                                  |
| managementserver.enable         | 0 or 1              | It enables or disables TR069 feature.                                                                                                    | Phone->TR069->TR069              |

| Parameter                               | Permitted<br>Values                | Descriptions                                                                                                    | Web Setting Path              |
|-----------------------------------------|------------------------------------|----------------------------------------------------------------------------------------------------|-------------------------------|
|                                         |                                    | 0-Disabled                                                                                                    |                               |
|                                         |                                    | 1-Enabled                                                                                                    |                               |
|                                         |                                    | The default value is 0.                                                                                                    |                               |
| managementserver.username               | String within<br>128<br>characters | It configures the user name for the phone to<br>authenticate with the ACS (Auto Configuration<br>Servers). This string is set to the empty string if no<br>authentication is required.<br>The default value is blank. | Phone->TR069->ACS Username    |
| managementserver.password               | String within<br>64<br>characters  | It configures the password for the phone to<br>authenticate with the ACS (Auto Configuration<br>Servers). This string is set to the empty string if no<br>authentication is required.<br>The default value is blank.  | Phone->TR069->ACS Password    |
| managementserver.url                    | URL within<br>511<br>characters    | It configures the access URL of the ACS (Auto<br>Configuration Servers).<br>The default value is blank.                                                                                                    | Phone->TR069->ACS URL         |
| managementserver.periodic_inform_enable | 0 or 1                             | It enables or disables the phone to report its<br>configuration information to the ACS (Auto<br>Configuration Servers).<br><b>0</b> -Disabled                                                                         | Phone->TR069->Periodic Inform |

| Parameter                                    | Permitted<br>Values                | Descriptions                                                                                                    | Web Setting Path                                    |
|----------------------------------------------|------------------------------------|----------------------------------------------------------------------------------------------------|-----------------------------------------------------|
|                                              |                                    | 1-Enabled<br>The default value is 1.                                                                                                    |                                                     |
| managementserver.periodic_inform_interval    | Integer from<br>5 to<br>4294967295 | It configures the interval (in seconds) for the phone<br>to report its configuration to the (Auto Configuration<br>Servers).<br>The default value is 60.                                                  | Phone->TR069->Periodic Inform Interval<br>(seconds) |
| managementserver.connection_request_username | String within<br>128<br>characters | It configures the user name for the phone to<br>authenticate the connection requests.<br>The default value is blank.                                                                                      | Phone->TR069->Connection Request<br>Username        |
| managementserver.connection_request_password | String within<br>64<br>characters  | It configures the password for the phone to<br>authenticate the connection requests.<br>The default value is blank.                                                                                       | Phone->TR069->Connection Request<br>Password        |
| firmware.url                                 | URL within<br>511<br>characters    | It configures the access URL of firmware file.<br>The default value is blank.<br>It takes effect after a reboot.<br>For more information on upgrading firmware, refer to<br>Updating Firmware on page 18. | Phone->Upgrade                                      |
| security.user_name.user                      | String within<br>32<br>characters  | It configures the user name of the user for phone's<br>web user interface access.<br>The default value is user.                                                                                           |                                                     |

| Parameter                | Permitted<br>Values               | Descriptions                                                                                                    | Web Setting Path                  |
|--------------------------|-----------------------------------|----------------------------------------------------------------------------------------------------|-----------------------------------|
| security.user_name.admin | String within<br>32<br>characters | It configures the user name of the administrator for phone's web user interface access.<br>The default value is admin.                                                                                                    |                                   |
| security.user_name.var   | String within<br>32<br>characters | It configures the user name of the var for phone's<br>web user interface access.<br>The default value is var.                                                                                                    |                                   |
| security.user_password   | String within<br>32<br>characters | It configures the login password of the user, var and<br>administrator.<br>The valid value format is user name:new password<br><b>Example:</b><br>security.user_password = admin:password123<br>means that the password of administrator (current<br>user name is "admin") is set to password123.<br>The default value is blank.<br><b>Note:</b> IP phones support ASCII characters<br>32-126(0x20-0x7E) in passwords. You cannot set the<br>password to be empty via the configuration<br>parameter. | Security->Password                |
| base.pin_code            | Integer from<br>0 to 9999         | It configures the system PIN of the base station.<br>The default value is 0000.                                                                                                    | Security->Base PIN->Base Unit PIN |

| Parameter                   | Permitted<br>Values             | Descriptions                                                                                                    | Web Setting Path                                                    |
|-----------------------------|---------------------------------|----------------------------------------------------------------------------------------------------|---------------------------------------------------------------------|
| security.var_enable         | 0 or 1                          | It enables or disables the 3-level access permissions<br>(admin, user, var).<br><b>0</b> -Disabled<br><b>1</b> -Enabled<br>The default value is 0.<br>It takes effect after a reboot.<br>For more information, refer to <i>Yealink W52P IP DECT</i><br><i>Phones Configuration Guide for User Access Level.</i> |                                                                     |
| web_item_level.url          | URL within<br>511<br>characters | It configures the access URL of the file used to define<br>3-level permissions.<br>The default value is blank.<br>It takes effect after a reboot.<br>For more information, refer to <i>Yealink IP phones</i><br><i>Configuration Guide for User Access Level.</i>                                               |                                                                     |
| security.trust_certificates | 0 or 1                          | It enables or disables the phone to authenticate the<br>connecting server based on the trusted certificates<br>list.<br><b>0</b> -Disabled<br><b>1</b> -Enabled<br>The default value is 1.                                                                                                    | Security->Trusted Certificates->Only Accept<br>Trusted Certificates |

| Parameter              | Permitted<br>Values | Descriptions                                                                                                    | Web Setting Path                                          |
|------------------------|---------------------|----------------------------------------------------------------------------------------------------|-----------------------------------------------------------|
|                        |                     | It takes effect after a reboot.                                                                                                    |                                                           |
| security.ca_cert       | 0, 1 or 2           | It configures the type of certificates the phone used<br>to authenticate the connecting server.<br><b>0</b> -Default Certificates<br><b>1</b> -Custom Certificates<br><b>2</b> -All Certificates<br>The default value is 2.<br>It takes effect after a reboot. | Security->Trusted Certificates->CA<br>Certificates        |
| security.cn_validation | 0 or 1              | It enables or disables the phone to mandatorily<br>validate the CommonName or SubjectAltName of<br>the certificate sent by the connecting server.<br><b>0</b> -Disabled<br><b>1</b> -Enabled<br>The default value is 0.<br>It takes effect after a reboot.     | Security->Trusted Certificates->Common<br>Name Validation |
| security.dev_cert      | 0 or 1              | It configures the type of certificates the phone sends<br>for authentication.<br><b>0</b> -Default Certificates<br><b>1</b> -Custom Certificates                                                                                                    | Security->Server Certificates->Device<br>Certificates     |

| Parameter                   | Permitted<br>Values      | Descriptions                                           | Web Setting Path                |
|-----------------------------|--------------------------|--------------------------------------------------------|---------------------------------|
|                             |                          | The default value is 0.                                |                                 |
|                             |                          | It takes effect after a reboot.                        |                                 |
|                             |                          | It configures the access URL of the custom trusted     |                                 |
|                             |                          | certificate used to authenticate the connecting        |                                 |
|                             | LIDI within              | server.                                                |                                 |
| trusted cortificates un     | URL WILDIN               | Example:                                               | Socurity > Trustod Cortificator |
|                             | characters               | trusted_certificates.url = http://192.168.1.20/tc.crt  | Secondy-> nosted Certificates   |
|                             |                          | The default value is blank.                            |                                 |
|                             |                          | Note: The certificate you want to upload must be in    |                                 |
|                             |                          | *.pem, *.crt, *.cer or *.der format.                   |                                 |
|                             | http://localh<br>ost/all | It deletes all uploaded trusted certificate files.     |                                 |
| trusted_certificates.delete |                          | The valid value is: http://localhost/all               |                                 |
|                             |                          | The default value is blank.                            |                                 |
|                             |                          | It configures the access URL of the certificate the IP |                                 |
| server_certificates.url     |                          | phone sends for authentication.                        |                                 |
|                             | URL within               | Example:                                               |                                 |
|                             | 511                      | server_certificates.url = http://192.168.1.20/ca.pem   | Security->Server Certificates   |
|                             | characters               | The default value is blank.                            |                                 |
|                             |                          | Note: The certificate you want to upload must be in    |                                 |
|                             |                          | *.pem or *.cer format.                                 |                                 |

| Parameter                        | Permitted<br>Values             | Descriptions                                                                                                    | Web Setting Path      |
|----------------------------------|---------------------------------|----------------------------------------------------------------------------------------------------|-----------------------|
| server_certificates.delete       | http://localh<br>ost/all        | It deletes all uploaded server certificates.<br>The valid value is: http://localhost/all<br>The default value is blank.                                                                                         |                       |
| auto_dst.url                     | URL within<br>511<br>characters | It configures the access URL of the DST file<br>(AutoDST.xml).<br>The default value is blank.<br><b>Note</b> : It works only if the value of the parameter<br>"local_time.summer_time" is set to 2 (Automatic). |                       |
| dialplan_replace_rule.url        | URL within<br>511<br>characters | It configures the access URL of the replace rule file.<br>The default value is blank.                                                                                                    |                       |
| custom_factory_configuration.url | URL within<br>511<br>characters | It configures the access URL of the custom factory<br>configuration files.<br>The default value is blank.<br>It takes effect after a reboot.                                                                    |                       |
| configuration.url                | URL within<br>511<br>characters | It configures the access URL for the custom config<br>files.<br>The default value is blank.<br>It takes effect after a reboot.                                                                                  |                       |
| custom_mac_cfg.url               | URL within                      | It configures the access URL of the custom                                                                                                    | Phone->Auto Provision |

| Parameter          | Permitted<br>Values | Descriptions                                                                  | Web Setting Path             |
|--------------------|---------------------|-------------------------------------------------------------------------------|------------------------------|
|                    | 511                 | MAC-Oriented CFG file.                                                        |                              |
|                    | characters          | The default value is blank.                                                   |                              |
| blacklist.url      | URL                 | It configures the access URL of the blacklist file.                           |                              |
|                    | Custom,             |                                                                               |                              |
|                    | Australia,          |                                                                               |                              |
|                    | Austria,            |                                                                               |                              |
|                    | Brazil,             |                                                                               |                              |
|                    | Belgium,            |                                                                               |                              |
|                    | China,              |                                                                               |                              |
|                    | Czech,              |                                                                               |                              |
|                    | Denmark,            | It configures the country tone for the phone.<br>The default value is Custom. |                              |
|                    | Finland,            |                                                                               |                              |
| voice.tone.country | France,             |                                                                               | Phone->Tones->Select country |
|                    | Germany,            |                                                                               |                              |
|                    | Great               |                                                                               |                              |
|                    | Britain,            |                                                                               |                              |
|                    | Greece,             |                                                                               |                              |
|                    | Hungary,            |                                                                               |                              |
|                    | Lithuania,          |                                                                               |                              |
|                    | India, Italy,       |                                                                               |                              |
|                    | Japan,              |                                                                               |                              |
|                    | Mexico,             |                                                                               |                              |

| Parameter       | Permitted<br>Values | Descriptions                                            | Web Setting Path        |
|-----------------|---------------------|---------------------------------------------------------|-------------------------|
|                 | New                 |                                                         |                         |
|                 | Zealand,            |                                                         |                         |
|                 | Netherlands,        |                                                         |                         |
|                 | Norway,             |                                                         |                         |
|                 | Portugal,           |                                                         |                         |
|                 | Spain,              |                                                         |                         |
|                 | Switzerland,        |                                                         |                         |
|                 | Sweden,             |                                                         |                         |
|                 | Russia,             |                                                         |                         |
|                 | United              |                                                         |                         |
|                 | States,             |                                                         |                         |
|                 | Chile or            |                                                         |                         |
|                 | Czech ETSI          |                                                         |                         |
|                 |                     | It customizes the ring tone.                            |                         |
|                 |                     | tone list = element[,element] [,element]Where           |                         |
|                 |                     | <b>element</b> = [!]Freq1[+Freq2][+Freq3][+Freq4]       |                         |
| voice.tone.ring |                     | /Duration                                               |                         |
|                 | String              | The value format is Freq/Duration or !Freq/Duration.    | Phone->Tones->Ring back |
|                 |                     | Freq: the frequency of the tone (ranges from 200 to     |                         |
|                 |                     | 4000 Hz). If it is set to 0Hz, it means the tone is not |                         |
|                 |                     | played.                                                 |                         |
|                 |                     | Duration: the time duration (in milliseconds, ranges    |                         |

| Parameter              | Permitted<br>Values | Descriptions                                           | Web Setting Path            |
|------------------------|---------------------|--------------------------------------------------------|-----------------------------|
|                        |                     | from 0 to 4000ms) of playing the tone.                 |                             |
|                        |                     | You can configure at most eight different tones for    |                             |
|                        |                     | one condition, each tone is separated by comma         |                             |
|                        |                     | (e.g., 250/200,0/1000,200+300/500).                    |                             |
|                        |                     | You can configure the phone to play tones once by      |                             |
|                        |                     | adding exclamation mark before the value               |                             |
|                        |                     | ((e.g., !250/200,0/1000,200+300/500).                  |                             |
|                        |                     | The default value is blank.                            |                             |
|                        |                     | Note: It works only if the value of the parameter      |                             |
|                        |                     | "voice.tone.country" is set to Custom.                 |                             |
|                        |                     | It customizes the busy tone.                           |                             |
|                        |                     | The value format is Freq/Duration or !Freq/Duration.   |                             |
|                        |                     | For more information on the value format, refer to the |                             |
| voice.tone.busy        | String              | parameter "voice.tone.ring".                           | Phone->Tones->Busy          |
|                        |                     | The default value is blank.                            |                             |
|                        |                     | Note: It works only if the value of the parameter      |                             |
|                        |                     | "voice.tone.country" is set to Custom.                 |                             |
|                        |                     | It customizes the call waiting tone.                   |                             |
| voice.tone.callwaiting | String              | The value format is Freq/Duration or !Freq/Duration.   | Phone Stopes S Call Waiting |
|                        |                     | For more information on the value format, refer to the |                             |
|                        |                     | parameter "voice.tone.ring".                           |                             |

| Parameter                                               | Permitted<br>Values               | Descriptions                                                                                                    | Web Setting Path                             |
|---------------------------------------------------------|-----------------------------------|----------------------------------------------------------------------------------------------------|----------------------------------------------|
|                                                         |                                   | The default value is blank.<br><b>Note:</b> It works only if the value of the parameter<br>"voice.tone.country" is set to Custom.                                                                                                    |                                              |
| voice.tone.dial                                         | String                            | It customizes the dial tone.<br>The value format is Freq/Duration or !Freq/Duration.<br>For more information on the value format, refer to the<br>parameter "voice.tone.ring".<br>The default value is blank.<br><b>Note:</b> It works only if the value of the parameter<br>"voice.tone.country" is set to Custom. | Phone->Tones->Dial                           |
| handset.X.contact_list.url<br>(X ranges from 1 to 5.)   | URL within<br>511<br>characters   | It configures the access URL of the contact file of handset X.                                                                                                    | Contacts->Contacts                           |
| remote_phonebook.data.X.url<br>(X ranges from 1 to 5.)  | within 511<br>characters          | It configures the access URL of the remote phone<br>book.<br>The default value is blank.                                                                                                    | Contacts->Remote Phone Book-><br>RemoteURL   |
| remote_phonebook.data.X.name<br>(X ranges from 1 to 5.) | String within<br>99<br>characters | It configures the display name of the remote phone<br>book.<br>The default value is blank.                                                                                                    | Contacts->Remote Phone Book->Display<br>Name |

| Parameter                                           | Permitted<br>Values         | Descriptions                                                                                                    | Web Setting Path                                                          |
|-----------------------------------------------------|-----------------------------|----------------------------------------------------------------------------------------------------|---------------------------------------------------------------------------|
| directory.update_time_interval                      | Integer from<br>60 to 86400 | It configures the interval (in minutes) for the phone to<br>update the data of the remote phone book from the<br>remote phone book server.<br>The default value is 1440.                                                                    | Contacts->Remote Phone Book->Update<br>Time Interval (60-86400) (Minutes) |
| over_the_air.url                                    | within 511<br>characters    | It configures the access URL of the handset firmware<br>file.<br>The default value is blank.                                                                                                    | Phone->Upgrade                                                            |
| over_the_air.base_trigger                           | 0 or 1                      | It enables or disables base trigger feature.<br><b>0</b> -Disabled<br><b>1</b> -Enabled<br>The default value is 1.                                                                                                    |                                                                           |
| over_the_air.handset_tip                            | 0 or 1                      | It enables or disables new version tip feature.<br><b>0</b> -Disabled<br><b>1</b> -Enabled<br>The default value is 1.<br><b>Note</b> : It works only when the value of the parameter<br>"over_the_air.base_trigger" is set to 0 (Disabled). |                                                                           |
| handset.X.incoming_lines<br>(X ranges from 1 to 5.) | Integer                     | It configures the lines to receive incoming calls for<br>handset X.<br>Multiple line IDs are separated by commas.                                                                                                    | Account->Number Assignment->Incoming<br>lines                             |

| Parameter                                                  | Permitted<br>Values               | Descriptions                                                                         | Web Setting Path                                       |
|------------------------------------------------------------|-----------------------------------|--------------------------------------------------------------------------------------|--------------------------------------------------------|
|                                                            |                                   | The default incoming line for handset X is line X, such                              |                                                        |
|                                                            |                                   | as line 2 for the handset 2.                                                         |                                                        |
| handset.X.name<br>(X ranges from 1 to 5.)                  | String within<br>24<br>characters | It configures the name of handset X.<br>The default handset for handset 1-5 is H1-5. | Account->Handset Name                                  |
| handset.X.dial_out_default_line<br>(X ranges from 1 to 5.) | Integer from<br>1 to 5            | It configures the default line to place outgoing calls for handset X.                | Account->Number Assignment->Outgoing<br>lines->Default |
|                                                            |                                   | The default value is 1.                                                              |                                                        |
|                                                            |                                   | It configures the lines to place outgoing calls for handset X.                       |                                                        |
| (X ranges from 1 to 5.)                                    | Integer                           | Multiple line IDs are separated by commas.                                           | lines                                                  |
| (X ranges from 1 to 5.)                                    |                                   | The default outgoing line for handset X is line X, such as line 2 for the handset 2. |                                                        |
|                                                            |                                   | It enables or disables the IP phone to obtain time from manual settings.             |                                                        |
| local_time.manual_time_enable                              | 0 or 1                            | <b>0-</b> Diabled (obtain time from NTP server)                                      | Phone->Preference->Time Synchronization                |
|                                                            |                                   | 1-Enabled (obtain time from manual settings)                                         |                                                        |
|                                                            |                                   | The default value is 0.                                                              |                                                        |
| local_time.manual_ntp_srv_prior                            | 0 or 1                            | Configures the priority of the IP phone to use the NTP server offered by DHCP.       | Phone->Preference->NTP By DHCP Priority                |

| Parameter                   | Permitted<br>Values | Descriptions                                                       | Web Setting Path |
|-----------------------------|---------------------|--------------------------------------------------------------------|------------------|
|                             |                     | <b>0</b> -High (use the NTP server offered by DHCP preferentially) |                  |
|                             |                     | 1-Low(use the NTP server offered manually preferentially)          |                  |
|                             |                     | The default value is 0.                                            |                  |
|                             |                     | It configures the time format.                                     |                  |
|                             |                     | <b>0</b> -12 Hour                                                  |                  |
|                             | 0 or 1              | 1-24 Hour                                                          |                  |
|                             |                     | If it is set to 0 (12 Hour), the time will be displayed in         |                  |
|                             |                     | 12-hour format with AM or PM specified.                            |                  |
| custom.handset.time_format  |                     | If it is set to 1 (24 Hour), the time will be displayed in         |                  |
|                             |                     | 24-hour format (e.g., 2:00 PM displays as 14:00).                  |                  |
|                             |                     | The default value is 1.                                            |                  |
|                             |                     | Note: It works only if the value of the parameter                  |                  |
|                             |                     | "auto_provision.handset_configured.enable" is set                  |                  |
|                             |                     |                                                                    |                  |
| custom.handset.color_scheme |                     | It configures the color scheme of the handset.                     |                  |
|                             | 0 or 1              | 0-color scheme 1                                                   |                  |
|                             |                     | 1-color scheme 2                                                   |                  |
|                             |                     | The default value is 0.                                            |                  |

| Parameter                    | Permitted<br>Values | Descriptions                                                                                                    | Web Setting Path |
|------------------------------|---------------------|----------------------------------------------------------------------------------------------------|------------------|
|                              |                     | <b>Note</b> : It works only if the value of the parameter<br>"auto_provision.handset_configured.enable" is set<br>to 1 (Enabled).            |                  |
| custom.handset.auto_intercom | 0, 1 or 2           | It configures whether the IP phone automatically<br>answers an incoming internal intercom call and<br>plays a warning tone.<br><b>0</b> -Off |                  |
|                              |                     | 1-Beep Off<br>2-Beep On                                                                                                    |                  |
|                              |                     | If it is set to 0, users need to answer incoming internal intercom calls manually.                                                           |                  |
|                              |                     | If it is set to 1, the handset will answer an incoming internal intercom call automatically without a warning tone.                          |                  |
|                              |                     | If it is set to 2, the handset will answer an incoming<br>internal intercom call automatically and play a<br>warning tone.                   |                  |
|                              |                     | The default value is 0.                                                                                                    |                  |
|                              |                     | <b>Note</b> : It works only if the value of the parameter<br>"auto_provision.handset_configured.enable" is set<br>to 1 (Enabled).            |                  |

| Parameter                                  | Permitted<br>Values | Descriptions                                               | Web Setting Path |
|--------------------------------------------|---------------------|------------------------------------------------------------|------------------|
|                                            |                     | It enables or disables screen saver feature.               |                  |
|                                            |                     | 0-Disabled                                                 |                  |
|                                            |                     | 1-Enabled                                                  |                  |
|                                            |                     | If it is set to 1 (Enabled), an analog clock will be       |                  |
| custom.handset.screen saver.enable         | 0 or 1              | activated and appears on the LCD screen if no user         |                  |
| _                                          |                     | activity is sensed for approximately 10 seconds.           |                  |
|                                            |                     | The default value is 1.                                    |                  |
|                                            |                     | Note: It works only if the value of the parameter          |                  |
|                                            |                     | "auto_provision.handset_configured.enable" is set          |                  |
|                                            |                     | to 1 (Enabled).                                            |                  |
|                                            |                     | It enables or disables the handset to always turn on       |                  |
|                                            |                     | the backlight when it is in the charging state.            |                  |
|                                            |                     | 0-Disabled                                                 |                  |
|                                            |                     | 1-Enabled                                                  |                  |
|                                            |                     | If it is set to 0 (Disabled), the backlight will be turned |                  |
| custom.handset.backlight_in_charger.enable | 0 or 1              | off after the handset is idle for a period of time when    |                  |
|                                            |                     | it is in the charging state.                               |                  |
|                                            |                     | The default value is 1.                                    |                  |
|                                            |                     | Note: It works only if the value of the parameter          |                  |
|                                            |                     | "auto_provision.handset_configured.enable" is set          |                  |
|                                            |                     | to 1 (Enabled).                                            |                  |

| Parameter                                      | Permitted<br>Values | Descriptions                                                                                                    | Web Setting Path |
|------------------------------------------------|---------------------|----------------------------------------------------------------------------------------------------|------------------|
|                                                |                     | It enables or disables the handset to always turn on the backlight when it is not in the charging state.                          |                  |
|                                                |                     | 0-Disabled                                                                                                    |                  |
|                                                |                     | 1-Enabled                                                                                                    |                  |
|                                                |                     | If it is set to 0 (Disabled), the backlight will be turned                                                                        |                  |
| custom.handset.backlight_out_of_charger.enable | 0 or 1              | off after the handset is idle for a period of time when<br>it is not in the charging state                                        |                  |
|                                                |                     | The default value is 0.                                                                                                    |                  |
|                                                |                     | <b>Note</b> : It works only if the value of the parameter<br>"auto_provision.handset_configured.enable" is set<br>to 1 (Enabled). |                  |
|                                                | 0 or 1              | It enables or disables the handset to turn on the                                                                                 |                  |
|                                                |                     | keypad light when any key is pressed.                                                                                             |                  |
|                                                |                     | 0-Disabled                                                                                                    |                  |
| custom.handset.keypad_light.enable             |                     | 1-Enabled                                                                                                    |                  |
|                                                |                     | The default value is 1.                                                                                                    |                  |
|                                                |                     | Note: It works only if the value of the parameter                                                                                 |                  |
|                                                |                     | "auto_provision.handset_configured.enable" is set                                                                                 |                  |
|                                                |                     |                                                                                                    |                  |
| custom.handset.keypad_tone.enable              | 0 or 1              | It enables or disables the handset to play a tone when any key is pressed.                                                        |                  |

| Parameter                               | Permitted<br>Values | Descriptions                                                                                                    | Web Setting Path |
|-----------------------------------------|---------------------|----------------------------------------------------------------------------------------------------|------------------|
|                                         |                     | 0-Disabled                                                                                                    |                  |
|                                         |                     | 1-Enabled                                                                                                    |                  |
|                                         |                     | The default value is 1.                                                                                                    |                  |
|                                         |                     | <b>Note</b> : It works only if the value of the parameter<br>"auto_provision.handset_configured.enable" is set                                                                                                    |                  |
| custom.handset.confirmation_tone.enable | 0 or 1              | It enables or disables the handset to play a tone<br>when a user saves settings or places the handset in<br>the charger cradle.<br><b>0</b> -Disabled<br><b>1</b> -Enabled<br>The default value is 1.<br><b>Note</b> : It works only if the value of the parameter |                  |
|                                         |                     | "auto_provision.handset_configured.enable" is set<br>to 1 (Enabled).                                                                                                    |                  |
| custom.handset.low_battery_tone.enable  | 0 or 1              | It enables or disables the handset to play a tone when the capacity of the batteries is low.                                                                                                    |                  |
|                                         |                     | 0-Disabled                                                                                                    |                  |
|                                         |                     | 1-Enabled                                                                                                    |                  |
|                                         |                     | The default value is 0.                                                                                                    |                  |
|                                         |                     | Note: It works only if the value of the parameter                                                                                                    |                  |

| Parameter                                      | Permitted<br>Values | Descriptions                                                                                                    | Web Setting Path |
|------------------------------------------------|---------------------|----------------------------------------------------------------------------------------------------|------------------|
|                                                |                     | "auto_provision.handset_configured.enable" is set to 1 (Enabled).                                                                                                    |                  |
| custom.handset.voice_mail_notify_light.enable  | 0 or 1              | It enables or disables the message key LED to flash<br>red when the handset receives a voice mail.<br><b>0</b> -Disabled<br><b>1</b> -Enabled<br>The default value is 1.<br><b>Note</b> : It works only if the value of the parameter<br>"auto_provision.handset_configured.enable" is set<br>to 1 (Enabled). |                  |
| custom.handset.missed_call_notify_light.enable | 0 or 1              | It enables or disables the message key LED to flash<br>red when the handset misses a call.<br><b>0</b> -Disabled<br><b>1</b> -Enabled<br>The default value is 1.<br><b>Note</b> : It works only if the value of the parameter<br>"auto_provision.handset_configured.enable" is set<br>to 1 (Enabled).         |                  |
| custom.handset.auto_answer.enable              | 0 or 1              | It enables or disables a user to answer incoming<br>calls by lifting the handset from the charger cradle<br>without having to press the off-hook key.                                                                                                    |                  |

| Parameter                      | Permitted<br>Values | Descriptions                                           | Web Setting Path |
|--------------------------------|---------------------|--------------------------------------------------------|------------------|
|                                |                     | 0-Disabled                                             |                  |
|                                |                     | 1-Enabled                                              |                  |
|                                |                     | The default value is 1.                                |                  |
|                                |                     | Note: It works if the handset is placed in the charger |                  |
|                                |                     | cradle and the parameter                               |                  |
|                                |                     | "auto_provision.handset_configured.enable" is set      |                  |
|                                |                     |                                                        |                  |
|                                |                     | It enables or disables the eco mode to greatly         |                  |
|                                | 0 or 1              | when the phone is in the talk mode.                    |                  |
|                                |                     | 0-Disabled                                             |                  |
| custom.handset.eco_mode.enable |                     | 1-Enabled                                              |                  |
|                                |                     | The default value is 0.                                |                  |
|                                |                     | Note: It works only if the value of the parameter      |                  |
|                                |                     | "auto_provision.handset_configured.enable" is set      |                  |
|                                |                     | to 1 (Enabled).                                        |                  |
| base.eco_mode.enable           |                     | It enables or disables the eco mode+ to turn off the   |                  |
|                                |                     | transmission power when the phone is in the standby    |                  |
|                                | 0 or 1              | node.                                                  |                  |
|                                |                     |                                                        |                  |
|                                |                     | 1-Enabled                                              |                  |

| Parameter                                   | Permitted<br>Values               | Descriptions                                                                                                    | Web Setting Path            |
|---------------------------------------------|-----------------------------------|----------------------------------------------------------------------------------------------------|-----------------------------|
|                                             |                                   | If it is set to 1 (Enabled), there will be no signal<br>interaction between the handset and the base<br>station, the color of the signal strength indicator on<br>the idle screen displays in green.<br>The default value is 0.<br>It takes effect after a reboot. |                             |
| base.repeater_mode.enable                   | 0 or 1                            | It enables or disables the repeater mode to extend<br>the radio coverage of the base station.<br><b>0</b> -Disabled<br><b>1</b> -Enabled<br>The default value is 0.<br>It takes effect after a reboot.                                                             |                             |
| account.X.enable<br>(X ranges from 1 to 5.) | 0 or 1                            | It enables or disables the account X.<br><b>0</b> -Disabled<br><b>1</b> -Enabled<br>The default value is 0.                                                                                                    | Account->Basic->Line Active |
| account.X.label<br>(X ranges from 1 to 5.)  | String within<br>99<br>characters | It configures the label displayed on the LCD screen<br>for account X.<br>The default value is blank.                                                                                                    | Account->Basic->Label       |

| Parameter                                                  | Permitted<br>Values               | Descriptions                                                                                                    | Web Setting Path                                |
|------------------------------------------------------------|-----------------------------------|----------------------------------------------------------------------------------------------------|-------------------------------------------------|
| account.X.display_name<br>(X ranges from 1 to 5.)          | String within<br>99<br>characters | It configures the display name for account X.<br>The default value is blank.                                                                       | Account->Basic->Display Name                    |
| account.X.auth_name<br>(X ranges from 1 to 5.)             | String within<br>99<br>characters | It configures the user name for register<br>authentication for account X.<br>The default value is blank.                                           | Account->Basic->Register Name                   |
| account.X.password<br>(X ranges from 1 to 5.)              | String within<br>99<br>characters | It configures the password for register authentication<br>for account X.<br>The default value is blank.                                            | Account->Basic->Password                        |
| account.X.user_name<br>(X ranges from 1 to 5.)             | String within<br>32<br>characters | It configures the register user name for account X.<br>The default value is blank.                                                                 | Account->Basic->User Name                       |
| account.X.transport<br>(X ranges from 1 to 5.)             | 0, 1, 2 or 3                      | It configures the transport type for account X.<br><b>0</b> -UDP<br><b>1</b> -TCP<br><b>2</b> -TLS<br><b>3</b> -DNS-SRV<br>The default value is 0. | Account->Basic->Transport                       |
| account.X.outbound_proxy_enable<br>(X ranges from 1 to 5.) | 0 or 1                            | It enables or disables the phone to use the outbound proxy server for account X.                                                                   | Account->Basic->Enable Outbound Proxy<br>Server |

| Parameter                                              | Permitted<br>Values                | Descriptions                                                                                                    | Web Setting Path                               |
|--------------------------------------------------------|------------------------------------|----------------------------------------------------------------------------------------------------|------------------------------------------------|
|                                                        |                                    | 0-Disabled                                                                                                    |                                                |
|                                                        |                                    | 1-Enabled                                                                                                    |                                                |
|                                                        |                                    | The default value is 0.                                                                                                    |                                                |
| account.X.outbound_host<br>(X ranges from 1 to 5.)     | Domain<br>Name or IP<br>Address    | It configures the domain name or IP address of the<br>outbound proxy server for account X.<br>The default value is blank.     | Account->Basic->Outbound Proxy Server          |
| account.X.outbound_port<br>(X ranges from 1 to 5.)     | Integer from<br>0 to 65535         | It configures the port of the outbound proxy server<br>for account X.<br>The default value is 5060.                           | Account->Basic->Outbound Proxy<br>Server->Port |
| account.X.proxy_require<br>(X ranges from 1 to 5.)     | String within<br>256<br>characters | It configures the proxy server for account X.<br>The default value is blank.                                                  | Account->Basic->Proxy Require                  |
| account.X.nat.nat_traversal<br>(X ranges from 1 to 5.) | 0 or 1                             | It enables or disables the NAT traversal for account<br>X.<br><b>0</b> -Disabled<br><b>1</b> -STUN<br>The default value is 0. | Account->Basic->NAT Traversal                  |
| account.X.nat.stun_server<br>(X ranges from 1 to 5.)   | Domain<br>name or IP<br>address    | It configures the domain name or IP address of the<br>STUN server for account X.<br>The default value is blank.               | Account->Basic->STUN Server                    |

| Parameter                                                | Permitted<br>Values               | Descriptions                                                                                                    | Web Setting Path                   |
|----------------------------------------------------------|-----------------------------------|----------------------------------------------------------------------------------------------------|------------------------------------|
| account.X.nat.stun_port<br>(X ranges from 1 to 5.)       | Integer from<br>1024 to<br>65000  | It configures the port of the STUN server for account<br>X.<br>The default value is 3478.                                                                                                    | Account->Basic->STUN Server->Port  |
| voice_mail.number.X<br>(X ranges from 1 to 5.)           | String within<br>99<br>characters | It configures the voice mail number for account X.<br>The default value is blank.<br><b>Note</b> : It works only if the value of the parameter<br>"account.X.subscribe_mwi_to_vm" is set to 1<br>(Enabled).                                                                                                    | Phone->Features->LineX->Voice Mail |
| account.X.anonymous_call_mode<br>(X ranges from 1 to 5.) | 0 or 1                            | It configures the anonymous call feature mode when<br>users configure anonymous call feature via the<br>handset for account X.<br><b>0</b> -Local<br><b>1</b> -Server<br>The default value is 0.<br>If it is set to 0 (Local), the phone-side anonymous call<br>feature is configured when users configure<br>anonymous call feature for account X via the<br>handset.<br>If it is set to 1 (Server), the server-side anonymous<br>call feature is configured when users configure<br>anonymous call feature for account X via the |                                    |

| Parameter                                                | Permitted<br>Values | Descriptions                                                                                                    | Web Setting Path                                          |
|----------------------------------------------------------|---------------------|----------------------------------------------------------------------------------------------------|-----------------------------------------------------------|
|                                                          |                     | handset. In this mode, the IP phone is triggered to<br>send the preconfigured anonymous call on code/off<br>code to the server to activate/deactivate the<br>server-side anonymous call feature when the user<br>configures anonymous call feature via the handset.<br><b>Note</b> : If it is set to 1 (Server), the anonymous call on<br>code and off code must be configured on the phone.<br>In this mode, users can only configure the phone-side<br>anonymous call feature via web user interface or the<br>parameter "account X anonymous call" |                                                           |
| account.X.anonymous_call<br>(X ranges from 1 to 5.)      | 0 or 1              | It enables or disables phone-side anonymous call<br>feature for account X.<br><b>0</b> -Disabled<br><b>1</b> -Enabled<br>The default value is 0.                                                                                                    | Account->Basic->Anonymous Call                            |
| account.X.send_anonymous_code<br>(X ranges from 1 to 5.) | 0 or 1              | It configures the type of anonymous call code for the<br>IP phone to send to the server for account X.<br><b>0</b> -Off Code<br>1-On Code<br>If it is set to 0 (Off Code), the IP phone will send<br>anonymous call off code to deactivate the                                                                                                    | Phone->Features->LineX->Anonymous<br>Call->Anonymous code |

| Parameter                                                       | Permitted<br>Values               | Descriptions                                                                                                    | Web Setting Path                                                   |
|-----------------------------------------------------------------|-----------------------------------|----------------------------------------------------------------------------------------------------|--------------------------------------------------------------------|
|                                                                 |                                   | server-side anonymous call feature.<br>If it is set to 1 (On Code), the IP phone will send<br>anonymous call on code to activate the server-side<br>anonymous call feature.<br>The default value is 0.<br><b>Note</b> : If the value of the parameter<br>"account.X.anonymous_call_mode" is set to 1, the<br>type of anonymous call code sent to the server will<br>be accordingly changed when users configure<br>anonymous call feature via the handset. |                                                                    |
| account.X.anonymous_call_oncode<br>(X ranges from 1 to 5.)      | String within<br>32<br>characters | It configures the anonymous call on code for account<br>X.<br>The default value is blank.<br><b>Note:</b>                                                                                                    | Phone->Features->LineX->Anonymous<br>Call->Anonymous code On Code  |
| account.X.anonymous_call_offcode<br>(X ranges from 1 to 5.)     | String within<br>32<br>characters | It configures the anonymous call off code for account X.<br>The default value is blank.                                                                                                    | Phone->Features->LineX->Anonymous<br>Call->Anonymous code Off Code |
| account.X.reject_anonymous_call_mode<br>(X ranges from 1 to 5.) | 0 or 1                            | It configures the anonymous call rejection mode<br>when users configure anonymous call rejection<br>feature via the handset for account X.<br><b>0</b> -Local                                                                                                    |                                                                    |

| Parameter | Permitted<br>Values | Descriptions                                             | Web Setting Path |
|-----------|---------------------|----------------------------------------------------------|------------------|
|           |                     | 1-Server                                                 |                  |
|           |                     | The default value is 0.                                  |                  |
|           |                     | If it is set to 0 (Local), the phone-side anonymous call |                  |
|           |                     | rejection feature is configured when users configure     |                  |
|           |                     | anonymous call rejection feature for account X via       |                  |
|           |                     | the handset.                                             |                  |
|           |                     | If it is set to 1 (Server), the server-side anonymous    |                  |
|           |                     | call rejection feature is configured when users          |                  |
|           |                     | configure anonymous call rejection feature for           |                  |
|           |                     | account X via the handset. In this mode, the IP phone    |                  |
|           |                     | is triggered to send the preconfigured anonymous         |                  |
|           |                     | call rejection on code/off code to the server to         |                  |
|           |                     | activate/deactivate the server-side anonymous call       |                  |
|           |                     | rejection feature when the user configures               |                  |
|           |                     | anonymous call rejection feature via the handset.        |                  |
|           |                     | Note: If it is set to 1 (Server), the anonymous call     |                  |
|           |                     | rejection on code and off code must be configured        |                  |
|           |                     | on the phone. In this mode, users can only configure     |                  |
|           |                     | the phone-side anonymous call rejection feature via      |                  |
|           |                     | web user interface or the parameter                      |                  |
|           |                     | "account.X.reject_anonymous_call".                       |                  |

| Parameter                                                          | Permitted<br>Values | Descriptions                                                                                                    | Web Setting Path                                                    |
|--------------------------------------------------------------------|---------------------|----------------------------------------------------------------------------------------------------|---------------------------------------------------------------------|
| account.X.reject_anonymous_call<br>(X ranges from 1 to 5.)         | 0 or 1              | It enables or disables phone-side anonymous call<br>rejection feature for account X.<br><b>0</b> -Disabled<br><b>1</b> -Enabled<br>The default value is 0.                                                                                                    | Account->Basic->Anonymous Call Rejection                            |
| account.X.send_anonymous_rejection_code<br>(X ranges from 1 to 5.) | 0 or 1              | It configures the type of anonymous call rejection<br>code for the IP phone to send to the server for<br>account X.<br><b>0</b> -Off Code<br><b>1</b> -On Code<br>If it is set to 0 (Off Code), the IP phone will send<br>anonymous call rejection off code to deactivate the<br>server-side anonymous call rejection feature.<br>If it is set to 1 (On Code), the IP phone will send<br>anonymous call rejection on code to activate the<br>server-side anonymous call rejection feature.<br>If it is set to 1 (On Code), the IP phone will send<br>anonymous call rejection on code to activate the<br>server-side anonymous call rejection feature.<br>The default value is 0.<br><b>Note</b> : If the value of the parameter<br>"account.X.reject_anonymous_call_mode" is set to 1,<br>the type of anonymous call rejection code sent to the<br>server will be accordingly changed when users | Phone->Features->LineX->Anonymous<br>Call->Anonymous rejection code |

| Parameter                                                     | Permitted<br>Values               | Descriptions                                                                                                    | Web Setting Path                                                             |
|---------------------------------------------------------------|-----------------------------------|----------------------------------------------------------------------------------------------------|------------------------------------------------------------------------------|
|                                                               |                                   | configure anonymous call rejection feature via the handset.                                                                                                    |                                                                              |
| account.X.anonymous_reject_oncode<br>(X ranges from 1 to 5.)  | String within<br>32<br>characters | It configures the anonymous call rejection on code<br>for account X.<br>The default value is blank.                                                                                                    | Phone->Features->LineX->Anonymous<br>Call->Anonymous rejection code On Code  |
| account.X.anonymous_reject_offcode<br>(X ranges from 1 to 5.) | String within<br>32<br>characters | It configures the anonymous call rejection off code<br>for account X.<br>The default value is blank.                                                                                                    | Phone->Features->LineX->Anonymous<br>Call->Anonymous rejection code Off Code |
| account.X.auto_dial_enable<br>(X ranges from 1 to 5.)         | 0 or 1                            | It enables or disables the phone to automatically<br>dial out a pre-configured number first when the user<br>places a call using the account X.<br><b>0</b> -Disabled<br><b>1</b> -Enabled<br>The default value is 0.<br>If it is set to 1(Enabled), the phone will automatically<br>dial out the pre-configured number (configured by<br>the parameter "account.X.auto_dial_num") before<br>dialing a call.<br><b>Note</b> : The server may prompt the user to enter an<br>activation code to use this account for call service.<br>This feature requires support from the SIP server. |                                                                              |

| Parameter                                               | Permitted<br>Values               | Descriptions                                                                                                    | Web Setting Path |
|---------------------------------------------------------|-----------------------------------|----------------------------------------------------------------------------------------------------|------------------|
| account.X.auto_dial_num<br>(X ranges from 1 to 5.)      | String within<br>32<br>characters | It configures the number that the phone<br>automatically dials out first when the user places a<br>call.<br>The default value is blank.<br><b>Note</b> : It works only if the value of the parameter<br>"account.X.auto_dial_enable" is set to 1 (Enabled). |                  |
| account.X.cid_source_privacy<br>(X ranges from 1 to 5.) | 0 or 1                            | It enables or disables the IP phone to process the<br>PRIVACY header field in the 180 or 200 OK message<br>for account X.<br><b>0</b> -Disabled<br><b>1</b> -Enabled<br>The default value is 1.                                                             |                  |
| account.X.cid_source_ppi<br>(X ranges from 1 to 5.)     | 0 or 1                            | It enables or disables the IP phone to process the<br>P-Preferred-Identity header for caller identity<br>presentation when receiving an incoming call for<br>account X.<br><b>0</b> -Disabled<br><b>1</b> -Enabled<br>The default value is 1.               |                  |
| account.X.cp_source                                     | 0, 1 or 2                         | It configures the presentation of the callee's identity                                                                                                    |                  |

| Parameter                                        | Permitted<br>Values | Descriptions                                           | Web Setting Path |
|--------------------------------------------------|---------------------|--------------------------------------------------------|------------------|
| (X ranges from 1 to 5.)                          |                     | for account X.                                         |                  |
|                                                  |                     | 0-PAI-RPID (Derives the name and number of the         |                  |
|                                                  |                     | callee from the "PAI" header preferentially. If the    |                  |
|                                                  |                     | server does not send the "PAI" header, it will derive  |                  |
|                                                  |                     | from the "RPID" header).                               |                  |
|                                                  |                     | 1-Dialed Digits (Preferentially displays the dialed    |                  |
|                                                  |                     | digits on the caller's phone).                         |                  |
|                                                  |                     | 2-RFC4916 (Derives the name and number of the          |                  |
|                                                  |                     | callee from "From" header in the Update message).      |                  |
|                                                  |                     | When the RFC 4916 is enabled on the IP phone, the      |                  |
|                                                  |                     | caller sends the SIP request message which contains    |                  |
|                                                  |                     | the from-change tag in the Supported header. The       |                  |
|                                                  |                     | caller then receives an UPDATE message from the        |                  |
|                                                  |                     | callee, and displays the identity in the From header.  |                  |
|                                                  |                     | The default value is 0.                                |                  |
|                                                  |                     | It configures the way of SRV query for the IP phone to |                  |
|                                                  |                     | be performed when no result is returned from NAPTR     |                  |
| account.X.naptr_build<br>(X ranges from 1 to 5.) |                     | query for account X.                                   |                  |
|                                                  | 0 or 1              | 0-SRV query using UDP only                             |                  |
|                                                  |                     | 1-SRV query using UDP, TCP and TLS.                    |                  |
|                                                  |                     | The default value is 0.                                |                  |
| Parameter                                                     | Permitted<br>Values                 | Descriptions                                                                                                    | Web Setting Path                               |
|---------------------------------------------------------------|-------------------------------------|----------------------------------------------------------------------------------------------------|------------------------------------------------|
|                                                               |                                     | For more information, refer to <i>Server Redundancy on</i><br><i>Yealink IP Phones</i> .                                                                                                    |                                                |
| account.X.fallback.redundancy_type<br>(X ranges from 1 to 5.) | 0 or 1                              | It configures the registration mode for account X in<br>fallback mode.<br><b>0</b> -Concurrent registration<br><b>1</b> -Successive registration<br>The default value is 0.<br>For more information, refer to <i>Server Redundancy on</i><br><i>Yealink IP Phones</i> .                                                                                                    |                                                |
| account.X.fallback.timeout<br>(X ranges from 1 to 5.)         | Integer from<br>10 to<br>2147483647 | It configures the time interval (in seconds) for the IP<br>phone to detect whether the working server is<br>available by sending the registration request for<br>account X after the fallback server takes over call<br>control.<br>It is only applicable to successive registration mode.<br>The default value is 120.<br>For more information, refer to <i>Server Redundancy on</i><br><i>Yealink IP Phones</i> . |                                                |
| account.X.sip_server.Y.address<br>(X ranges from 1 to 5.      | IP address<br>or domain<br>name     | It configures the IP address or domain name of the<br>SIP server Y for account X.<br><b>Example</b> :                                                                                                    | Account->Basic->SIP Server 1/2->Server<br>Host |

| Parameter                           | Permitted<br>Values | Descriptions                                          | Web Setting Path                            |
|-------------------------------------|---------------------|-------------------------------------------------------|---------------------------------------------|
| Y ranges from 1 to 2.)              |                     | account.1.sip_server.1.address = 10.2.1.128           |                                             |
|                                     |                     | The default value is blank.                           |                                             |
|                                     |                     | Note: The old parameter                               |                                             |
|                                     |                     | "account.X.sip_server_host" is also applicable to IP  |                                             |
|                                     |                     | phones.                                               |                                             |
|                                     |                     | It configures the port of SIP server Y for account X. |                                             |
| account.X.sip_server.Y.port         | Integer from        | The default value is 5060.                            |                                             |
| (X ranges from 1 to 5.              | 1 to 65535          | Note: The old parameter                               | Account->Basic->SIP Server 1/2->Port        |
| Y ranges from 1 to 2.)              |                     | "account.X.sip_server_port" is also applicable to IP  |                                             |
|                                     |                     | phones.                                               |                                             |
|                                     |                     | It configures the registration expiration time (in    |                                             |
| account.X.sip_server.Y.expires      | Integer from        | seconds) of SIP server Y for account X.               | Account > Basic > SID Sonvor $1/2$ > Sonvor |
| (X ranges from 1 to 5.              | 30 to               | The default value is 3600.                            | Expires                                     |
| Y ranges from 1 to 2.)              | 2147483647          | Note: The old parameter "account.X.expires" is also   |                                             |
|                                     |                     | applicable to IP phones.                              |                                             |
|                                     |                     | It configures the retry times for the IP phone to     |                                             |
| account.X.sip server.Y.retry counts |                     | resend requests when the SIP server Y is unavailable  |                                             |
| (X ranges from 1 to 5.              | Integer from        | or there is no response from the SIP server Y for     | Account->Basic->SIP Server 1/2->Server      |
| V ranges from 1 to 2)               | 0 to 20             | account X.                                            | Retry Counts                                |
|                                     |                     | The default value is 3.                               |                                             |
|                                     |                     | For more information, refer to Server Redundancy on   |                                             |

| Parameter                                                                                | Permitted<br>Values | Descriptions                                                                                                    | Web Setting Path |
|------------------------------------------------------------------------------------------|---------------------|----------------------------------------------------------------------------------------------------|------------------|
|                                                                                          |                     | Yealink IP Phones.                                                                                                    |                  |
| account.X.sip_server.Y.failback_mode<br>(X ranges from 1 to 5.<br>Y ranges from 1 to 2.) | 0, 1, 2 or 3        | It configures the mode for the IP phone to retry the<br>primary server in failover mode for account X.<br><b>0</b> -newRequests: all requests are forwarded to the<br>primary server first, regardless of the last used<br>server.<br><b>1</b> -DNSTTL: the IP phone retries to send requests to the<br>primary server after the timeout of the DNSTTL<br>configured for the server that the IP phone is<br>registered to.<br><b>2</b> -Registration: the IP phone retries to send REGISTER<br>requests to the primary server when registration<br>renewal.<br><b>3</b> -duration: the IP phone retries to send requests to<br>the primary server after the timeout defined by the<br>parameter<br>"account.X.sip_server.Y.failback_timeout". |                  |
|                                                                                          |                     | The default value is 0.<br>For more information, refer to <i>Server Redundancy on</i><br><i>Yealink IP Phones</i> .                                                                                                    |                  |

| Parameter                                                                                     | Permitted<br>Values               | Descriptions                                                                                                    | Web Setting Path |
|-----------------------------------------------------------------------------------------------|-----------------------------------|----------------------------------------------------------------------------------------------------|------------------|
| account.X.sip_server.Y.failback_timeout<br>(X ranges from 1 to 5.<br>Y ranges from 1 to 2.)   | Integer 0,<br>from 60 to<br>65535 | It configures the timeout (in seconds) for the IP phone<br>to retry to send requests to the primary server after<br>failing over to the current working server for account<br>X when the value of the parameter<br>"account.X.sip_server.Y.failback_mode" is set to 3<br>(duration).<br>If you set the parameter to 0, the IP phone will not<br>send requests to the primary server until a failover<br>event occurs with the current working server.<br>If you set the parameter between 1 and 59, the<br>timeout will be 60 seconds.<br>The default value is 3600.<br>For more information, refer to <i>Server Redundancy on</i><br><i>Yealink IP Phones</i> . |                  |
| account.X.sip_server.Y.register_on_enable<br>(X ranges from 1 to 5.<br>Y ranges from 1 to 2.) | 0 or 1                            | It enables or disables the IP phone to send<br>registration requests to the secondary server for<br>account X when encountering a failover.<br><b>0</b> -Disabled<br><b>1</b> -Enabled<br>The default value is 0.<br>For more information, refer to <i>Server Redundancy on</i>                                                                                                    |                  |

| Parameter                                             | Permitted<br>Values | Descriptions                                                                                                    | Web Setting Path |
|-------------------------------------------------------|---------------------|----------------------------------------------------------------------------------------------------|------------------|
|                                                       |                     | Yealink IP Phones.                                                                                                    |                  |
| account.X.static_cache_pri<br>(X ranges from 1 to 5.) | 0 or 1              | It configures whether preferentially to use the static<br>DNS cache for domain name resolution of the SIP<br>server for account X.<br><b>0</b> -Use domain name resolution from server<br>preferentially<br><b>1</b> -Use static DNS cache preferentially<br>The default value is 0.<br>For more information, refer to <i>Server Redundancy on</i><br><i>Yealink IP Phones</i> .                              |                  |
| account.X.dns_cache_type<br>(X ranges from 1 to 5.)   | 0, 1 or 2           | It configures the content that the DNS cache records<br>for account X.<br><b>0</b> -perform real-time DNS query rather than using<br>DNS cache.<br><b>1</b> -Use DNS cache, but do not record the additional<br>records.<br><b>2</b> -Use DNS cache and record the additional records.<br>The default value is 1.<br>For more information, refer to <i>Server Redundancy on</i><br><i>Yealink IP Phones</i> . |                  |

| Parameter                                        | Permitted<br>Values                 | Descriptions                                                                                                    | Web Setting Path |
|--------------------------------------------------|-------------------------------------|----------------------------------------------------------------------------------------------------|------------------|
| dns_cache_a.X.name<br>(X ranges from 1 to 12.)   | Domain<br>name                      | It configures the domain name in A record X.<br>The default value is blank.<br>For more information, refer to <i>Server Redundancy on</i><br><i>Yealink IP Phones</i> .                                                                                |                  |
| dns_cache_a.X.ip<br>(X ranges from 1 to 12.)     | IP address                          | It configures the IP address that the domain name in<br>A record X maps to.<br>The default value is blank.<br>For more information, refer to <i>Server Redundancy on</i><br><i>Yealink IP Phones</i> .                                                 |                  |
| dns_cache_a.X.ttl<br>(X ranges from 1 to 12.)    | Integer from<br>30 to<br>2147483647 | It configures the time interval (in seconds) that A<br>record X may be cached before the record should<br>be consulted again.<br>The default value is 300.<br>For more information, refer to <i>Server Redundancy on</i><br><i>Yealink IP Phones</i> . |                  |
| dns_cache_srv.X.name<br>(X ranges from 1 to 12.) | Domain<br>name                      | It configures the domain name in SRV record X.<br>For more information, refer to <i>Server Redundancy on</i><br><i>Yealink IP Phones.</i>                                                                                                    |                  |
| dns_cache_srv.X.port<br>(X ranges from 1 to 12.) | Integer from<br>0 to 65535          | It configures the port to be used in SRV record X.<br>The default value is 0.<br>For more information, refer to <i>Server Redundancy on</i>                                                                                                    |                  |

| Parameter                                            | Permitted<br>Values        | Descriptions                                                                                                    | Web Setting Path |
|------------------------------------------------------|----------------------------|----------------------------------------------------------------------------------------------------|------------------|
|                                                      |                            | Yealink IP Phones.                                                                                                    |                  |
| dns_cache_srv.X.priority<br>(X ranges from 1 to 12.) | Integer from<br>0 to 65535 | It configures the priority for the target host in SRV<br>record X. Lower priority is more preferred.<br>The default value is 0.<br>For more information, refer to <i>Server Redundancy on</i><br><i>Yealink IP Phones</i> .                                                                                 |                  |
| dns_cache_srv.X.target<br>(X ranges from 1 to 12.)   | Domain<br>name             | It configures the domain name of the target host for<br>an A query in SRV record X.<br>The default value is blank.<br>For more information, refer to <i>Server Redundancy on</i><br><i>Yealink IP Phones</i> .                                                                                              |                  |
| dns_cache_srv.X.weight<br>(X ranges from 1 to 12.)   | Integer from<br>0 to 65535 | It configures the weight of the target host in SRV<br>record X.<br>When priorities are equal, weight is used to<br>differentiate the preference.<br>Higher weight is more preferred.<br>The default value is 0.<br>For more information, refer to <i>Server Redundancy on</i><br><i>Yealink IP Phones</i> . |                  |

| Parameter                                           | Permitted<br>Values                 | Descriptions                                                                                                    | Web Setting Path |
|-----------------------------------------------------|-------------------------------------|----------------------------------------------------------------------------------------------------|------------------|
| dns_cache_srv.X.ttl<br>(X ranges from 1 to 12.)     | Integer from<br>30 to<br>2147483647 | It configures the time interval (in seconds) that SRV<br>record X may be cached before the record should<br>be consulted again.<br>The default value is 300.<br>For more information, refer to <i>Server Redundancy on</i><br><i>Yealink IP Phones</i> .                                                                                                    |                  |
| dns_cache_naptr.X.name<br>(X ranges from 1 to 12.)  | Domain<br>name                      | It configures the domain name to which NAPTR<br>record X refers.<br>The default value is blank.<br>For more information, refer to <i>Server Redundancy on</i><br><i>Yealink IP Phones</i> .                                                                                                    |                  |
| dns_cache_naptr.X.flags<br>(X ranges from 1 to 12.) | S, A, U or P                        | It configures the flag of NAPTR record X. (Always "s"<br>for SIP, which means to do an SRV lookup on<br>whatever is in the replacement field)<br><b>S</b> -Do an SRV lookup next.<br><b>A</b> -Do an A lookup next.<br><b>U</b> -No need to do a DNS query next.<br><b>P</b> -Service customized by the user<br>The default value is blank.<br>For more information, refer to <i>Server Redundancy on</i><br><i>Yealink IP Phones.</i> |                  |

| Parameter                                                | Permitted<br>Values               | Descriptions                                                                                                    | Web Setting Path |
|----------------------------------------------------------|-----------------------------------|----------------------------------------------------------------------------------------------------|------------------|
| dns_cache_naptr.X.order<br>(X ranges from 1 to 12.)      | Integer from<br>0 to 65535        | It configures the order of NAPTR record X. NAPTR<br>record with lower order is more preferred.<br>The default value is 0.<br>For more information, refer to <i>Server Redundancy on</i><br><i>Yealink IP Phones</i> .             |                  |
| dns_cache_naptr.X.preference<br>(X ranges from 1 to 12.) | Integer from<br>0 to 65535        | It configures the preference of NAPTR record X.<br>NAPTR record with lower preference is more<br>preferred.<br>The default value is 0.<br>For more information, refer to <i>Server Redundancy on</i><br><i>Yealink IP Phones.</i> |                  |
| dns_cache_naptr.X.replace<br>(X ranges from 1 to 12.)    | Domain<br>name                    | It configures a domain name to be used for the next<br>SRV query in NAPTR record X.<br>The default value is blank.<br>For more information, refer to <i>Server Redundancy on</i><br><i>Yealink IP Phones</i> .                    |                  |
| dns_cache_naptr.X.service<br>(X ranges from 1 to 12.)    | String within<br>32<br>characters | It configures the transport protocol available for the<br>SIP server in NAPTR record X.<br>The default value is blank.<br>For more information, refer to <i>Server Redundancy on</i><br><i>Yealink IP Phones</i> .                |                  |

| Parameter                                                 | Permitted<br>Values                 | Descriptions                                                                                                    | Web Setting Path                                  |
|-----------------------------------------------------------|-------------------------------------|----------------------------------------------------------------------------------------------------|---------------------------------------------------|
| dns_cache_naptr.X.ttl<br>(X ranges from 1 to 12.)         | Integer from<br>30 to<br>2147483647 | It configures the time interval (in seconds) that<br>NAPTR record X may be cached before the record<br>should be consulted again.<br>The default value is 300.<br>For more information, refer to <i>Server Redundancy on</i><br><i>Yealink IP Phones</i> .                                                      |                                                   |
| account.X.srv_ttl_timer_enable<br>(X ranges from 1 to 5.) | 0 or 1                              | It enables or disables the IP phone to refresh the<br>DNS-SRV query records at regular time for account X.<br><b>0</b> -Disabled<br><b>1</b> -Enabled<br>The default value is 0.<br>It takes effect after a reboot.<br>For more information, refer to <i>Server Redundancy on</i><br><i>Yealink IP Phones</i> . |                                                   |
| account.X.sip_listen_port<br>(X ranges from 1 to 5.)      | Integer                             | It configures the SIP port for account X.<br>The default value is 5062.                                                                                                    | Account->Advanced->Local SIP Port                 |
| account.X.100rel_enable<br>(X ranges from 1 to 5.)        | 0 or 1                              | It enables or disables 100 reliable retransmission<br>feature for account X.<br><b>0</b> -Disabled<br>1-Enabled                                                                                                    | Account->Advanced->100 Reliable<br>Retransmission |

| Parameter                                               | Permitted<br>Values | Descriptions                                                                                                    | Web Setting Path                       |
|---------------------------------------------------------|---------------------|----------------------------------------------------------------------------------------------------|----------------------------------------|
|                                                         |                     | The default value is 0.                                                                                                    |                                        |
| account.X.precondition<br>(X ranges from 1 to 5.)       | 0 or 1              | It enables or disables the resource reservation for<br>account X.<br><b>0</b> -Disabled<br><b>1</b> -Enabled<br>The default value is 0.                              | Account->Advanced->Enable Precondition |
| account.X.subscribe_register<br>(X ranges from 1 to 5.) | 0 or 1              | It enables or disables the phone to subscribe to the<br>register status for account X.<br><b>0</b> -Disabled<br><b>1</b> -Enabled<br>The default value is 0.         | Account->Advanced->Subscribe Register  |
| account.X.subscribe_mwi<br>(X ranges from 1 to 5.)      | 0 or 1              | It enables or disables the phone to subscribe the<br>message waiting indicator for account X.<br><b>0</b> -Disabled<br><b>1</b> -Enabled<br>The default value is 0.  | Account->Advanced->Subscribe for MWI   |
| account.X.cid_source<br>(X ranges from 1 to 5.)         | 0,1,2,3,4 or 5      | It configures the presentation of the caller identity<br>when receiving an incoming call for account X.<br><b>0</b> -FROM (Derives the name and number of the caller | Account->Advanced->Caller ID Header    |

| Parameter                      | Permitted<br>Values | Descriptions                                            | Web Setting Path                       |
|--------------------------------|---------------------|---------------------------------------------------------|----------------------------------------|
|                                |                     | from the "From" header).                                |                                        |
|                                |                     | 1-PAI (Derives the name and number of the caller        |                                        |
|                                |                     | from the "PAI" header. If the server does not send the  |                                        |
|                                |                     | "PAI" header, it will display "anonymity" on the        |                                        |
|                                |                     | callee's phone).                                        |                                        |
|                                |                     | 2-PAI-FROM (Derives the name and number of the          |                                        |
|                                |                     | caller from the "PAI" header preferentially. If the     |                                        |
|                                |                     | server does not send the "PAI" header, it will derive   |                                        |
|                                |                     | from the "From" header).                                |                                        |
|                                |                     | 3-PRID-PAI-FROM                                         |                                        |
|                                |                     | 4-PAI-RPID-FROM,                                        |                                        |
|                                |                     | 5-RPID-FROM                                             |                                        |
|                                |                     | The default value is 0.                                 |                                        |
|                                |                     | It enables or disables the session timer for account X. |                                        |
| account.X.session_timer.enable | 0 or 1              | 0-Disabled                                              | Account > Advanced > Use Session Timer |
| (X ranges from 1 to 5.)        | 0011                | 1-Enabled                                               | Account->Advanced->0se Session nimer   |
|                                |                     | The default value is 0.                                 |                                        |
|                                |                     | It configures the interval (in seconds) for refreshing  |                                        |
|                                | Integer from        | the SIP session for account X.                          | Account->Advanced->Session limer       |
| (X ranges from 1 to 5.)        | 50 10 7 200         | The default value is 1800.                              |                                        |

| Parameter                                                    | Permitted<br>Values | Descriptions                                                                                                    | Web Setting Path                             |
|--------------------------------------------------------------|---------------------|----------------------------------------------------------------------------------------------------|----------------------------------------------|
| account.X.session_timer.refresher<br>(X ranges from 1 to 5.) | 0 or 1              | It configures the refresher of the session timer for<br>account X.<br><b>0</b> -Uac (Refreshing the session is performed by the IP<br>phone).<br><b>1</b> -Uas (Refreshing the session is performed by a SIP<br>server).<br>The default value is 0.                                        | Account->Advanced->Refresher                 |
| account.X.enable_user_equal_phone<br>(X ranges from 1 to 5.) | 0 or 1              | It enables or disables the "user=phone" for account<br>X.<br><b>0</b> -Disabled<br><b>1</b> -Enabled<br>The default value is 0.                                                                                                    | Account->Advanced->Use user=phone            |
| account.X.srtp_encryption<br>(X ranges from 1 to 5.)         | 0 or 1              | It configures whether to use voice encryption service<br>for account X.<br><b>0</b> -Disabled<br><b>1</b> -Optional<br><b>2</b> -Compulsory<br>If it is set to 1 (Optional), the IP phone will negotiate<br>with the other IP phone what type of encryption to<br>utilize for the session. | Account->Advanced->Voice<br>Encryption(SRTP) |

| Parameter                                                  | Permitted<br>Values                          | Descriptions                                                                                                    | Web Setting Path                                                        |
|------------------------------------------------------------|----------------------------------------------|----------------------------------------------------------------------------------------------------|-------------------------------------------------------------------------|
|                                                            |                                              | If it is set to 2 (Compulsory), the IP phone is forced to<br>use SRTP during a call.<br>The default value is 0.                                                                              |                                                                         |
| account.X.ptime<br>(X ranges from 1 to 5.)                 | 0 (Disabled),<br>10, 20, 30,<br>40, 50 or 60 | It configures the ptime (in milliseconds) for the codec<br>for account X.<br>The default value is 20.                                                                                        | Account->Advanced->Ptime(ms)                                            |
| account.X.subscribe_mwi_expires<br>(X ranges from 1 to 5.) | Integer from<br>0 to 84600                   | It configures the interval (in seconds) of MWI<br>subscription for account X.<br>The default value is 3600.                                                                                  | Account->Advanced->MWI Subscription<br>Period (Scope:0~84600) (seconds) |
| account.X.subscribe_mwi_to_vm<br>(X ranges from 1 to 5.)   | 0 or 1                                       | It enables or disables the phone to subscribe to the<br>voice mail for the message waiting indicator for<br>account X.<br><b>0</b> -Disabled<br><b>1</b> -Enabled<br>The default value is 0. | Account->Advanced->Subscribe MWI to<br>VM                               |
| account.X.register_mac<br>(X ranges from 1 to 5.)          | 0 or 1                                       | It enables or disables the phone to carry the MAC<br>address in the REGISTER message for account X.<br><b>0</b> -Disabled<br><b>1</b> -Enabled<br>The default value is 0.                    | Account->Advanced->SIP Send MAC                                         |

| Parameter                                                    | Permitted<br>Values       | Descriptions                                                                                                    | Web Setting Path                                                          |
|--------------------------------------------------------------|---------------------------|----------------------------------------------------------------------------------------------------|---------------------------------------------------------------------------|
| account.X.register_line<br>(X ranges from 1 to 5.)           | 0 or 1                    | It enables or disables the phone to carry the line<br>number in the REGISTER message for account X.<br><b>0</b> -Disabled<br><b>1</b> -Enabled<br>The default value is 1.                                                                        | Account->Advanced->SIP Send Line                                          |
| account.X.reg_fail_retry_interval<br>(X ranges from 1 to 5.) | Integer from<br>0 to 1800 | It configures the interval (in seconds) the phone to<br>retry to register account X when registration fails.<br>The default value is 30.                                                                                                    | Account->Advanced->SIP Registration<br>Retry Timer(Scope:0~1800)(seconds) |
| account.X.srtp_encryption<br>(X ranges from 1 to 5.)         | 0 or 1                    | It enables or disables the IP phone to use voice<br>encryption service for account X.<br><b>0</b> -Disabled<br><b>1</b> -Enabled<br>If it is set to 1 (Enabled), the IP phone is forced to use<br>SRTP during a call.<br>The default value is 0. | Account->Advanced->Voice Encryption<br>(SRTP)                             |
| account.x.shared_line<br>(X ranges from 1 to 5.)             | 0 or 1                    | It enables or disables BroadSoft shared call<br>appearance feature.<br><b>0</b> -Disabled<br><b>1</b> -BroadSoft_SCA<br>The default value is 0.                                                                                                  | Account->Advanced->Shared Line                                            |

| Parameter                                                  | Permitted<br>Values       | Descriptions                                                                                                    | Web Setting Path                                 |
|------------------------------------------------------------|---------------------------|----------------------------------------------------------------------------------------------------|--------------------------------------------------|
| account.X.dtmf.type<br>(X ranges from 1 to 5.)             | 0, 1, 2 or 3              | It configures the DTMF type for account X.<br><b>0</b> -INBAND<br><b>1</b> -RFC2833<br><b>2</b> -SIP INFO<br><b>3</b> -AUTO+SIP INFO<br>The default value is 1.                                                                                 | Account->Advanced->DTMF Type                     |
| account.X.dtmf.dtmf_payload<br>(X ranges from 1 to 5.)     | Integer from<br>96 to 127 | It configures the telephone-event payload for<br>account X.<br>The default value is 101.                                                                                                    | Account->Advanced->DTMF<br>Payload(scope:96~127) |
| account.X.dtmf.info_type<br>(X ranges from 1 to 5.)        | 0, 1, 2 or 3              | It configures the DTMF info type when the DTMF type<br>is configured as "SIP INFO" or "AUTO+SIP INFO" for<br>account X.<br><b>0</b> -Disabled<br><b>1</b> -DTMF-Relay<br><b>2</b> -DTMF<br><b>3</b> -Telephone-Event<br>The default value is 1. | Account->Advanced->How to INFO DTMF              |
| account.X.nat.udp_update_enable<br>(X ranges from 1 to 5.) | 0, 1, 2 or 3              | It configures the type of keep-alive packets sent to<br>the Register/Proxy port to keep the port open so that<br>the phone can remain reachable.                                                                                                | Account->Advanced->Keep Alive Type               |

| Parameter                                                | Permitted<br>Values                 | Descriptions                                                                                                    | Web Setting Path                                       |
|----------------------------------------------------------|-------------------------------------|----------------------------------------------------------------------------------------------------|--------------------------------------------------------|
|                                                          |                                     | <ul> <li>0-Disabled</li> <li>1-Default (the IP phone sends UDP packets to the server).</li> <li>2-Option (the IP phone sends SIP OPTION packets to the server).</li> <li>3-Notify (the IP phone sends SIP NOTIFY packets to the server).</li> <li>The default value is 1.</li> </ul> |                                                        |
| account.X.nat.udp_update_time<br>(X ranges from 1 to 5.) | Integer from<br>15 to<br>2147483647 | It configures the keep-alive interval (in seconds) for<br>account X.<br>The default value is 30.                                                                                                    | Account->Advanced->UDP Keep Alive<br>Interval(seconds) |
| account.X.nat.rport<br>(X ranges from 1 to 5.)           | 0 or 1                              | It enables or disables NAT Rport feature for account<br>X.<br><b>0</b> -Disabled<br><b>1</b> -Enabled<br>The default value is 0.                                                                                                    | Account->Advanced->Rport                               |
| account.X.advanced.timer_t1<br>(X ranges from 1 to 5.)   | Float from<br>0.5 to 10             | It configures the session timer T1 (in seconds) for<br>account X.<br>The default value is 0.5.                                                                                                    | Account->Advanced->SIP Session Timer T1<br>(seconds)   |
| account.X.advanced.timer_t2                              | Float from 2                        | It configures the session timer T2 (in seconds) for                                                                                                    | Account->Advanced->SIP Session Timer T2                |

| Parameter                                              | Permitted<br>Values                 | Descriptions                                                                                                    | Web Setting Path                                     |
|--------------------------------------------------------|-------------------------------------|----------------------------------------------------------------------------------------------------|------------------------------------------------------|
| (X ranges from 1 to 5.)                                | to 40                               | account X.                                                                                                    | (seconds)                                            |
|                                                        |                                     | The default value is 4.                                                                                                    |                                                      |
| account.X.advanced.timer_t4<br>(X ranges from 1 to 5.) | Float from<br>2.5 to 60             | It configures the session timer T4 (in seconds) for<br>account X.<br>The default value is 5.                                                                                                    | Account->Advanced->SIP Session Timer T4<br>(seconds) |
| account.X.conf_type<br>(X ranges from 1 to 5.)         | 0 or 2                              | It configures the conference type for account X.<br><b>0</b> -Local Conference (Conferences are set up on the IP<br>phone locally).<br><b>2</b> -Network Conference (Conferences are set up by<br>the server).<br>The default value is 0. | Account->Advanced->Conference Type                   |
| account.X.conf_uri<br>(X ranges from 1 to 5.)          | SIP URI<br>within 511<br>characters | It configures the network conference URI for account<br>X.<br>The default value is blank.<br><b>Note</b> : It works only if the value of the parameter<br>"account.X.conf_type" is set to 2 (Network<br>Conference).                      | Account->Advanced->Conference URI                    |
| account.X.sip_server_type<br>(X ranges from 1 to 5.)   | 0, 2, 4 or 6                        | It configures the type of the SIP server for account X.<br><b>0</b> -Default<br><b>2</b> -BroadSoft                                                                                                    |                                                      |

| Parameter                                                                    | Permitted<br>Values | Descriptions                                                                                                    | Web Setting Path |
|------------------------------------------------------------------------------|---------------------|----------------------------------------------------------------------------------------------------|------------------|
|                                                                              |                     | 4-Cosmocom                                                                                                    |                  |
|                                                                              |                     | 6-UCAP                                                                                                    |                  |
|                                                                              |                     | The default value is 0.                                                                                                    |                  |
| account.X.unregister_on_reboot<br>(X ranges from 1 to 5.)                    | 0 or 1              | It enables or disables the IP phone to first unregister<br>the account X, and then re-register the account X<br>after rebooting the IP phone.<br><b>0</b> -Disabled<br><b>1</b> -Enabled<br>The default value is 0. |                  |
| account.X.sip_trust_ctrl<br>(X ranges from 1 to 5.)                          | 0 or 1              | It enables or disables the IP phone to only accept the<br>message from the trusted server for account X.<br><b>0</b> -Disabled<br><b>1</b> -Enabled<br>The default value is 0.                                      |                  |
| account.X.codec.Y.enable<br>(X ranges from 1 to 5.<br>Y ranges from 1 to 9.) | 0 or 1              | It enables or disables the specified codec for<br>account X.<br><b>0</b> -Disabled<br><b>1</b> -Enabled<br><b>Example</b> :<br>account.1.codec.1.enable = 1                                                         | Account->Codec   |

| Parameter                                                                                             | Permitted<br>Values        | Descriptions                                                                                | Web Setting Path |          |          |          |          |          |                      |          |          |          |          |                                       |  |
|----------------------------------------------------------------------------------------------------|----------------------------|---------------------------------------------------------------------------------------------|------------------|----------|----------|----------|----------|----------|----------------------|----------|----------|----------|----------|---------------------------------------|--|
|                                                                                                    |                            | This means that the codec PCMU is enabled on the                                            |                  |          |          |          |          |          |                      |          |          |          |          |                                       |  |
|                                                                                                    |                            | phone.                                                                                      |                  |          |          |          |          |          |                      |          |          |          |          |                                       |  |
|                                                                                                    |                            | The default value is:                                                                       |                  |          |          |          |          |          |                      |          |          |          |          |                                       |  |
|                                                                                                    |                            | When Y=1, the default value is 1;                                                           |                  |          |          |          |          |          |                      |          |          |          |          |                                       |  |
|                                                                                                    |                            | When Y=2, the default value is 1;                                                           |                  |          |          |          |          |          |                      |          |          |          |          |                                       |  |
|                                                                                                    |                            | When Y=3, the default value is 0;                                                           |                  |          |          |          |          |          |                      |          |          |          |          |                                       |  |
|                                                                                                    |                            | When Y=4, the default value is 0;                                                           |                  |          |          |          |          |          |                      |          |          |          |          |                                       |  |
|                                                                                                    |                            | When Y=5, the default value is 1;                                                           |                  |          |          |          |          |          |                      |          |          |          |          |                                       |  |
|                                                                                                    |                            | When Y=6, the default value is 1;                                                           |                  |          |          |          |          |          |                      |          |          |          |          |                                       |  |
|                                                                                                    |                            | When Y=7, the default value is 0;                                                           |                  |          |          |          |          |          |                      |          |          |          |          |                                       |  |
|                                                                                                    |                            | When Y=8, the default value is 0;                                                           |                  |          |          |          |          |          |                      |          |          |          |          |                                       |  |
|                                                                                                    |                            | When $Y=9$ , the default value is 0.                                                        |                  |          |          |          |          |          |                      |          |          |          |          |                                       |  |
|                                                                                                    | PCMU,<br>PCMA,<br>G723 53, | It configures the payload type of the specified codec<br>for account X.<br><b>Example</b> : |                  |          |          |          |          |          |                      |          |          |          |          |                                       |  |
| account.X.codec.Y.payload_typeG723_6(X ranges from 1 to 5.G729, G7Y ranges from 1 to 9.)G726-3iLBC_13 | G723_63,                   | G723_63,                                                                                    | G723_63,         | G723_63, | G723_63, | G723_63, | G723_63, | G723_63, | G723_63,<br>G723_63, | G723_63, | G723_63, | G723_63, | G723_63, | account.1.codec.1.payload_type = PCMU |  |
|                                                                                                    | G729, G722,                | The default value is:                                                                       | Account->Codec   |          |          |          |          |          |                      |          |          |          |          |                                       |  |
|                                                                                                    | G726-32,                   | When Y=1, the default value is PCMU;                                                        |                  |          |          |          |          |          |                      |          |          |          |          |                                       |  |
|                                                                                                    | iLBC_13_3,                 | When Y=2, the default value is PCMA;                                                        |                  |          |          |          |          |          |                      |          |          |          |          |                                       |  |
|                                                                                                    | iLBC_15_2                  | When Y=3, the default value is G723_53;                                                     |                  |          |          |          |          |          |                      |          |          |          |          |                                       |  |

| Parameter              | Permitted<br>Values     | Descriptions                                         | Web Setting Path |
|------------------------|-------------------------|------------------------------------------------------|------------------|
|                        |                         | When $Y=4$ , the default value is G723_63;           |                  |
|                        |                         | When $Y=5$ , the default value is G729;              |                  |
|                        |                         | When $Y=6$ , the default value is G722;              |                  |
|                        |                         | When Y=7, the default value is G726-32;              |                  |
|                        |                         | When $Y=8$ , the default value is iLBC_13_3;         |                  |
|                        |                         | When $Y=9$ , the default value is iLBC_15_2;         |                  |
|                        |                         | It configures the priority of the enabled codec for  |                  |
|                        | Integer from<br>0 to 10 | account X.                                           |                  |
|                        |                         | Example:                                             |                  |
|                        |                         | account.1.codec.1.priority = 2                       |                  |
|                        |                         | This means that the priority of the codec PCMU is 2. |                  |
|                        |                         | The default value is:                                |                  |
|                        |                         | When Y=1, the default value is 2;                    |                  |
| (X ranges from 1 to 5. |                         | When Y=2, the default value is 3;                    | Account->Codec   |
| Y ranges from 1 to 9.) |                         | When Y=3, the default value is 4;                    |                  |
|                        |                         | When Y=4, the default value is 0;                    |                  |
|                        |                         | When Y=5, the default value is 4;                    |                  |
|                        |                         | When Y=6, the default value is 1;                    |                  |
|                        |                         | When Y=7, the default value is 0;                    |                  |
|                        |                         | When Y=8, the default value is 0;                    |                  |

| Parameter                                                                    | Permitted<br>Values | Descriptions                                                                                                    | Web Setting Path                     |
|------------------------------------------------------------------------------|---------------------|----------------------------------------------------------------------------------------------------|--------------------------------------|
| account.X.codec.Y.rtpmap<br>(X ranges from 1 to 5.<br>Y ranges from 1 to 9.) | Integer<br>0 to127  | It configures rtpmap of the audio codec for account<br>X.<br><b>Example:</b><br>account.1.codec.1.rtpmap = 0<br>The default value is:<br>When Y=1, the default value is 0;<br>When Y=2, the default value is 8;<br>When Y=3, the default value is 4;<br>When Y=4, the default value is 4;<br>When Y=5, the default value is 18;<br>When Y=6, the default value is 9;<br>When Y=8, the default value is 97;<br>When Y=9, the default value is 97. |                                      |
| account.X.dnd.enable<br>(X ranges from 1 to 5.)                              | 0 or 1              | It enables or disables DND feature for account X.<br><b>0</b> -Disabled<br><b>1</b> -Enabled<br>The default value is 0.                                                                                                    | Phone->Features->LineX->DND->DND     |
| account.X.dnd.on_code                                                        | String within<br>32 | It configures the DND on code to activate the server-side DND feature for account X. The IP phone                                                                                                    | Phone->Features->LineX->DND->On Code |

| Parameter                                                | Permitted<br>Values               | Descriptions                                                                                                    | Web Setting Path                                      |
|----------------------------------------------------------|-----------------------------------|----------------------------------------------------------------------------------------------------|-------------------------------------------------------|
| (X ranges from 1 to 5.)                                  | characters                        | will send the DND on code to the server when the<br>user activates the DND feature for account X.<br>The default value is blank.                                                                                                    |                                                       |
| account.X.dnd.off_code<br>(X ranges from 1 to 5.)        | String within<br>32<br>characters | It configures the DND off code for account X. The IP<br>phone will send the DND off code to the server when<br>the user deactivates the DND feature for account X.<br>The default value is blank.                                                                                              | Phone->Features->LineX->DND->Off Code                 |
| account.X.always_fwd.enable<br>(X ranges from 1 to 5.)   | 0 or 1                            | It enables or disables always forward feature for<br>account X.<br><b>0</b> -Disabled<br><b>1</b> -Enabled<br>The default value is 0.                                                                                                    | Phone->Features->LineX->Forward-><br>Always           |
| account.X.always_fwd.target<br>(X ranges from 1 to 5.)   | String within<br>32<br>characters | It configures the target number of always forward<br>feature for account X.<br>The default value is blank.                                                                                                    | Phone->Features->LineX->Forward-><br>Always->Target   |
| account.X.always_fwd.off_code<br>(X ranges from 1 to 5.) | String within<br>32<br>characters | It configures always forward off code to deactivate<br>the server-side always forward feature for account X.<br>The IP phone will send the always forward off code<br>and the pre-configured target number to the server<br>when the user deactivates always forward feature<br>for account X. | Phone->Features->LineX->Forward-><br>Always->Off Code |

| Parameter                                               | Permitted<br>Values               | Descriptions                                                                                                    | Web Setting Path                                     |
|---------------------------------------------------------|-----------------------------------|----------------------------------------------------------------------------------------------------|------------------------------------------------------|
|                                                         |                                   | The default value is blank.                                                                                                    |                                                      |
| account.X.always_fwd.on_code<br>(X ranges from 1 to 5.) | String within<br>32<br>characters | It configures the always forward on code to activate<br>the server-side always forward feature for account X.<br>The IP phone will send the always forward on code<br>and the pre-configured target number to the server<br>when the user activates always forward feature for<br>account X.<br>The default value is blank. | Phone->Features->LineX->Forward-><br>Always->On Code |
| account.X.busy_fwd.enable<br>(X ranges from 1 to 5.)    | 0 or 1                            | It enables or disables busy forward feature for<br>account X.<br><b>0</b> -Disabled<br><b>1</b> -Enabled<br>The default value is 0.                                                                                                    | Phone->Features->LineX->Forward->Busy                |
| account.X.busy_fwd.target<br>(X ranges from 1 to 5.)    | String within<br>32<br>characters | It configures the target number of busy forward<br>feature for account X.<br>The default value is blank.                                                                                                    | Phone->Features->LineX->Forward->Busy<br>->Target    |
| account.X.busy_fwd.off_code<br>(X ranges from 1 to 5.)  | String within<br>32<br>characters | It configures the busy forward off code to deactivate<br>the server-side busy forward feature for account X.<br>The IP phone will send the busy forward off code and<br>the pre-configured target number to the server when                                                                                                 | Phone->Features->LineX->Forward->Busy<br>->Off Code  |

| Parameter                                                | Permitted<br>Values               | Descriptions                                                                                                    | Web Setting Path                                                        |
|----------------------------------------------------------|-----------------------------------|----------------------------------------------------------------------------------------------------|-------------------------------------------------------------------------|
|                                                          |                                   | the user deactivates busy forward feature for<br>account X.<br>The default value is blank.                                                                                                    |                                                                         |
| account.X.busy_fwd.on_code<br>(X ranges from 1 to 5.)    | String within<br>32<br>characters | It configures the busy forward on code to activate<br>the server-side busy forward feature for account X.<br>The IP phone will send the busy forward on code and<br>the pre-configured target number to the server when<br>the user activates busy forward feature for account<br>X.<br>The default value is blank. | Phone->Features->LineX->Forward->Busy<br>->On Code                      |
| account.X.timeout_fwd.enable<br>(X ranges from 1 to 5.)  | 0 or 1                            | It enables or disables no answer forward feature for<br>account X.<br><b>0</b> -Disabled<br><b>1</b> -Enabled<br>The default value is 0.                                                                                                    | Phone->Features->LineX->Forward->No<br>Answer                           |
| account.X.timeout_fwd.target<br>(X ranges from 1 to 5.)  | String within<br>32<br>characters | It configures the target number of the no answer<br>forward feature for account X.<br>The default value is blank.                                                                                                    | Phone->Features->LineX->Forward->No<br>Answer->Target                   |
| account.X.timeout_fwd.timeout<br>(X ranges from 1 to 5.) | Integer from<br>0 to 20           | It configures ring times (N) to wait before forwarding<br>incoming calls for account X.<br>Incoming calls will be forwarded when it is not                                                                                                    | Phone->Features->LineX->Forward->No<br>Answer->After Ring Time(seconds) |

| Parameter                                                 | Permitted<br>Values               | Descriptions                                                                                                    | Web Setting Path                                        |
|-----------------------------------------------------------|-----------------------------------|----------------------------------------------------------------------------------------------------|---------------------------------------------------------|
|                                                           |                                   | answered after N*6 seconds.<br>The default value is 0.                                                                                                    |                                                         |
| account.X.timeout_fwd.off_code<br>(X ranges from 1 to 5.) | String within<br>32<br>characters | It configures the no answer forward off code to<br>deactivate the server-side no answer forward<br>feature for account X. The IP phone will send the no<br>answer forward off code and the pre-configured<br>target number to the server when the user<br>deactivates no answer forward feature for account<br>X.<br>The default value is blank. | Phone->Features->LineX->Forward->No<br>Answer->Off Code |
| account.X.timeout_fwd.on_code<br>(X ranges from 1 to 5.)  | String within<br>32<br>characters | It configures the no answer forward on code to<br>activate the server-side no answer forward feature<br>for account X. The IP phone will send the no answer<br>forward on code and the pre-configured target<br>number to the server when the user activates no<br>answer forward feature for account X.<br>The default value is blank.          | Phone->Features->LineX->Forward->No<br>Answer->On Code  |

The following table lists configuration parameters that are integrated with BroadSoft platform. For more information on BroadSoft features, refer to Yealink\_W52P\_IP\_DECT\_Phones\_Deployment\_Guide\_for\_BroadSoft\_UC-One\_Environment.

| Parameter                  | Permitted<br>Values | Descriptions                                                                                                    | Web Setting Path                                                   |
|----------------------------|---------------------|----------------------------------------------------------------------------------------------------|--------------------------------------------------------------------|
|                            |                     | It enables or disables BroadSoft features for IP                                                                                                    |                                                                    |
|                            |                     | phones.                                                                                                    |                                                                    |
|                            |                     | 0-Disabled                                                                                                    |                                                                    |
| bw enable                  | 0 or 1              | It enables or disables BroadSoft features for IP         phones.         0-Disabled         1-Enabled         The default value is 0 for the neutral firmware version         (x.73.0.x), and 1 for the UC-One firmware version         (x.73.193.x).         It takes effect after a reboot.         It configures the authentication method the IP phone         uses for XSI access.         0- User Login Credentials for XSI Authentication         1-SIP Credentials for XSI Authentication         If it is next to 0 the IP phone         (x.SI) Credentials for XSI Authentication |                                                                    |
|                            |                     |                                                                                                    |                                                                    |
|                            |                     | (x.73.0.x), and 1 for the UC-One firmware version                                                                                                    |                                                                    |
|                            |                     | (x.73.193.x).                                                                                                    |                                                                    |
|                            |                     | It takes effect after a reboot.                                                                                                    |                                                                    |
|                            |                     | It configures the authentication method the IP phone                                                                                                    |                                                                    |
|                            |                     | uses for XSI access.                                                                                                    |                                                                    |
|                            |                     | 0- User Login Credentials for XSI Authentication                                                                                                    |                                                                    |
|                            |                     | 1-SIP Credentials for XSI Authentication                                                                                                    |                                                                    |
| sip.authentication_for_xsi | 0 or 1              | If it is set to 0, the IP phone uses the XSI user ID and                                                                                                    | ontacts->Network Directory->XSI->Allow<br>P Authentication for XSI |
|                            |                     | If it is not to 1 the ID shape uses the XSI user ID the                                                                                                    |                                                                    |
|                            |                     | register name and password of the SIP account for                                                                                                    |                                                                    |
|                            |                     | XSI authentication.                                                                                                    |                                                                    |
|                            |                     | The default value is 0.                                                                                                    |                                                                    |

| Parameter       | Permitted<br>Values        | Descriptions                                                                                                    | Web Setting Path                                     |
|-----------------|----------------------------|----------------------------------------------------------------------------------------------------|------------------------------------------------------|
| xsi.user        | String                     | It configures the user name provided on the Xtended<br>Services Platform server.<br>The default value is blank.                                                                                                    | Contacts->Network Directory->XSI->XSI<br>Username    |
| xsi.password    | String                     | It configures the password provided on the Xtended<br>Services Platform server.<br>The default value is blank.<br><b>Note</b> : It works only if the value of the parameter<br>"sip.authentication_for_xsi" is set to 0 (User Login<br>Credentials for XSI Authentication) | Contacts->Network Directory->XSI->XSI<br>Password    |
| xsi.host        | within 511<br>characters   | It configures the access URL of the Xtended Services<br>Platform server.<br>The default value is blank.                                                                                                    | Contacts->Network Directory->XSI->XSI<br>Server      |
| Xsi.port        | Integer from<br>1 to 65535 | It configures the access port of the Xtended Services<br>Platform server.<br><b>Example</b> :<br>xsi.port = 80<br>The default value is 80.                                                                                                    | Contacts->Network Directory->XSI->XSI<br>Port        |
| xsi.server_type | "http" or<br>"https"       | It configures the access protocol of the Xtended<br>Services Platform server.<br><b>Example</b> :                                                                                                    | Contacts->Network Directory->XSI->XSI<br>Server Type |

| Parameter                         | Permitted<br>Values               | Descriptions                                                                                                    | Web Setting Path                                                  |
|-----------------------------------|-----------------------------------|----------------------------------------------------------------------------------------------------|-------------------------------------------------------------------|
|                                   |                                   | xsi.server_type = http<br>The default value is http.                                                                                                    |                                                                   |
| bw_phonebook.personal_enable      | 0 or 1                            | It enables or disables the Personal item to be added<br>to the BroadSoft phonebook.<br><b>0</b> -Disabled<br><b>1</b> -Enabled<br>The default value is 0. | Contacts->Network Directory->Directory-><br>Personal Enable       |
| bw_phonebook.personal_displayname | String within<br>99<br>characters | It configures the display name on the LCD screen for<br>the personal directory.<br>The default value is Personal.                                         | Contacts->Network Directory->Directory-><br>Personal Display Name |
| bw_phonebook.group_enable         | 0 or 1                            | It enables or disables the Group item to be added to<br>the BroadSoft phonebook.<br><b>0</b> -Disabled<br><b>1</b> -Enabled<br>The default value is 1.    | Contacts->Network Directory->Directory-><br>Group Enable          |
| bw_phonebook.group_displayname    | String within<br>99<br>characters | It configures the display name on the LCD screen for<br>the group directory.<br>The default value is Group.                                               | Contacts->Network Directory->Directory-><br>Group Display Name    |
| bw_phonebook.group_common_enable  | 0 or 1                            | It enables or disables the GroupCommon item to be added to the BroadSoft phonebook.                                                                       | Contacts->Network Directory->Directory-><br>GroupCommon Enable    |

| Parameter                             | Permitted<br>Values               | Descriptions                                                                                                    | Web Setting Path                                                     |
|---------------------------------------|-----------------------------------|----------------------------------------------------------------------------------------------------|----------------------------------------------------------------------|
|                                       |                                   | 0-Disabled<br>1-Enabled                                                                                                    |                                                                      |
|                                       |                                   | The default value is 0.                                                                                                    |                                                                      |
| bw_phonebook.group_common_displayname | String within<br>99<br>characters | It configures the display name on the LCD screen for<br>the group common directory.<br>The default value is GroupCommon.                                          | Contacts->Network Directory->Directory-><br>GroupCommon Display Name |
| bw_phonebook.enterprise_enable        | 0 or 1                            | It enables or disables the Enterprise item to be<br>added to the BroadSoft phonebook.<br><b>0</b> -Disabled<br><b>1</b> -Enabled<br>The default value is 0.       | Contacts->Network Directory->Directory-><br>Enterprise Enable        |
| bw_phonebook.enterprise_displayname   | String within<br>99<br>characters | It configures the display name on the LCD screen for<br>the enterprise directory.<br>The default value is Enterprise.                                             | Contacts->Network Directory->Directory-><br>Enterprise Display Name  |
| bw_phonebook.enterprise_common_enable | 0 or 1                            | It enables or disables the EnterpriseCommon item to<br>be added to the BroadSoft phonebook.<br><b>0</b> -Disabled<br><b>1</b> -Enabled<br>The default value is 0. | Contacts->Network Directory->Directory-><br>EnterpriseCommon Enable  |

| Parameter                                  | Permitted<br>Values               | Descriptions                                                                                                    | Web Setting Path                                                                     |
|--------------------------------------------|-----------------------------------|----------------------------------------------------------------------------------------------------|--------------------------------------------------------------------------------------|
| bw_phonebook.enterprise_common_displayname | String within<br>99<br>characters | It configures the display name on the LCD screen for<br>the enterprise common directory.<br>The default value is EnterpriseCommon.    | Contacts->Network Directory->Directory-><br>EnterpriseCommon Display Name            |
| bw_phonebook.update_interval               | Integer from<br>60 to 86400       | It configures the interval (in minutes) for the phone to<br>update the data of the BroadSoft phonebook.<br>The default value is 1440. | Contacts->Network Directory->Directory-><br>Update Time Interval (60~86400)(Minutes) |
| bw_phonebook.call_log_enable               | 0 or 1                            | It enables or disables network call log feature.<br><b>0</b> -Disabled<br><b>1</b> -Enabled<br>The default value is 0.                | Contacts->Network Directory->Directory-><br>Network Call Log                         |
| bw.feature_key_sync                        | 0 or 1                            | It enables or disables the feature key<br>synchronization.<br><b>0</b> -Disabled<br><b>1</b> -Enabled<br>The default value is 0.      | Phone->Features->Feature Synchronization                                             |

The following parameters are not applicable to IP phones running firmware version 73 or later, so the description of these parameters has been deleted in this guide.

network.snmp.enable

network.snmp.port

network.snmp.trust\_ip account.X.backup\_outbound\_host account.X.backup\_outbound\_port account.X.enable\_signal\_encode account.X.signal\_encode\_key

## **Time Zones**

| Time Zone | Time Zone Name                                                                                                    |
|-----------|----------------------------------------------------------------------------------------------------|
| -12       |                                                                                                    |
| -11:30    |                                                                                                    |
| -11       | Samoa                                                                                                    |
| -10:30    |                                                                                                    |
| -10       | US-Hawaii-Aleutian、US-Alaska-Aleutian                                                                                             |
| -9:30     |                                                                                                    |
| -9        | US-Alaska Time                                                                                                    |
| -8:30     |                                                                                                    |
| -8        | Canada(Vancouver,Whitehorse), Mexico(Tijuana,Mexicali),<br>US-Pacific Time                                                        |
| -7:30     |                                                                                                    |
| -7        | Canada(Edmonton,Calgary), Mexico(Mazatlan,Chihuahua),<br>US-MST no DST, US-Mountain Time                                          |
| -6:30     |                                                                                                    |
| -6        | Canada-Manitoba(Winnipeg), Chile(Easter Islands),<br>Mexico(Mexico City,Acapulco), US-Central Time                                |
| -5:30     |                                                                                                    |
| -5        | Bahamas(Nassau), Canada(Montreal,Ottawa,Quebec),<br>Cuba(Havana), US-Eastern Time                                                 |
| -4:30     | Venezuela(Caracas)                                                                                                    |
| -4        | Canada(Halifax,Saint John), Chile(Santiago),<br>Paraguay(Asuncion), UK(Falkland Islands),<br>UK-Bermuda(Bermuda), Trinidad&Tobago |
| -3:30     | Canada-New Foundland(St.Johns)                                                                                                    |
| -3        | Argentina(Buenos Aires), Brazil(DST), Brazil(no DST),<br>Denmark-Greenland(Nuuk)                                                  |
| -2:30     |                                                                                                    |
| -2        | Brazil(no DST)                                                                                                    |
| -1:30     |                                                                                                    |
| -1        | Portugal(Azores)                                                                                                    |
| -0:30     |                                                                                                    |

| Time Zone | Time Zone Name                                            |  |  |
|-----------|-----------------------------------------------------------|--|--|
| 0         | Denmark-Faroe Islands(Torshavn), GMT, Greenland,          |  |  |
|           | Ireland(Dublin), Morocco, Portugal(Lisboa,Porto,Funchal), |  |  |
|           | Spain-Canary Islands(Las Palmas),UK(London)               |  |  |
| +0:30     |                                                           |  |  |
|           | Albania(Tirane), Austria(Vienna), Belgium(Brussels),      |  |  |
|           | Caicos, Chad, Croatia(Zagreb), Czech Republic(Prague),    |  |  |
| +1        | Denmark(Kopenhagen), France(Paris), Germany(Berlin),      |  |  |
|           | Hungary(Buddpest), Italy(Rome), Luxembourg(Luxembourg),   |  |  |
|           | Nothorlands(Amstordam)                                    |  |  |
|           |                                                           |  |  |
| +1:30     |                                                           |  |  |
|           | Estonia(Tallinn), Finland(Helsinki), Gaza Strip(Gaza),    |  |  |
| _         | Greece(Athens), Israel(Tel Aviv), Jordan(Amman),          |  |  |
| +2        | Latvia(Riga), Lebanon(Beirut), Moldova(Kishinev),         |  |  |
|           | Romania(Bucharest), Russia(Kaliningrad), Syria(Damascus), |  |  |
|           | Iurkey(Ankara), Ukraine(Kyiv, Odessa)                     |  |  |
| +2:30     |                                                           |  |  |
| +3        | East Africa Time, Iraq(Baghdad), Russia(Moscow)           |  |  |
| +3:30     | Iran(Teheran)                                             |  |  |
| . 4       | Armenia(Yerevan), Azerbaijan(Baku), Georgia(Tbilisi),     |  |  |
| 17        | Kazakhstan(Aktau), Russia(Samara)                         |  |  |
| +4:30     | Afghanistan                                               |  |  |
| +5        | Kazakhstan(Aqtobe), Kyrgyzstan(Bishkek),                  |  |  |
|           | Pakistan(Islamabad), Russia(Chelyabinsk)                  |  |  |
| +5:30     | India(Calcutta)                                           |  |  |
| +5:45     |                                                           |  |  |
| +6        | Kazakhstan(Astana, Almaty), Russia(Novosibirsk,Omsk)      |  |  |
| +6:30     |                                                           |  |  |
| +7        | Russia(Krasnoyarsk), Thailand(Bangkok)                    |  |  |
| +7:30     |                                                           |  |  |
| +8        | China(Beijing)、Singapore(Singapore)、Australia(Perth)      |  |  |
| +8:30     |                                                           |  |  |
| +9        | Korea(Seoul)、Japan(Tokyo)                                 |  |  |
| +9:30     | Australia(Adelaide), Australia(Darwin)                    |  |  |
| ±10       | Australia(Brisbane), Australia(Hobart),                   |  |  |
| +10       | Australia(Sydney,Melboume,Canberra), Russia(Vladivostok)  |  |  |

| Time Zone | Time Zone Name                    |
|-----------|-----------------------------------|
| +10:30    | Australia(Lord Howe Islands)      |
| +11       | New Caledonia(Noumea)             |
| +11:30    |                                   |
| +12       | New Zealand(Wellington, Auckland) |
| +12:30    |                                   |
| +12:45    | New Zealand(Chatham Islands)      |
| +13       | Tonga(Nukualofa)                  |

## **Customer Feedback**

We are striving to improve our documentation quality and we appreciate your feedback. Email your opinions and comments to DocsFeedback@yealink.com.